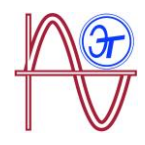

# Анализаторы качества электрической энергии МҮВОХ модели МВ 150, МВ 1500

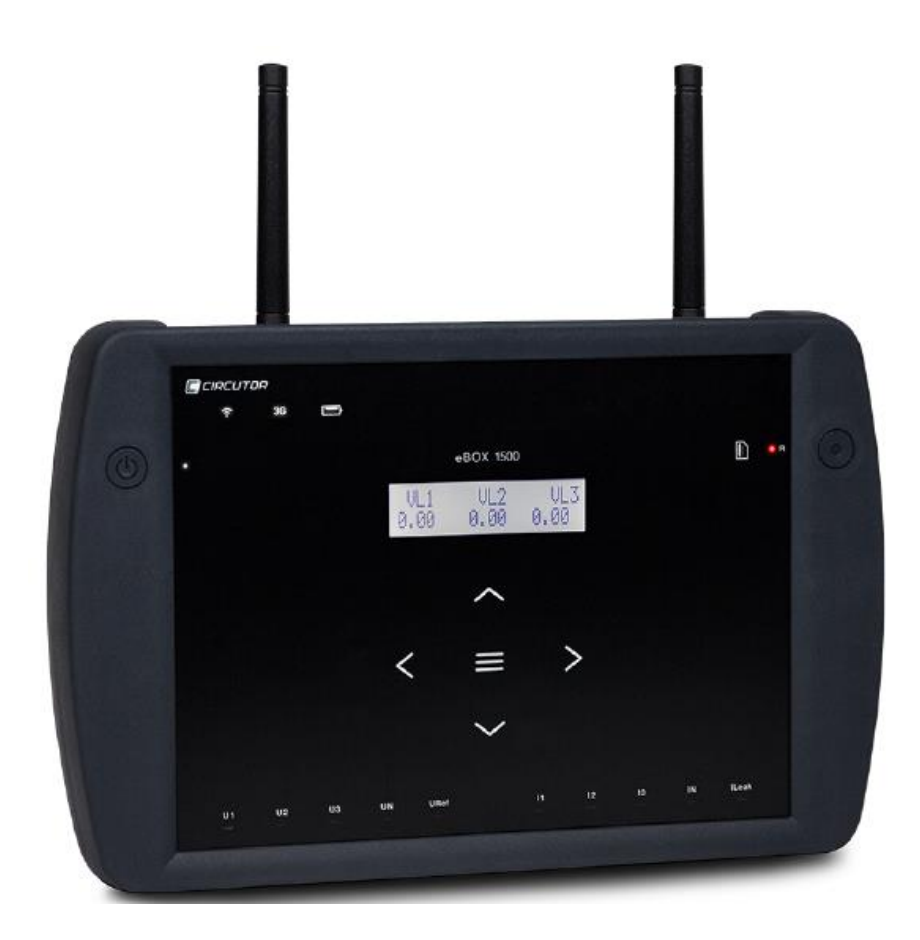

## РУКОВОДСТВО ПО ЭКСПЛУАТАЦИИ РЭ 26.51.45-001-97190875-2019

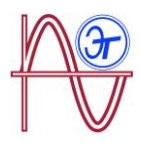

## ПРАВИЛА ТЕХНИКИ БЕЗОПАСНОСТИ

Соблюдайте требования предупреждений, приведенных в данном Руководстве. Эти предупреждения обозначаются нижеприведенными знаками.

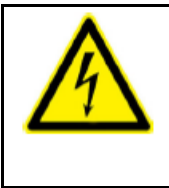

### ОПАСНО!

Этот знак предупреждает относительно некоторого фактора риска, который может привести к травмированию или материальному ущербу.

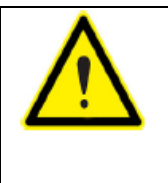

### ВНИМАНИЕ!

Показывает, что на конкретный момент должно быть обращено особое внимание.

# Если требуется выполнить монтаж, ввод в действие или техническое обслуживание анализатора, следует учесть следующее:

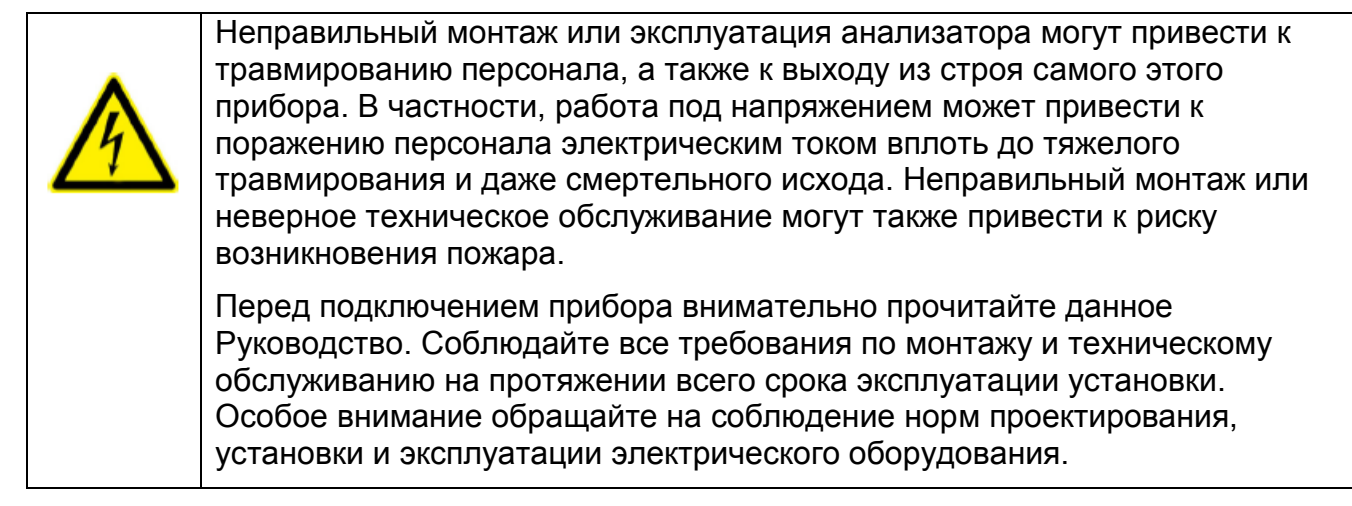

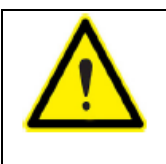

# Прочитайте данное Руководство перед началом использования анализатора

Если приведенные в Руководстве инструкции, отмеченные с помощью этого знака, не соблюдаются или соблюдаются с нарушением, это может привести к травмирования персонала или выходу из строя прибора и / или электроустановок.

ООО «Энерготест» оставляет за собой право изменять описание функций или иного содержимого данного Руководства без предшествующего уведомления.

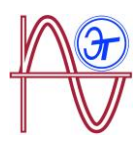

## СОДЕРЖАНИЕ

| ПРАВИЛА ТЕХНИКИ БЕЗОПАСНОСТИ                                                                                  | 2                     |
|----------------------------------------------------------------------------------------------------|-----------------------|
| СОДЕРЖАНИЕ                                                                                                    | 3                     |
| ЖУРНАЛ РЕГИСТРАЦИИ ВЕРСИЙ                                                                                     | 7                     |
| СИМВОЛИЧЕСКИЕ ОБОЗНАЧЕНИЯ                                                                                     | 7                     |
| 1 ПРИЕМОЧНЫЕ ИСПЫТАНИЯ                                                                                        | 7                     |
| 2 ОПИСАНИЕ ИЗДЕЛИЯ                                                                                            | 9                     |
| 3 УСТАНОВКА ПРИБОРА                                                                                           | 10                    |
| 3.1 ПРЕДВАРИТЕЛЬНЫЕ РЕКОМЕНДАЦИИ                                                                              | 10                    |
| 3.2 УСТАНОВКА АККУМУЛЯТОРНОЙ БАТАРЕИ                                                                          | 11                    |
| 3.3 УСТАНОВКА                                                                                                 | 13                    |
| 3.3.1 РЕМЕШОК С МАГНИТНЫМ ФИКСАТОРОМ                                                                          | 14                    |
| 3.4 КАБЕЛИ ДЛЯ ИЗМЕРЕНИЯ НАПРЯЖЕНИЯ                                                                           | 14                    |
| 3.5. – КОНТАКТНЫЕ ЗАЖИМЫ                                                                                      | 15                    |
| 3.6 КЛЕММЫ АНАЛИЗАТОРА                                                                                        | 17                    |
| 3.6.1 MYBOX 150                                                                                               | 17                    |
| 3.6.2 MYBOX 1500                                                                                              | 18                    |
| 3.5 СХЕМЫ ПОДКЛЮЧЕНИЯ                                                                                         | 20                    |
| 3.7.1 ИЗМЕРЕНИЕ ТРЕХФАЗНОЙ СЕТИ С ИСПОЛЬЗОВАНИЕМ 4x-<br>ПРОВОДНОГО ПОДКЛЮЧЕНИЯ, МҮВОХ 150                     | 20                    |
| 3.7.2 ИЗМЕРЕНИЕ ТРЕХФАЗНОЙ СЕТИ С ИСПОЛЬЗОВАНИЕМ 4x-<br>ПРОВОДНОГО ПОДКЛЮЧЕНИЯ, МҮВОХ 1500                    | 21                    |
| 3.7.3 ИЗМЕРЕНИЕ ТРЕХФАЗНОЙ СЕТИ С ИСПОЛЬЗОВАНИЕМ 3x-<br>ПРОВОДНОГО ПОДКЛЮЧЕНИЯ, МҮВОХ 150 И МҮВОХ1500         | 22                    |
| 3.7.4 ИЗМЕРЕНИЕ ТРЕХФАЗНОЙ СЕТИ С ИСПОЛЬЗОВАНИЕМ 3x-<br>ПРОВОДНОГО И ARON ПОДКЛЮЧЕНИЯ, МҮВОХ 150 И МҮВОХ 1500 | 23                    |
| 3.7.5 ИЗМЕРЕНИЕ ДВУХФАЗНОЙ СЕТИ С ИСПОЛЬЗОВАНИЕМ 3x-<br>ПРОВОДНОГО ПОДКЛЮЧЕНИЯ, МҮВОХ 150                     | 24                    |
| 3.7.6 ИЗМЕРЕНИЕ ДВУХФАЗНОЙ СЕТИ С ИСПОЛЬЗОВАНИЕМ 3x-<br>ПРОВОДНОГО ПОДКЛЮЧЕНИЯ, МҮВОХ 1500                    | 25                    |
| 3.7.7 ИЗМЕРЕНИЕ ОДНОФАЗНОЙ СЕТИ, ФАЗА НЕЙТРАЛЬ, С 2х-ПРОВОДІ<br>ПОДКЛЮЧЕНИЕМ, МҮВОХ 150 И МҮВОХ 1500          | ЧЫМ<br>26             |
| 3.7.8 ИЗМЕРЕНИЕ ОДНОФАЗНОЙ СЕТИ, ФАЗА - НЕЙТРАЛЬ, С 2х-<br>ПРОВОДНЫМ ПОДКЛЮЧЕНИЕМ, МҮВОХ 150                  | 27                    |
| 3.7.9 ИЗМЕРЕНИЕ ОДНОФАЗНОЙ СЕТИ, ФАЗА-НЕЙТРАЛЬ, С 2х-ПРОВОДН<br>ПОДКЛЮЧЕНИЕМ, МҮВОХ 1500                      | <del>І</del> ЫМ<br>28 |

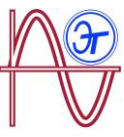

| 3.7.10 ДЕТАЛИ ПОДКЛЮЧЕНИЯ ДЛЯ ИЗМЕРЕНИЯ ТОКА                                      | 29 |
|-----------------------------------------------------------------------------------|----|
| 3.7.11 ПОДКЛЮЧЕНИЕ ДЛЯ ИЗМЕРЕНИЯ ТОКА УТЕЧКИ, ILeak. (МОДЕЛЬ                      |    |
| MYBOX 1500)                                                                       | 29 |
| 4 РАБОТА С АНАЛИЗАТОРОМ                                                           | 30 |
| 4.1 ПРИНЦИП ДЕЙСТВИЯ                                                              | 30 |
| 4.2 ИЗМЕРЯЕМЫЕ ПАРАМЕТРЫ                                                          | 31 |
| 4.2.1 ПАРАМЕТРЫ КАЧЕСТВА                                                          | 32 |
| 4.3 ФУНКЦИИ КНОПОК                                                                | 34 |
| 4.4 ДИСПЛЕЙ                                                                       | 36 |
| 4.5 СВЕТОДИОДНЫЕ ИНДИКАТОРЫ                                                       | 37 |
| 4.5.1 MYBOX 150                                                                   | 37 |
| 4.5.2 MYBOX 1500                                                                  | 40 |
| 4.6 ВХОДЫ (модель МҮВОХ 1500)                                                     | 43 |
| 4.7 ВЫХОДЫ (модель МҮВОХ 1500)                                                    | 43 |
| 4.8 РЕГИСТРАЦИЯ ДАННЫХ                                                            | 43 |
| 4.8.1. БАЗА ДАННЫХ                                                                | 43 |
| 4.8.2. Память типа MicroSD                                                        | 44 |
| 5 ДИСПЛЕЙ                                                                         | 52 |
| 5.1 ЭКРАННОЕ MEHЮ: MEASURE                                                        | 54 |
| 5.2 ЭКРАННОЕ МЕНЮ: DEVICE PROFILE                                                 | 56 |
| 5.3 ЭКРАННОЕ МЕНЮ: QUALITY                                                        | 57 |
| 5.4 ЭКРАННОЕ МЕНЮ: COMMUNICATIONS                                                 | 59 |
| 5.5 ЭКРАННОЕ МЕНЮ: DATE/TIME                                                      | 60 |
| 5.6 ЭКРАННОЕ МЕНЮ: INFORMATION                                                    | 61 |
| 6 КОНФИГУРАЦИЯ                                                                    | 64 |
| 6.1 MEHЮ УСТАВОК: MEASURE SETUP                                                   | 66 |
| 6.1.1 Экран RATED VOLTAGE (номинальное напряжение)                                | 66 |
| 6.1.2 Экран PRIMARY VOLTAGE (напряжение первичной обмотки)                        | 67 |
| 6.1.3 Экран SECONDARY VOLTAGE (напряжение вторичной обмотки)                      | 67 |
| 6.1.4 Экран PHASE CLAMP SCALE (шкала фазных зажимов)                              | 68 |
| 6.1.5. – ЭКРАН КОНФИГУРИРОВАНИЯ ПЕРВИЧНОЙ ОБМОТКИ<br>ТРАНСФОРМАТОРА ТОКА          | 68 |
| 6.1.6 Экран NEUTRAL CLAMP SCALE (шкала зажимов нейтрали)                          | 69 |
| 6.1.7 Экран NEUTR CURRENT TRANSF (первичная обмотка трансформатора тока нейтрали) | 69 |

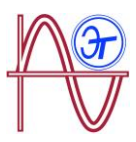

| 6.1.8 Экран LEAK CLAMP SCALE (шкала зажимов для измерения тока утечки, |    |
|------------------------------------------------------------------------|----|
| ILeak)                                                                 | 70 |

| 6.1.9 Экран LEAK CURRENT TRANSF (первичная обмотка трансформатора ток<br>утечки)                | a<br>.70 |
|-------------------------------------------------------------------------------------------------|----------|
| 6.1.10 Экран FREQ HZ (частота, Гц)                                                              | .71      |
| 6.1.11 Экран SAVE (сохранить)                                                                   | .71      |
| 6.1.12 Экран EXIT (выход)                                                                       | .72      |
| 6.2 МЕНЮ УСТАВОК: DEVICE PROFILE SETUP                                                          | .72      |
| 6.2.1 Экран DEVICE NAME (имя прибора)                                                           | .72      |
| 6.2.2 Экран MEASURE NAME (название измерения)                                                   | .73      |
| 6.2.3 ЭКРАН ВЫБОРА ТИПА ЭЛЕКТРОУСТАНОВКИ                                                        | .73      |
| 6.2.4 Экран SAVE (сохранить)                                                                    | .74      |
| 6.2.5 Экран EXIT (выход)                                                                        | .74      |
| 6.3 МЕНЮ УСТАВОК: QUALITY SETUP                                                                 | .74      |
| 6.3.1 Экран OVERVOLTAGE, SWELL (перенапряжение, подъем напряжения)                              | .75      |
| 6.3.2 Экран GAP, SAG                                                                            | .75      |
| 6.3.3 Экран OUTAGE, INTERRUPTION (отключение подачи электроэнергии, перерыв в электроснабжении) | .76      |
| 6.3.4 Экран TRANSIENTS, DISTURB (переходные процессы, нарушение в энергосистеме)                | .77      |
| 6.3.5 Экран SAVE (сохранение)                                                                   | .77      |
| 6.3.6 Экран EXIT (выход)                                                                        | .77      |
| 6.4 МЕНЮ УСТАВОК: COMMUNICATIONS SETUP                                                          | .78      |
| 6.4.1 Экран Wi-Fi CONFIGURATION (конфигурация Wi-Fi)                                            | .78      |
| 6.4.2 Экран SSID                                                                                | .79      |
| 6.4.3 Экран WPS                                                                                 | .79      |
| 6.4.4 Экран PASSWORD (пароль)                                                                   | .80      |
| 6.4.5 Экран ENABLING 3G COMMUNICATIONS (активация 3G связи)                                     | .80      |
| 6.4.6 Экран APN, ACCESS POINT NAME (имя точки доступа)                                          | .81      |
| 6.4.7 Экран APN, USER (пользователь APN)                                                        | .81      |
| 6.4.8 Экран APN, PASSWORD (пароль для доступа к APN)                                            | .82      |
| 6.4.9 Экран PIN (pin-код)                                                                       | .83      |
| 6.4.10 Экран SAVE (сохранить)                                                                   | .83      |
| 6.4.11 Экран EXIT (выход)                                                                       | .84      |
| 6.5 МЕНЮ УСТАВОК: MEMORY SETUP                                                                  | .84      |

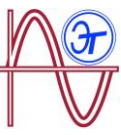

| 6.5.1 ЭКРАН ДЛЯ ПОЛНОГО УДАЛЕНИЯ БАЗЫ ДАННЫХ                 | 84          |
|--------------------------------------------------------------|-------------|
| 6.5.2 Экран SAVE (сохранить)                                 | 85          |
| 6.5.3 Экран EXIT (выход)                                     | 85          |
|                                                              |             |
| 6.6 МЕНЮ УСТАВОК: RESET FACTORY SETUP                        | 85          |
| 6.6.1. – ЭКРАН ДЛЯ ЗАГРУЗКИ КОНФИГУРАЦИИ ПО УМОЛЧАНИЮ        | 86          |
| 6.6.2 Экран SAVE (сохранить)                                 | 86          |
| 6.6.3 Экран EXIT (выход)                                     | 86          |
| 7 БЕСПРОВОДНЫЕ КОММУНИКАЦИОННЫЕ ВОЗМОЖНОСТИ                  | 88          |
| 7.1 ОКРУЖАЮЩАЯ СРЕДА И ВОПРОСЫ ОХРАНЫ ЗДОРОВЬЯ ПОЛЬЗОВАТЕЛЕЙ | <b>1</b> 88 |
| 7.2 МЕСТА РАСПОЛОЖЕНИЯ АНТЕНН                                | 89          |
| 7.3 КОММУНИКАЦИОННЫЕ СОЕДИНЕНИЯ Wi-Fi                        | 89          |
| 7.4 КОММУНИКАЦИОННЫЕ ВОЗМОЖНОСТИ 3G (модель МҮВОХ 1500)      | 90          |
| 7.4.1 ВСТАВКА SIM-КАРТЫ                                      | 90          |
| 8 МОБИЛЬНОЕ ПРИЛОЖЕНИЕ МҮеВОХ                                | 91          |
| 9 ПРИЛОЖЕНИЕ МҮеВОХ Cloud                                    | 91          |
| 10 ОБНОВЛЕНИЕ ПРОГРАММНОГО ОБЕСПЕЧЕНИЯ                       | 91          |
| 10.1 ОБНОВЛЕНИЕ ПО USB                                       | 91          |
| 10.2 ОБНОВЛЕНИЕ С ПОМОЩЬЮ МОБИЛЬНОГО ПРИЛОЖЕНИЯ              | 92          |
| 11 ТЕХНИЧЕСКИЕ ДАННЫЕ                                        | 92          |
| 12 РАЗЛИЧНЫЕ ВИДЫ ТЕХНИЧЕСКОГО ОБСЛУЖИВАНИЯ                  | 98          |
| 13 ГАРАНТИЙНЫЕ ОБЯЗАТЕЛЬСТВА1                                | 00          |

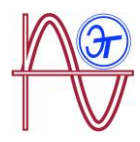

## ЖУРНАЛ РЕГИСТРАЦИИ ВЕРСИЙ

#### Таблица 1: Журнал регистрации версий

| Дата  | Версия         | Описание                          |  |  |
|-------|----------------|-----------------------------------|--|--|
| 10/16 | M084B01-03-15A | Начальная версия                  |  |  |
| 11/16 | M084B01-03-16A | Изменения описываются в разделах: |  |  |
|       |                | 1 3.2 3.5 11.                     |  |  |

## СИМВОЛИЧЕСКИЕ ОБОЗНАЧЕНИЯ

#### Таблица 2: Символические обозначения

| Символическое обозначение                | Описание                                                                                                    |
|------------------------------------------|----------------------------------------------------------------------------------------------------|
| CE                                       | В соответствии с соответствующей европейской директивой.                                                                                                    |
| LISTED<br>MEASURING EQUIPMENT<br>E237816 | UL сертификация                                                                                                    |
|                                          | Категория безопасности устройства: Класс II                                                                                                    |
|                                          | На прибор распространяются требования европейской директивы<br>2002/96/EC. Запрещается в конце срока эксплуатации<br>выбрасывать прибор в контейнер для бытовых отходов.<br>Соблюдайте действующие местные правила переработки отходов<br>электронного оборудования. |
|                                          | Прямой ток (DC)                                                                                                    |
| ~                                        | Переменный ток (АС)                                                                                                    |

**Примечание:** Изображения прибора приведены исключительно для иллюстративных целей и могут отличаться от оригинала.

## 1.- ПРИЕМОЧНЫЕ ИСПЫТАНИЯ

При получении прибора проверьте соблюдение следующих требований:

- а) Прибор удовлетворяет техническим требованиям, приведенным в вашем заказе.
- b) После распаковки проверьте, не понес ли прибор ущерба или повреждений во время транспортировки.
- с) Перед включением выполните внешний визуальный осмотр прибора.

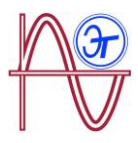

d) Проверьте, входят ли в комплект поставки следующие элементы:

#### Комплекты А\_МҮВОХ 150 и А\_МҮВОХ 1500:

- Руководство по установке.
- 1 аккумуляторная батарея.
- 1 сетевой адаптер.
- 1 Wi-Fi антенна.
- 1 3G антенна (комплект A\_MYBOX 1500).
- 1 кабель с разъемом микро-USB.
- Девятицветные маркировки МҮВОХ.
- Беспроводной коннектор для транзисторных цифровых входов/выходов (комплект A\_MYBOX 1500).

#### Комплекты МҮВОХ 150 и МҮВОХ 1500:

- Руководство по установке.
- 1 аккумуляторная батарея.
- 1 сетевой адаптер.
- 1 Wi-Fi антенна.
- 1 3G антенна (комплект МҮВОХ 1500).
- 1 кабель с разъемом микро-USB.
- 9-ти цветные маркировки МҮВОХ.
- 4 кабеля категории UL 600 V CAT III (5 шт. в комплекте MYBOX 1500).
- 4 контактных зажима типа "крокодил" UL 600 V CAT III (5 шт. в комплекте **МҮВОХ 1500**).
- Беспроводной коннектор для транзисторных цифровых входов/выходов (комплект МҮВОХ 1500).
- Футляр для переноски:

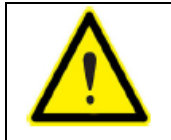

Если при приемке отмечаются какие-либо недостатки, немедленно обратитесь в транспортную компанию или в отдел послепродажного обслуживания **ООО «Энерготест»**.

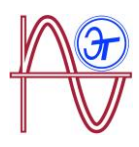

## 2.- ОПИСАНИЕ ИЗДЕЛИЯ

**МҮВОХ** это портативный анализатор, который обеспечивает измерение, расчет и вывод на экран дисплея основных параметров любой электроустановки (с однофазным, двухфазным (с нейтралью или без), симметричным или несимметричным трехфазным и ARON подключением)

**МҮВОХ** может быть сконфигурирован полностью дистанционно и обеспечивает возможность представления электрических параметров на экране смартфона или планшета с использованием мобильного приложения, подключаемого к сети Wi-Fi.

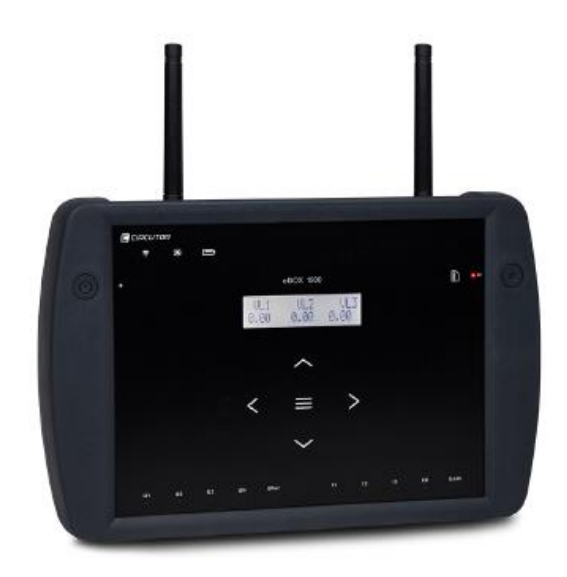

Имеется 2 модели анализатора:

- MYBOX 150.
- ✓ MYBOX 1500.

#### Характеристики модели МҮВОХ 150:

- 4 входа для измерения напряжения: L1, L2, L3 и N.
- 4 входа для измерения тока: L1, L2, L3 и N.
- **5 сенсорных кнопок** и **2 стандартных кнопки** для просмотра различные экранов и программирования анализатора.
- 14 светодиодных индикаторов: включение, состояние батареи, журнал регистрации, состояние памяти, индикация подключения измерительного входа и Wi-Fi подключения.
- ЖК дисплей для представления параметров.
- Wi-Fi коммуникационные соединения.
- 1 микро-USB разъем для подключения и выгрузки данных на компьютер.

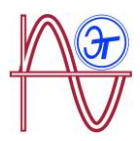

Характеристики МҮВОХ 1500:

- **5 входов** для подачи измеряемого напряжения: L1, L2, L3, N и опорное напряжение URef.
- **5 входов** для измерения тока: L1, L2, L3, N и для тока утечки.
- **5 сенсорных кнопок** и **2 стандартных кн**опки, позволяющие просматривать различные экраны и программировать анализатор.
- 21 светодиодный индикатор: включение, состояние батареи, журнал регистрации, состояние памяти, индикация подключений измерительных входов, Wi-Fi и 3G.
- ЖК дисплей для представления параметров.
- 2 цифровых входа.
- 2 транзисторных выхода.
- Коммуникационные соединения 3G
- Wi-Fi коммуникационные соединения.
- 1 микро-USB разъем для подключения и выгрузки данных на компьютер.

Мобильное приложение **MYeBOX** позволяет программировать анализатор полностью удаленно, настраивать измерения, показывать самые важные параметры и отправлять журналы регистрации в облако **MYeBOX** Cloud.

## 3.- УСТАНОВКА ПРИБОРА

#### 3.1.- ПРЕДВАРИТЕЛЬНЫЕ РЕКОМЕНДАЦИИ

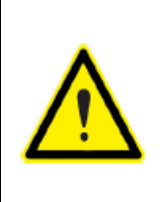

Для безопасной работы с анализатором критически важно, чтобы лица, эксплуатирующие анализатор, соблюдали правила техники безопасности, установленные нормативными правилами, действующими в стране применения прибора, использовали необходимые средства индивидуальной защиты и обращали внимание на различного рода предупреждения, приведенные в данном Руководстве.

Анализатор **МҮВОХ** должен устанавливаться авторизованным и квалифицированным персоналом.

Перед обслуживанием, изменением соединений или заменой прибора вилка кабеля питания должна быть вынута из сетевой розетки, а измерительные системы отключены. Работать с анализатором под напряжением опасно.

Кроме того, критически важно поддерживать кабели в нормальном состоянии, чтобы избежать аварий, травмирования и выхода прибора из строя.

Функциональность прибора ограничивается категорией измерения напряжения или конкретными значениями токов.

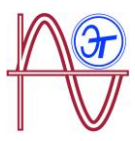

Производитель прибора не несет никакой ответственности ни за убытки, возникающие из несоблюдения пользователем или установщиком предупреждений и/или рекомендаций, приведенных в данном Руководстве, ни за убытки, возникающие из-за использования неоригинальных изделий и аксессуаров или изделий и аксессуаров от сторонних производителей.

Перед каждым использованием проверьте анализатор. Проверьте, что его корпус не имеет трещин и что в нем нет отсутствующих деталей.

Если в приборе обнаруживается ненормальность или неправильность функционирования, его запрещается использовать для проведения каких-либо измерений.

Перед проведением каких-либо измерений осмотрите область проведения работ. Запрещается проводить измерения в опасных, в частности взрывоопасных условиях.

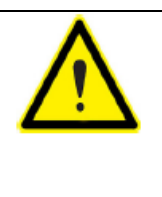

Перед проведением технического обслуживания, ремонта анализатора или перед манипулированием его соединениями прибор следует обесточить (выключив питание как собственно прибора, так и измерительных систем). Если вы подозреваете, что анализатор работает неправильно, обращайтесь в отдел послепродажного обслуживания.

### 3.2.- УСТАНОВКА АККУМУЛЯТОРНОЙ БАТАРЕИ

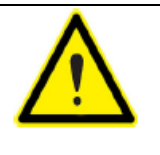

Ни при каких обстоятельствах не следует разбирать или пытаться вскрыть батарею

Гарантия не распространяется на батарею, поставленную не ООО «Энерготест», и батареи со следами разборки и изменений.

|  | При неправильной установке батареи существует риск ее<br>взрывообразного разрешения.                                          |
|--|----------------------------------------------------------------------------------------------------|
|  | Во избежание возможных повреждений:                                                                                           |
|  | <ul> <li>Устанавливайте только батареи, поставляемые или рекомендуемые<br/>ООО «Энерготест».</li> </ul>                       |
|  | <ul> <li>Держите батарею отдельно от источников огня и высокотемпературных<br/>воздействий.</li> </ul>                        |
|  | <ul> <li>Не пытайтесь разбирать ее.</li> </ul>                                                                                |
|  | <ul> <li>Не подвергайте ее воздействию воды.</li> </ul>                                                                       |
|  | <ul> <li>Не прикладывайте чрезмерных усилий.</li> </ul>                                                                       |
|  | - Не стучите по батарее.                                                                                                    |
|  |                                                                                                    |
|  | При утилизации батареи соблюдайте требования местного<br>законодательства и постановлений.                                    |
|  | Не избавляйтесь от данного изделия вместе с вашими бытовыми отходами. В конце срока эксплуатации утилизируйте изделие в пункт |

приема, специально предназначенный для утилизации электрического или электронного оборудования.

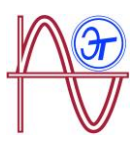

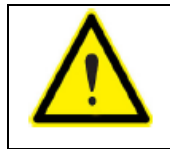

Для защиты от поражения электрическим током, прежде чем открыть крышку, отсоедините измерительные и питающие клеммы.

Запрещается использовать анализатор без установленной крышки.

Крышка батареи располагается с нижней стороны устройства, как показано на рисунке 1. Аккумуляторная батарея

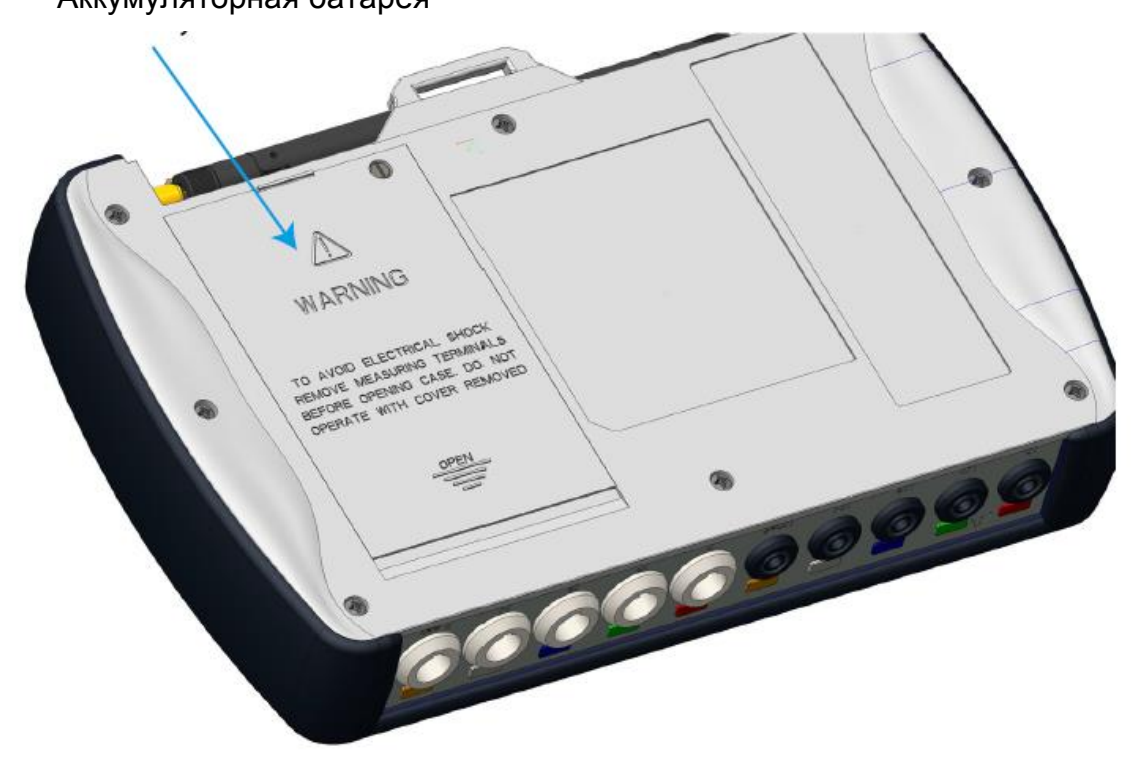

#### Рисунок 1: Место расположения батареи.

С помощью плоской отвертки вывинтите винты крепления крышки и снимите ее с прибора. (Рисунок 2)

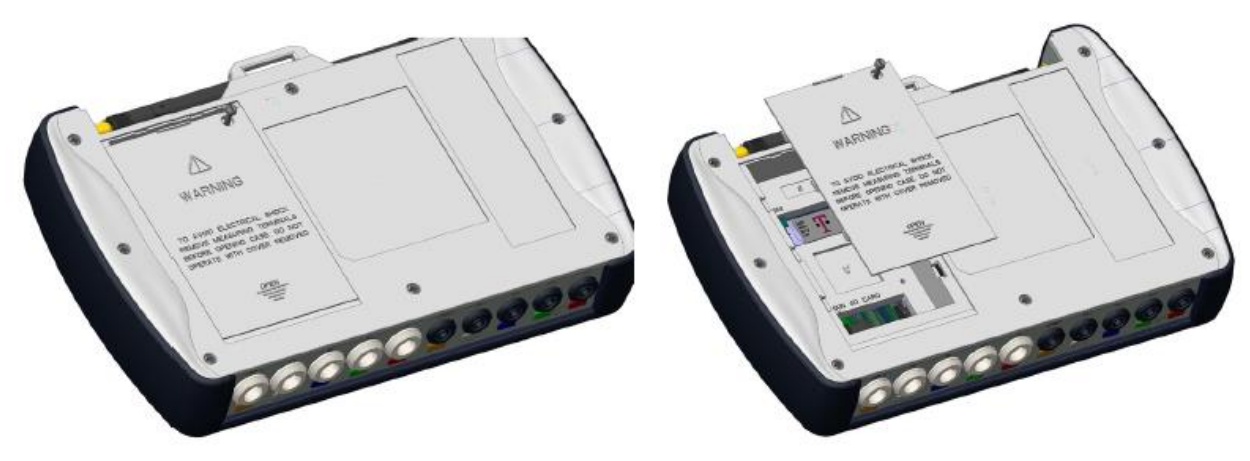

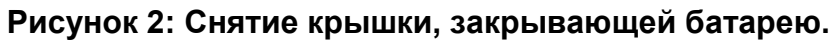

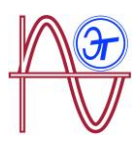

Вставьте батарею в правильном положении в батарейный отсек и верните крышку на место. (см. Рисунок 3)

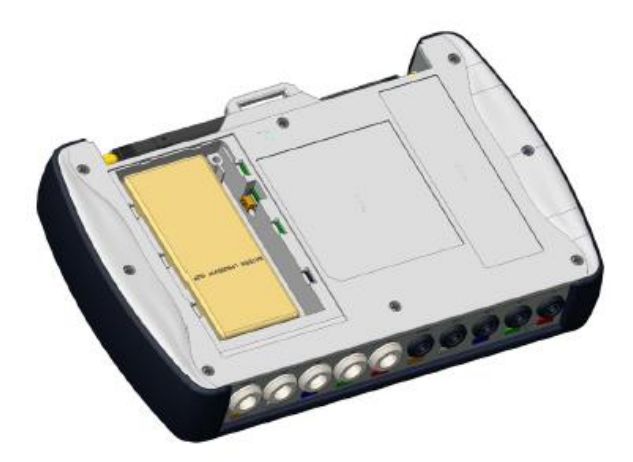

Рисунок 3: Установка аккумуляторной батареи.

|          | Отключите батарею, если предполагается, что анализатор не<br>будет использоваться больше 3 месяцев.                                                                            |
|----------|----------------------------------------------------------------------------------------------------|
| •        |                                                                                                    |
|          | Емкость батареи достигает своего максимального уровня после полной зарядки и нескольких последующих разрядок.                                                                  |
|          |                                                                                                    |
| $\wedge$ | Не заряжайте батарею при температурах выше 40°С или ниже 0°С.<br>Выбранное для применения в приборе зарядное устройство не<br>предназначено для использования вне анализатора. |

#### 3.3.- УСТАНОВКА

Когда анализатор находится под напряжением, клеммы, снятие крышек и удаление элементов могут стать источниками опасности из-за возможности касания деталей прибора. Запрещается использовать прибор до тех пор, пока он не будет полностью смонтирован.

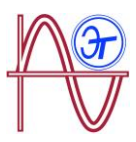

#### 3.3.1.- РЕМЕШОК С МАГНИТНЫМ ФИКСАТОРОМ

МҮВОХ имеет опциональный ремешок для крепления.

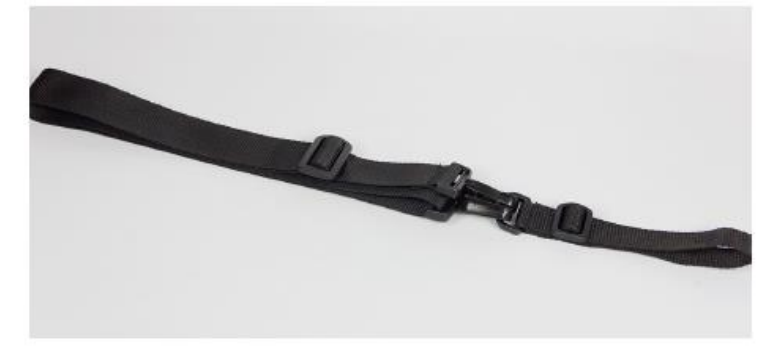

Рисунок 4: Ремешок для крепления.

Чтобы закрепить ремешок на приборе выполните следующие пошаговые действия:

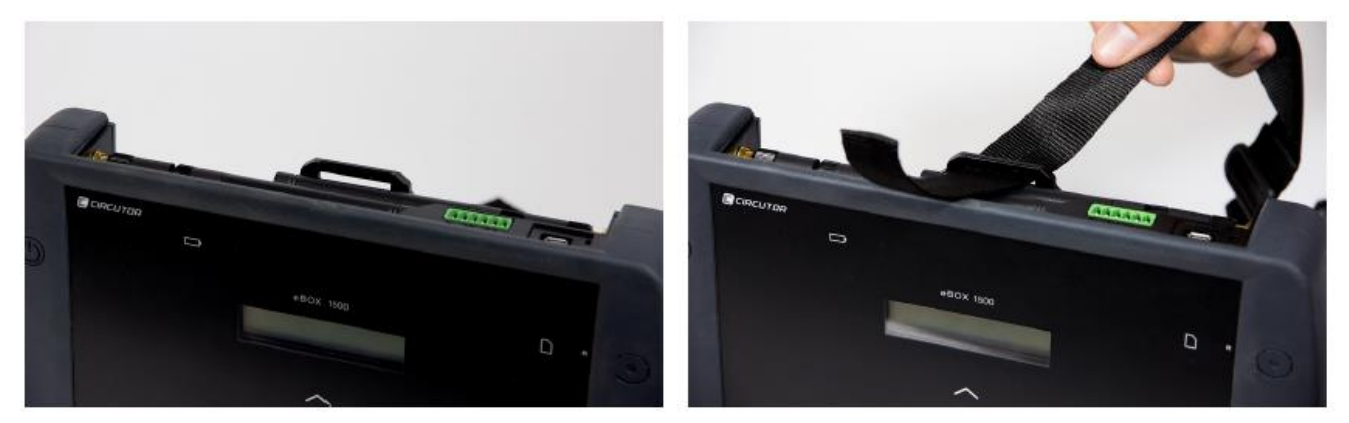

Рисунок 5: Установка ремешка для крепления: шаги 1 и 2.

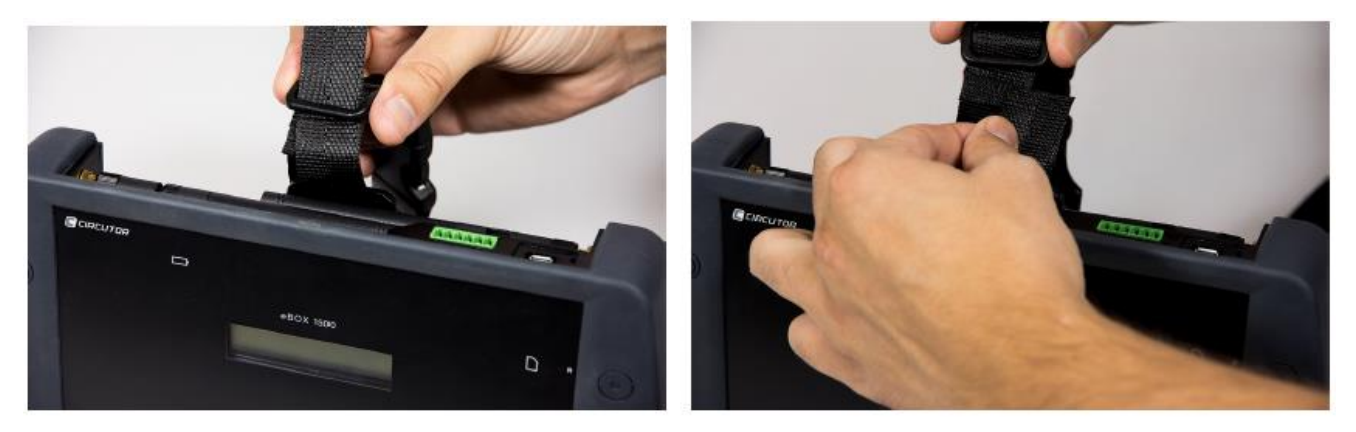

Рисунок 6: Установка ремешка для крепления: шаги 3 и 4.

#### 3.4.- КАБЕЛИ ДЛЯ ИЗМЕРЕНИЯ НАПРЯЖЕНИЯ

Для измерения напряжения необходимо использовать соединительные кабели с двойной изоляцией на напряжение 600 В категории III.

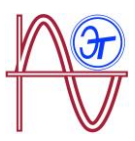

В состав комплекта **B\_MYBOX 150** и комплекта **B\_MYBOX 1500** входят следующие необходимые кабели:

- Кабели для измерения напряжения категории UL 600 V CAT III с двойной изоляцией или с более высокими характеристиками.
- Зажимы типа "крокодил" категории UL 600 V CAT III

В комплектацию анализатора входят цветные маркировки для идентификации измерительных каналов согласно стандартам для каждой страны.

| Таблица 3: Цвета кабелей: согласно европейским требованиям |
|------------------------------------------------------------|
| (IEC 60445:2010).                                          |

| Фаза   | Цвет кабеля       |  |
|--------|-------------------|--|
| L1     | Коричневый        |  |
| L2     | Черный            |  |
| L3     | Серый цвет        |  |
| Ν      | Голубой           |  |
| l Leak | Красно-коричневый |  |
| Земля  | Зеленый / желтый  |  |

#### 3.5. – КОНТАКТНЫЕ ЗАЖИМЫ

Ток может измеряться с помощью токоизмерительных контактных зажимов (клещей) или трансформаторных зажимов.

Прибор автоматически распознает присоединенные к нему зажимы и показывает обязательные параметры в меню уставок. ("6.1. - МЕНЮ УСТАВОК: MEASURE SETUP):

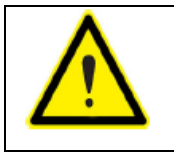

При использовании зажимов необходимо соблюдать требования IEC 61010-2-032.

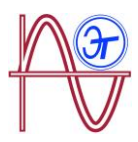

✓ Измерение токов фаз и нейтрали:

Таблица 4: Контактные зажимы и трансформаторы для измерения фазных токов и тока нейтрали.

| Тип                        | Шкала                        | Диапазон<br>измерений | Точность              |
|----------------------------|------------------------------|-----------------------|-----------------------|
| CPG-5                      | _                            | 0.05 5 A              | 0.2% (3 %<br>120% ln) |
| CPG-100                    | _                            | 1 100 A               | 0.2% (3 %<br>120% ln) |
| CPRG-500                   | _                            | 1 500 A               | 0.2% (3 %<br>120% ln) |
| CPRG-1000                  | _                            | 1 1000 A              | 0.2% (3 %<br>120% ln) |
| CPG-200/2000               | LOW (низкие<br>значения)     | 1 200 A               | 0.2% (3 %<br>120% ln) |
|                            | HI (высокие<br>значения)     | 1 2000 A              | 0.2% (3 %<br>120% ln) |
| FLEX-Rxxx                  | LOW                          | 100 A                 | 2% (10 %<br>200% In)  |
|                            | MEDIUM (средние<br>значения) | 1000 A                | 2% (10 %<br>200% In)  |
|                            | HI                           | 10000 A               | 2% (10 %<br>200% In)  |
| Трансформатор/<br>0.333 V. | -                            | 1% 200% In            | 1% (1% 120%<br>In)    |
| Трансформатор/<br>0.250А   | _                            | 1% 200% In            | 1% (1% 120%<br>In)    |

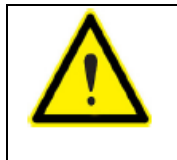

Контактные зажимы для 3х фаз L1, L2 и L3 должны быть все одинакового типа. Иначе, в **EVA** файле будет регистрироваться событие ошибки; в этом случае измерения могут проводиться с использованием возможностей контактного зажима для фазы L1.

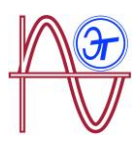

#### √Измерение тока утечки, ILeak (модель МҮВОХ 1500):

| · ·                      |       |                       |                   |
|--------------------------|-------|-----------------------|-------------------|
| Тип                      | Шкала | Диапазон<br>измерений | Точность          |
| CFG-5                    | _     | 0.01 5 A              | 0.2% (3 % 200% ln |
| CFG-10                   | _     | 5 мА 10 А             | 0.2% (3 % 200% ln |
| Трансформатор типа<br>WG | _     | 1% 200% In            | 1% (10% 500% ln)  |

#### Таблица 5: Контактные зажимы и трансформаторы для измерения тока утечки.

**Примечание:** Для осуществления работы трансформаторов они должны быть связаны с прибором, оборудованным разъемами и соответствующей памятью типа EEPROM.

#### 3.6.- КЛЕММЫ АНАЛИЗАТОРА

#### 3.6.1.- MYBOX 150

#### Таблица 6: Список клемм, расположенных на нижней стороне МҮВОХ 150.

| Клеммы с нижней стороны МҮВОХ 150         |                             |  |
|-------------------------------------------|-----------------------------|--|
| 1: U1, Вход напряжения по фазе L1         | 5: I1, Вход тока по фазе L1 |  |
| 2: U2, Вход напряжения по фазе L2         | 6: I2, Вход тока по фазе L2 |  |
| <b>3: U3</b> , Вход напряжения по фазе L3 | 7: I3, Вход тока по фазе L3 |  |
| 4: UN, Нейтраль входов напряжения         | 8: IN, Вход тока нейтрали   |  |

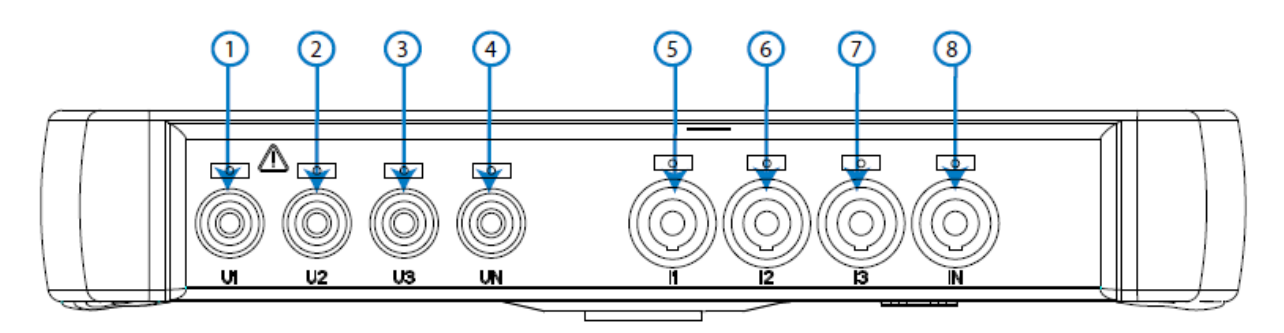

Рисунок 7: Клеммы МҮВОХ 150, нижняя сторона.

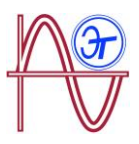

#### Таблица 7: Список клемм, расположенных на верхней стороне МҮВОХ 150.

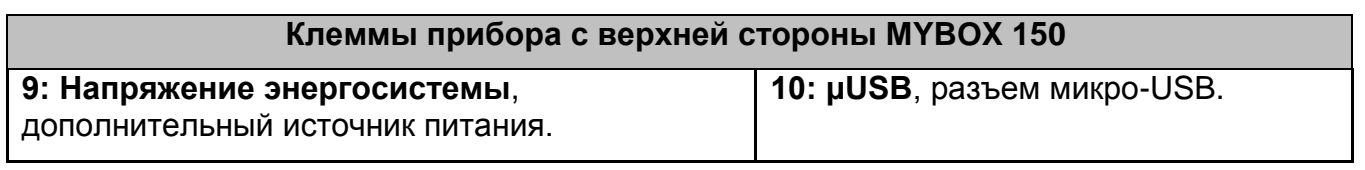

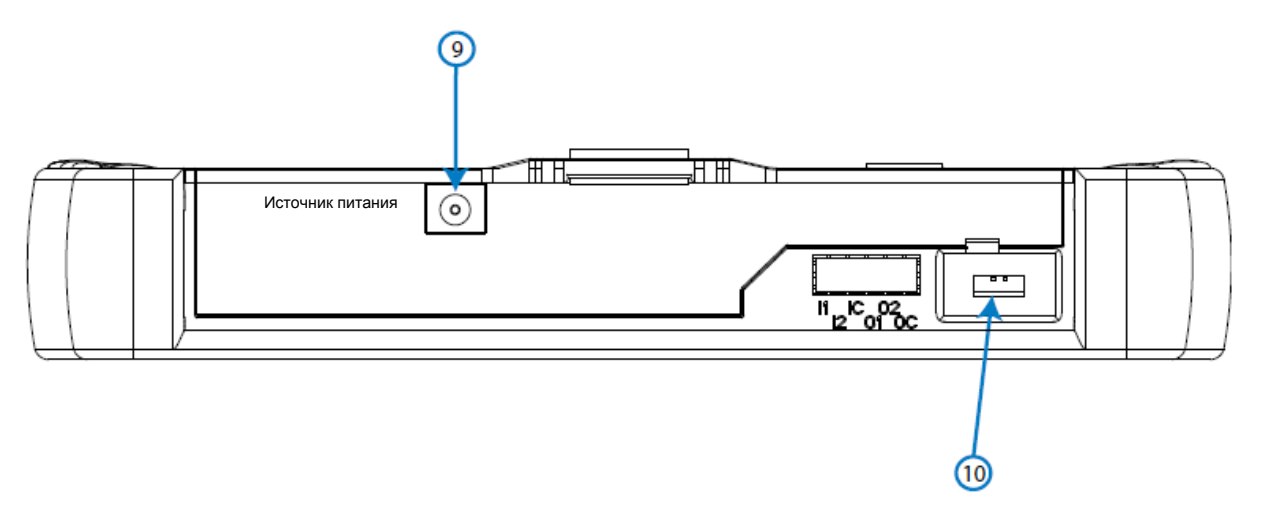

Рисунок 8: Клеммы МҮВОХ 150, верхняя сторона.

#### 3.6.2.- MYBOX 1500

#### Таблица 8: Список клемм, расположенных на нижней стороне МҮВОХ 1500.

| Клеммы прибора с нижней стороны МҮВОХ 1500 |                             |  |
|--------------------------------------------|-----------------------------|--|
| 1: U1, Вход напряжения по фазе L1          | 6: I1, Вход тока по фазе L1 |  |
| 2: U2, Вход напряжения по фазе L2          | 7: I2, Вход тока по фазе L2 |  |
| 3: U3, Вход напряжения по фазе L3          | 8: I3, Вход тока по фазе L3 |  |
| 4: UN, Нейтраль входов напряжения          | 9: IN, Вход тока нейтрали   |  |
| 5: URef, Вход опорного напряжения.         | 10: ILeak, Вход тока утечки |  |

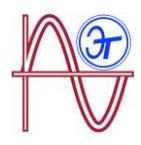

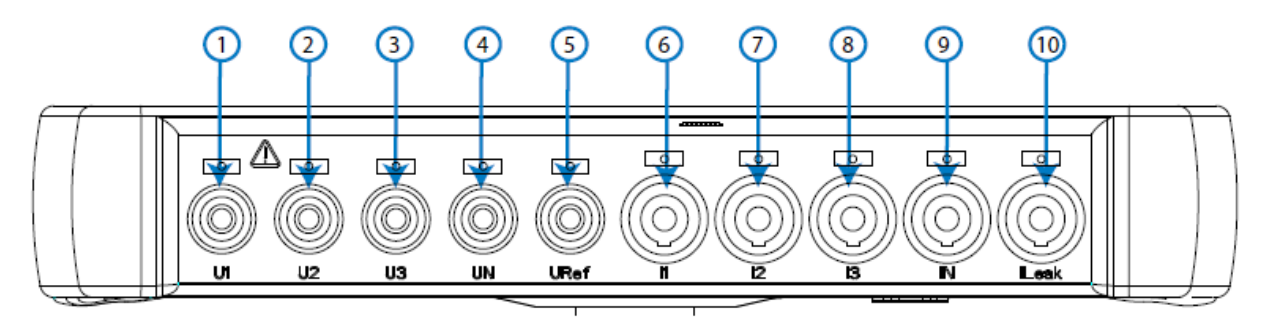

Рисунок 9: Клеммы МҮВОХ 1500, нижняя сторона.

#### Таблица 9: Список клемм, расположенных на верхней стороне МҮВОХ 1500.

| Клеммы прибора с верхне                            | й стороны МҮВОХ 1500                           |
|----------------------------------------------------|------------------------------------------------|
| 11: Power Supply, дополнительный источник питания. | 15: О1, Транзисторный выход 1                  |
| 12: I1, Цифровой вход 1                            | 16: O2, Транзисторный выход 2                  |
| <b>12: I1</b> , Цифровой вход 1                    | <b>17: ОС,</b> Земля для транзисторных выходов |
| 14: ІС, Земля для цифровых входов                  | <b>18: µUSB</b> , разъем микро-USB.            |

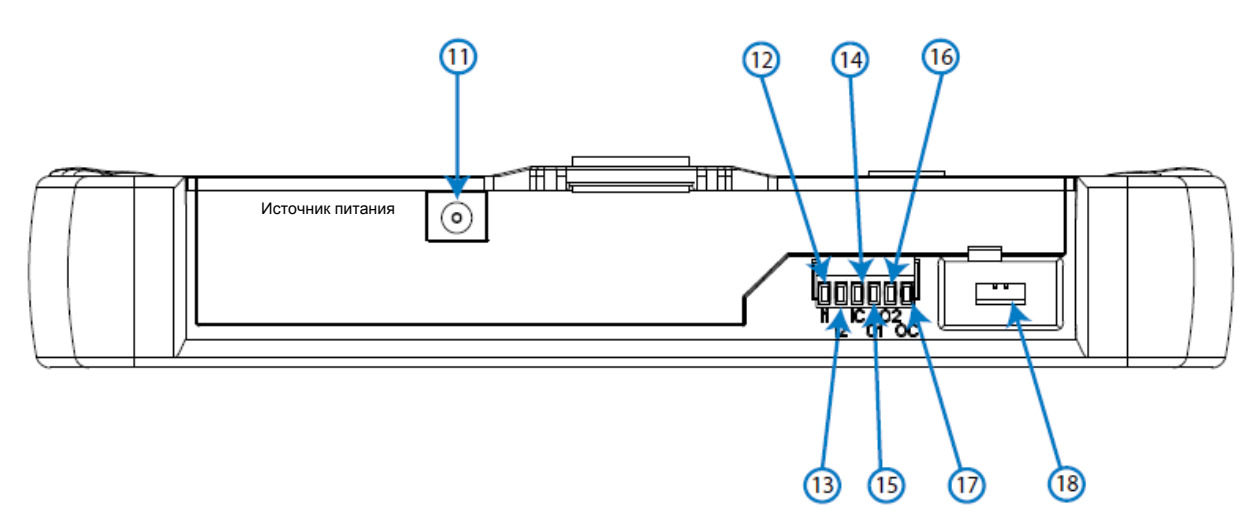

Рисунок 10: Клеммы МҮВОХ 1500, верхняя сторона прибора.

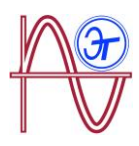

### 3.5.- СХЕМЫ ПОДКЛЮЧЕНИЯ

3.7.1.- ИЗМЕРЕНИЕ ТРЕХФАЗНОЙ СЕТИ С ИСПОЛЬЗОВАНИЕМ 4-Х ПРОВОДНОГО ПОДКЛЮЧЕНИЯ, МҮВОХ 150.

**Тип электроустановки (выберите схему)**<sup>(1)</sup>: 3 фазы + нейтраль.

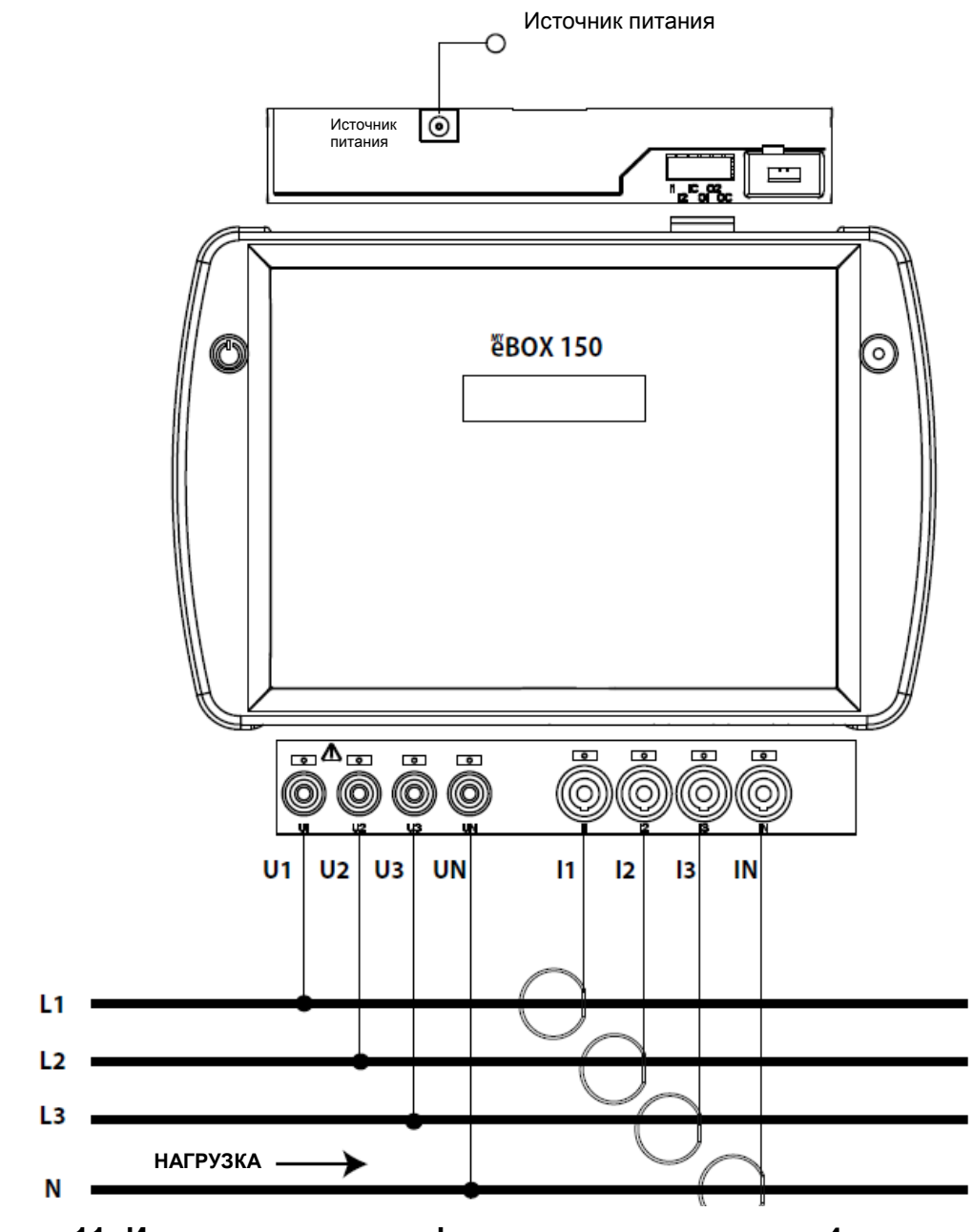

Рисунок 11: Измерение по трем фазам с использованием 4х-проводного подключения (МҮВОХ 150).

Примечание: См. разд. "3.7.10. - ДЕТАЛИ ПОДКЛЮЧЕНИЯ ДЛЯ ИЗМЕРЕНИЯ ТОКА".

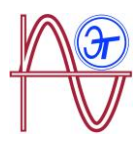

### <sup>(1)</sup> См. разд. "*5.2.- ЭКРАННОЕ МЕНЮ: DEVICE PROFILE"*

#### 3.7.2.- ИЗМЕРЕНИЕ ТРЕХФАЗНОЙ СЕТИ С ИСПОЛЬЗОВАНИЕМ 4х-ПРОВОДНОГО ПОДКЛЮЧЕНИЯ, МҮВОХ 1500.

**Тип электроустановки (выберите схему)**<sup>(1)</sup>: 3 фазы + нейтраль.

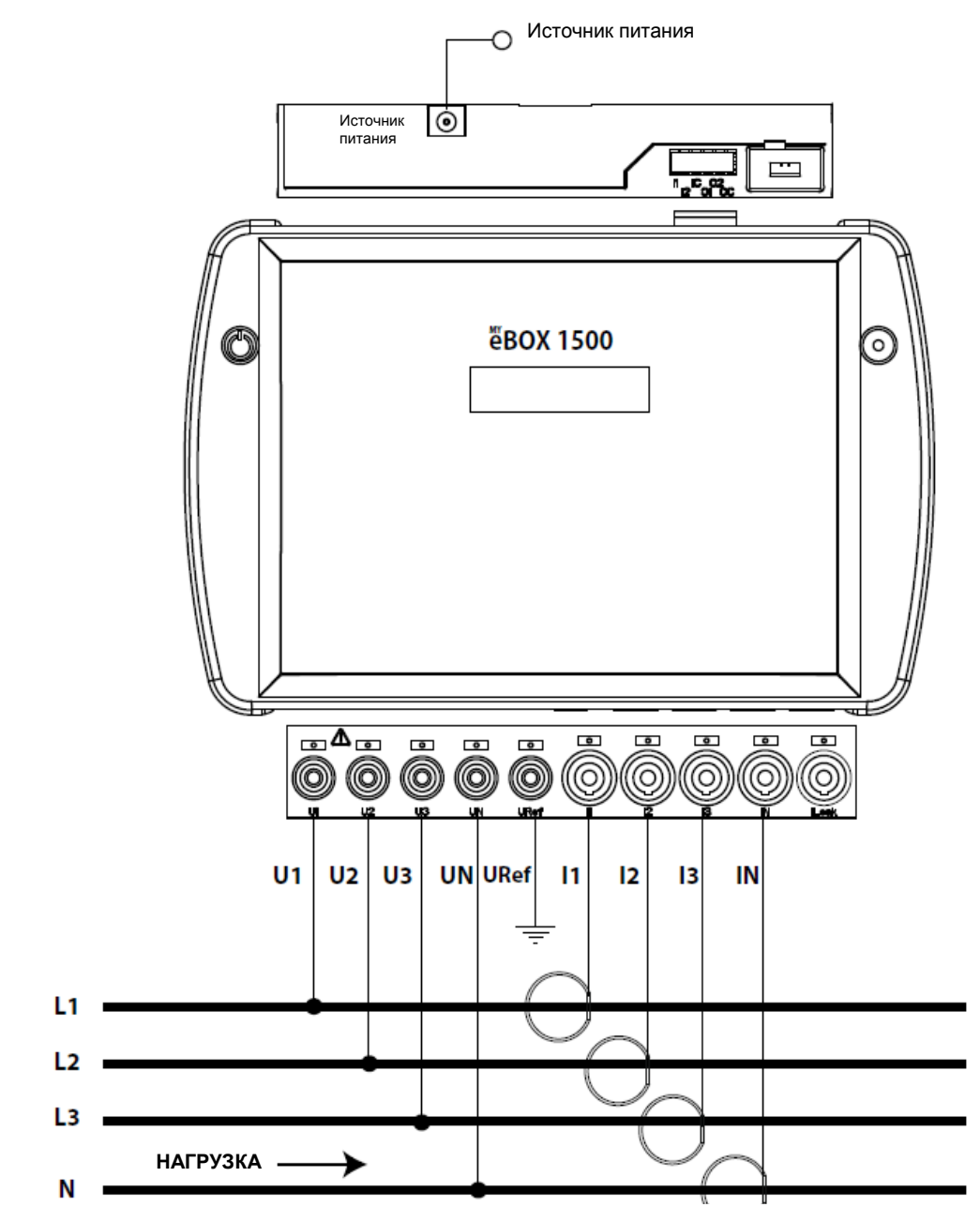

Рисунок 12: Измерение по трем фазам с использованием 4х-проводного подключения (МҮВОХ 1500).

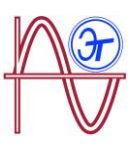

<sup>(1)</sup> См. разд. "5.2.- ЭКРАННОЕ МЕНЮ: DEVICE PROFILE"

3.7.3.- ИЗМЕРЕНИЕ ТРЕХФАЗНОЙ СЕТИ С ИСПОЛЬЗОВАНИЕМ 3х-ПРОВОДНОГО ПОДКЛЮЧЕНИЯ, МҮВОХ 150 И МҮВОХ1500.

Тип электроустановки (выберите схему)<sup>(1)</sup>: 3 фазы

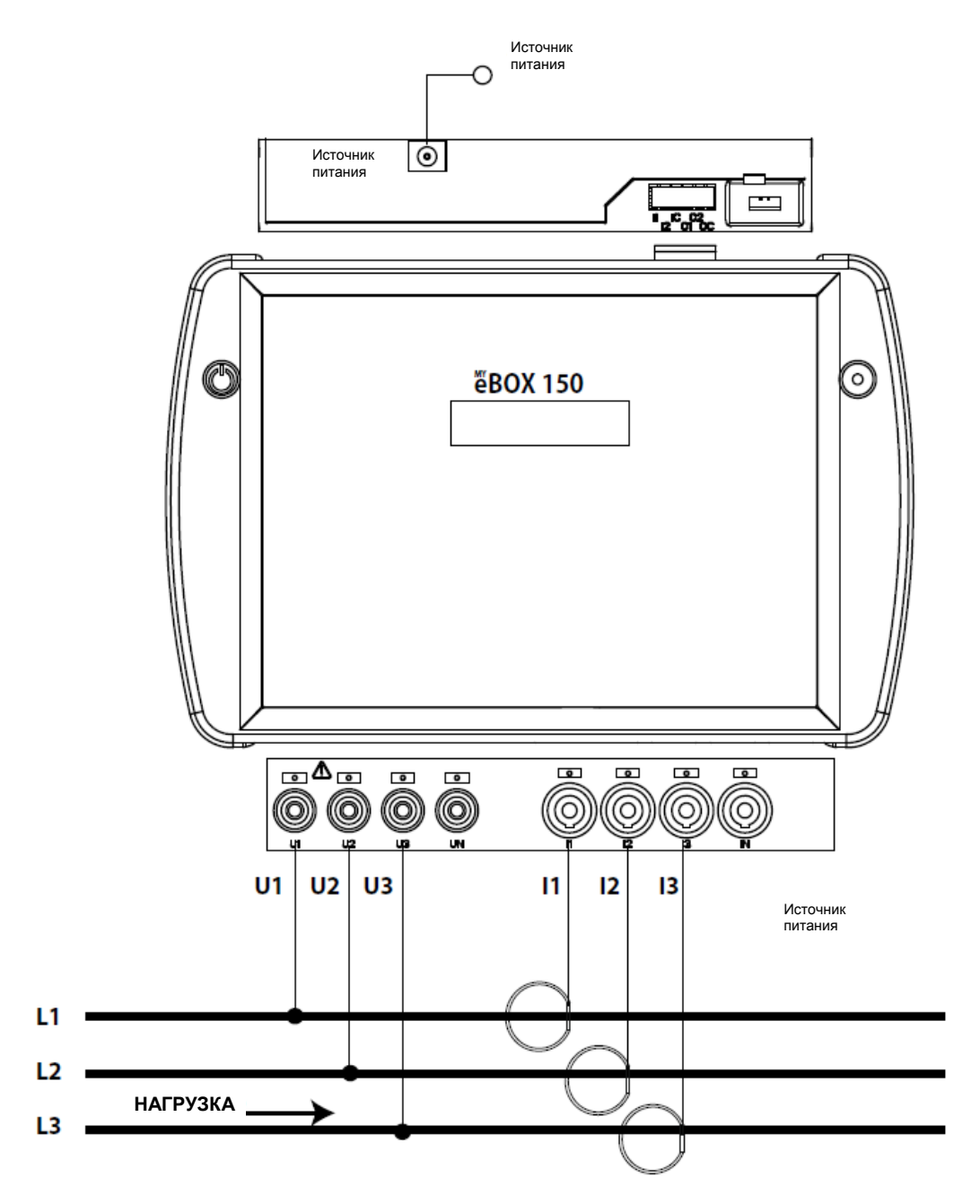

Рисунок 13: Измерение по трем фазам с использованием 3х-проводного подключения (MYBOX 150, MYBOX 1500).

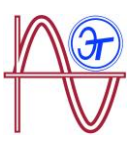

<sup>(1)</sup> См. разд. "5.2.- ЭКРАННОЕ МЕНЮ: DEVICE PROFILE"

3.7.4.- ИЗМЕРЕНИЕ ТРЕХФАЗНОЙ СЕТИ С ИСПОЛЬЗОВАНИЕМ 3х-ПРОВОДНОГО И ARON ПОДКЛЮЧЕНИЯ, МҮВОХ 150 И МҮВОХ 1500.

**Тип электроустановки (выберите схему)**<sup>(1)</sup>: Aron.

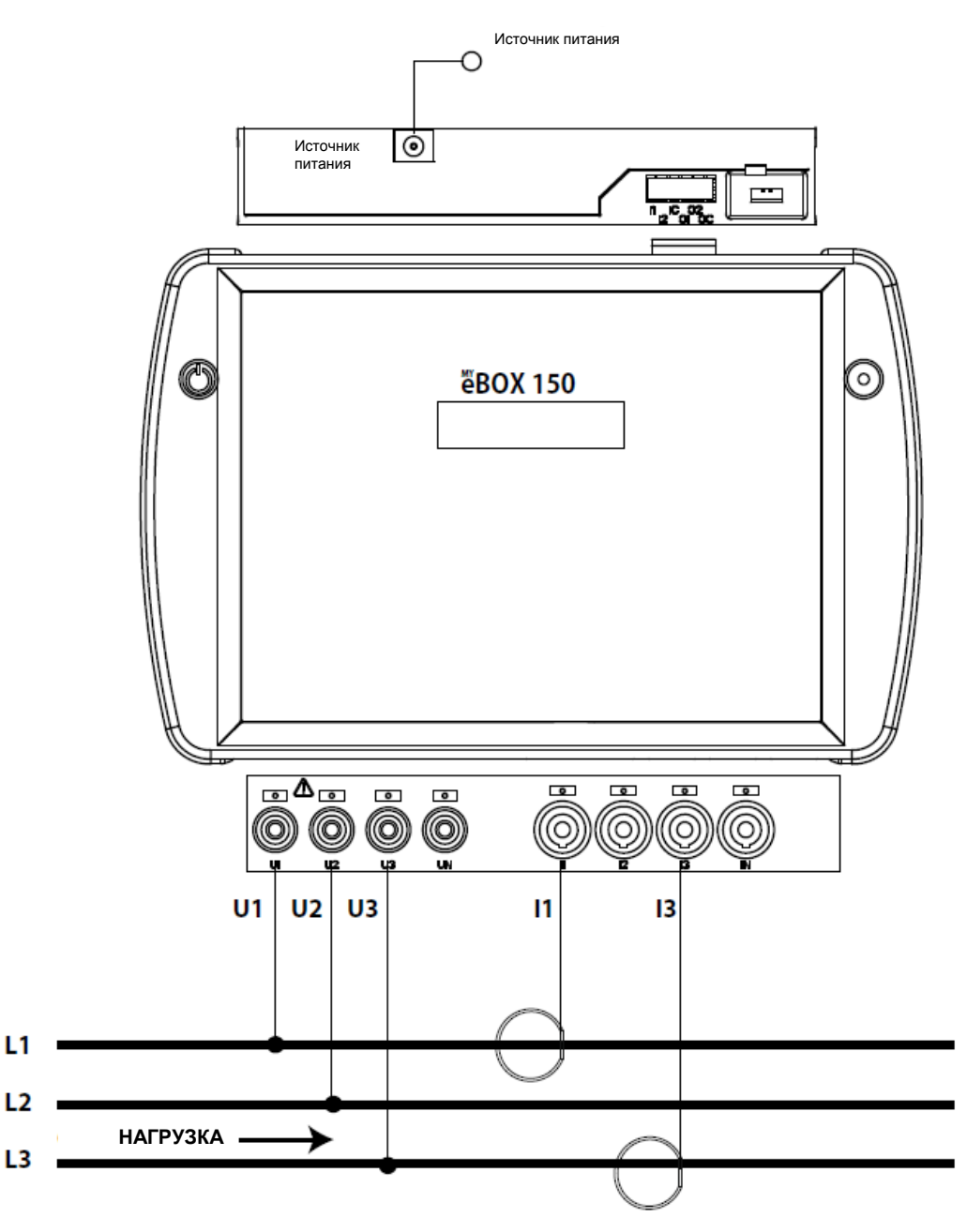

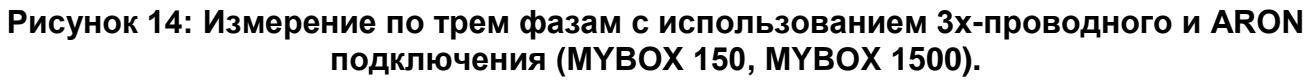

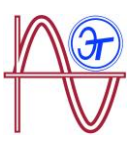

<sup>(1)</sup> См. разд. "5.2.- ЭКРАННОЕ МЕНЮ: DEVICE PROFILE"

3.7.5.- ИЗМЕРЕНИЕ ДВУХФАЗНОЙ СЕТИ С ИСПОЛЬЗОВАНИЕМ 3х-ПРОВОДНОГО ПОДКЛЮЧЕНИЯ, МҮВОХ 150.

**Тип электроустановки (выберите схему)**<sup>(1)</sup>: 2 фазы + нейтраль.

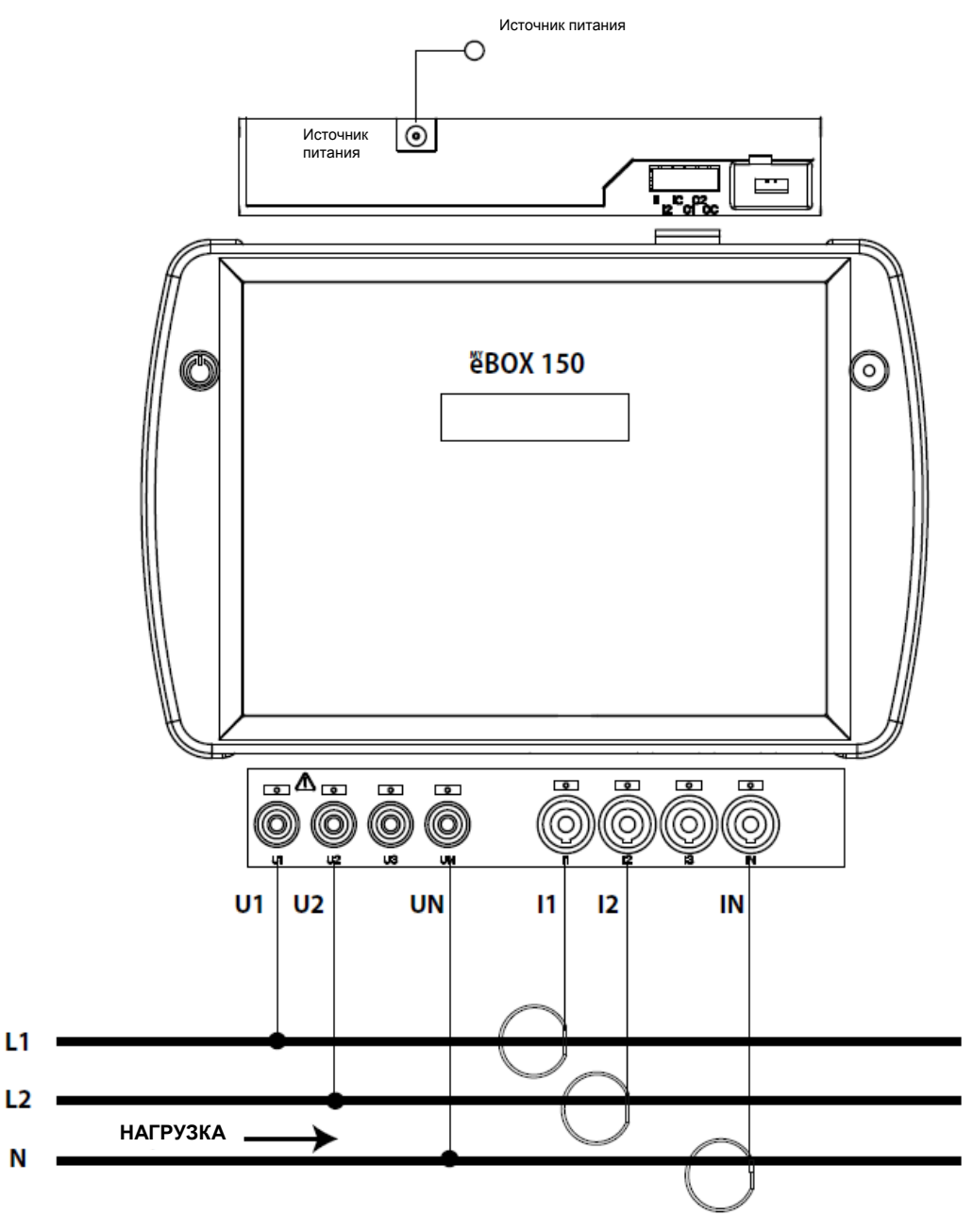

Рисунок 15: Измерение по двум фазам с использованием 3х-проводного подключения (МҮВОХ 150).

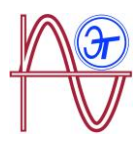

<sup>(1)</sup> См. разд. "*5.2.- ЭКРАННОЕ МЕНЮ: DEVICE PROFILE"* 

3.7.6.- ИЗМЕРЕНИЕ ДВУХФАЗНОЙ СЕТИ С ИСПОЛЬЗОВАНИЕМ 3х-ПРОВОДНОГО ПОДКЛЮЧЕНИЯ, МҮВОХ 1500.

**Тип электроустановки (выберите схему)**<sup>(1)</sup>: 2 фазы + нейтраль.

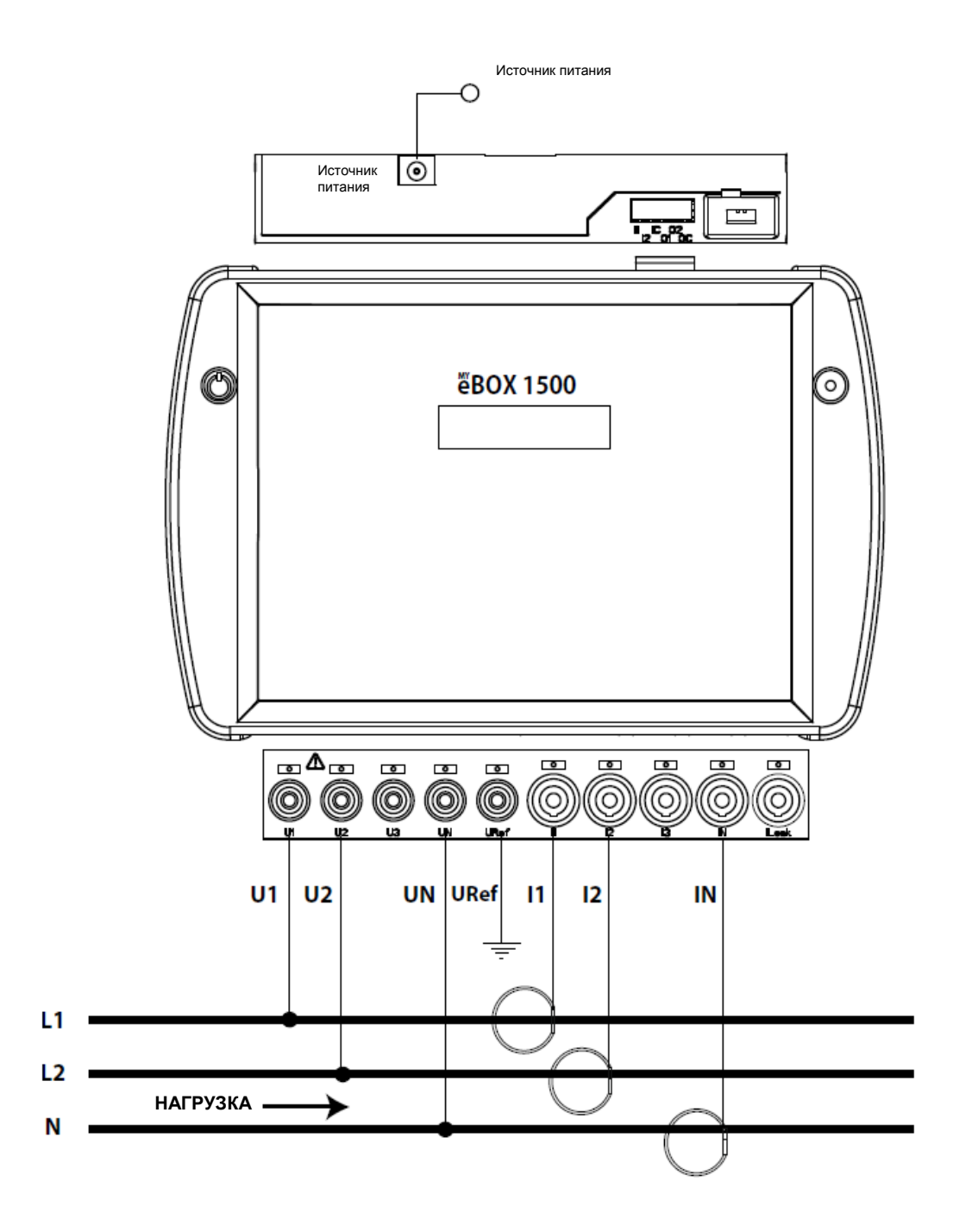

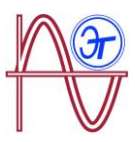

# Рисунок 16: Измерение по двум фазам с использованием 3х-проводного подключения (МҮВОХ 1500).

Примечание: См. разд. "3.7.10. - ДЕТАЛИ ПОДКЛЮЧЕНИЯ ДЛЯ ИЗМЕРЕНИЯ ТОКА".

<sup>(1)</sup> См. разд. "5.2.- ЭКРАННОЕ МЕНЮ: DEVICE PROFILE"

3.7.7.- ИЗМЕРЕНИЕ ОДНОФАЗНОЙ СЕТИ, ФАЗА НЕЙТРАЛЬ, С 2х-ПРОВОДНЫМ ПОДКЛЮЧЕНИЕМ, МҮВОХ 150 И МҮВОХ 1500.

Тип электроустановки (выберите схему)<sup>(1)</sup>: 2 фазы

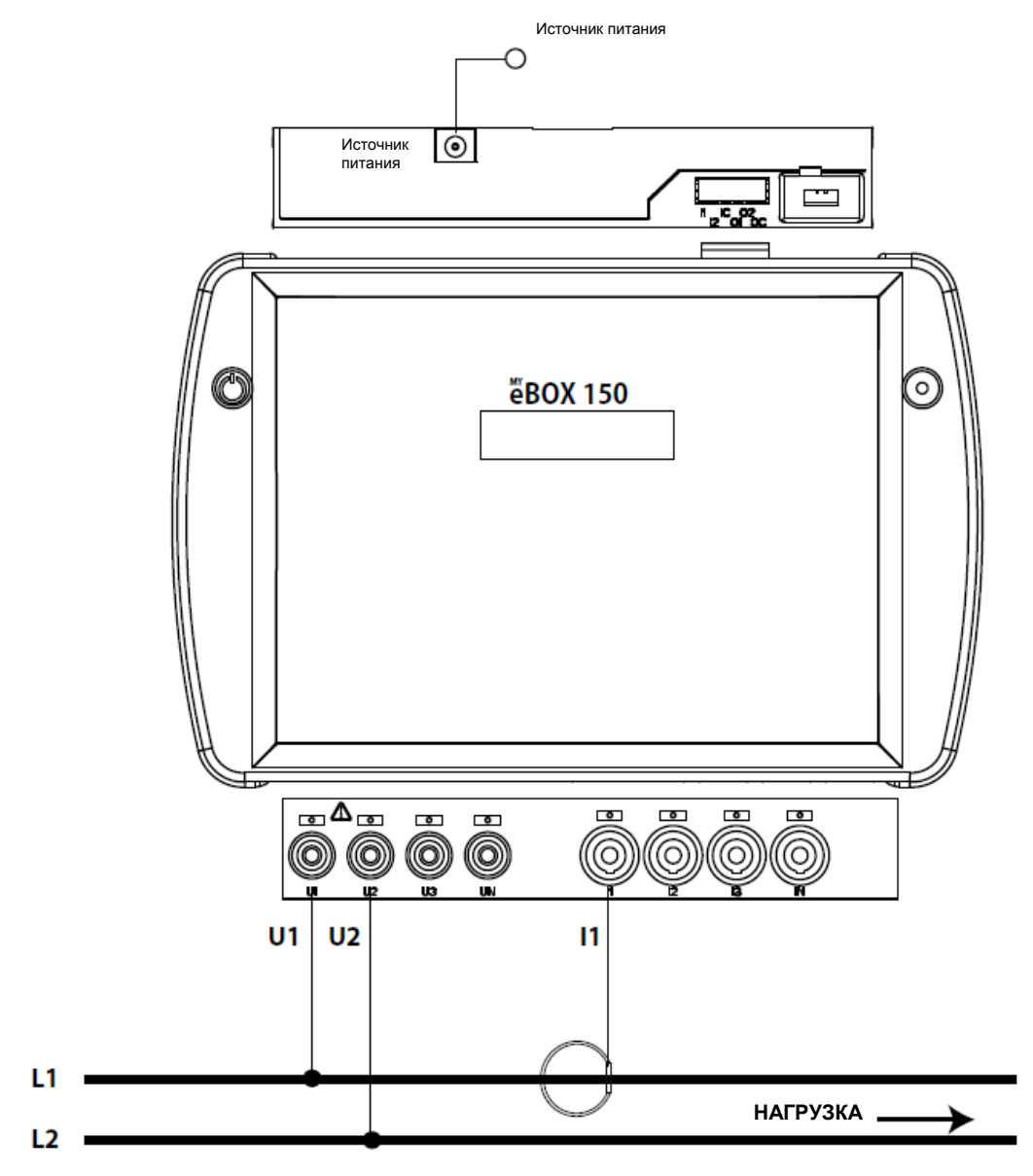

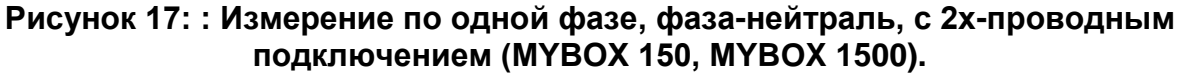

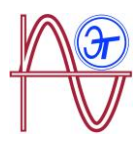

<sup>(1)</sup> См. разд. "*5.2.- ЭКРАННОЕ МЕНЮ: DEVICE PROFILE"* 

3.7.8.- ИЗМЕРЕНИЕ ОДНОФАЗНОЙ СЕТИ, ФАЗА - НЕЙТРАЛЬ, С 2х-ПРОВОДНЫМ ПОДКЛЮЧЕНИЕМ, МҮВОХ 150.

**Тип электроустановки (выберите схему)**<sup>(1)</sup>: 1 фаза + нейтраль.

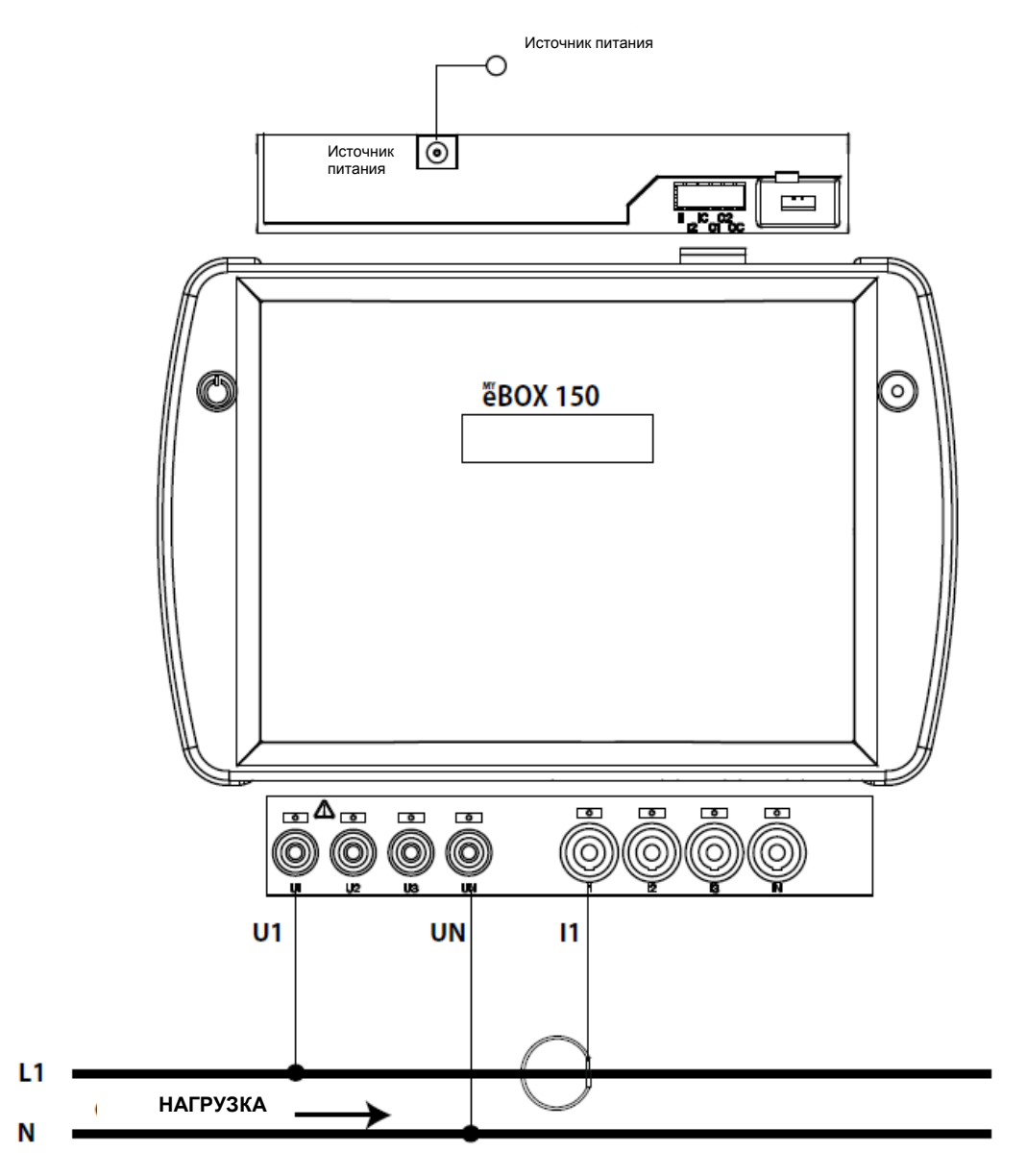

Рисунок 18: Измерение по одной фазе, фаза-нейтраль, с 2х-проводным подключением (МҮВОХ 150).

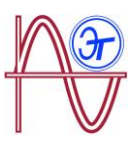

<sup>(1)</sup> См. разд. "5.2.- ЭКРАННОЕ МЕНЮ: DEVICE PROFILE"

3.7.9.- ИЗМЕРЕНИЕ ОДНОФАЗНОЙ СЕТИ, ФАЗА-НЕЙТРАЛЬ, С 2х-ПРОВОДНЫМ ПОДКЛЮЧЕНИЕМ, МҮВОХ 1500.

**Тип электроустановки (выберите схему)**<sup>(1)</sup>: 1 фаза + нейтраль.

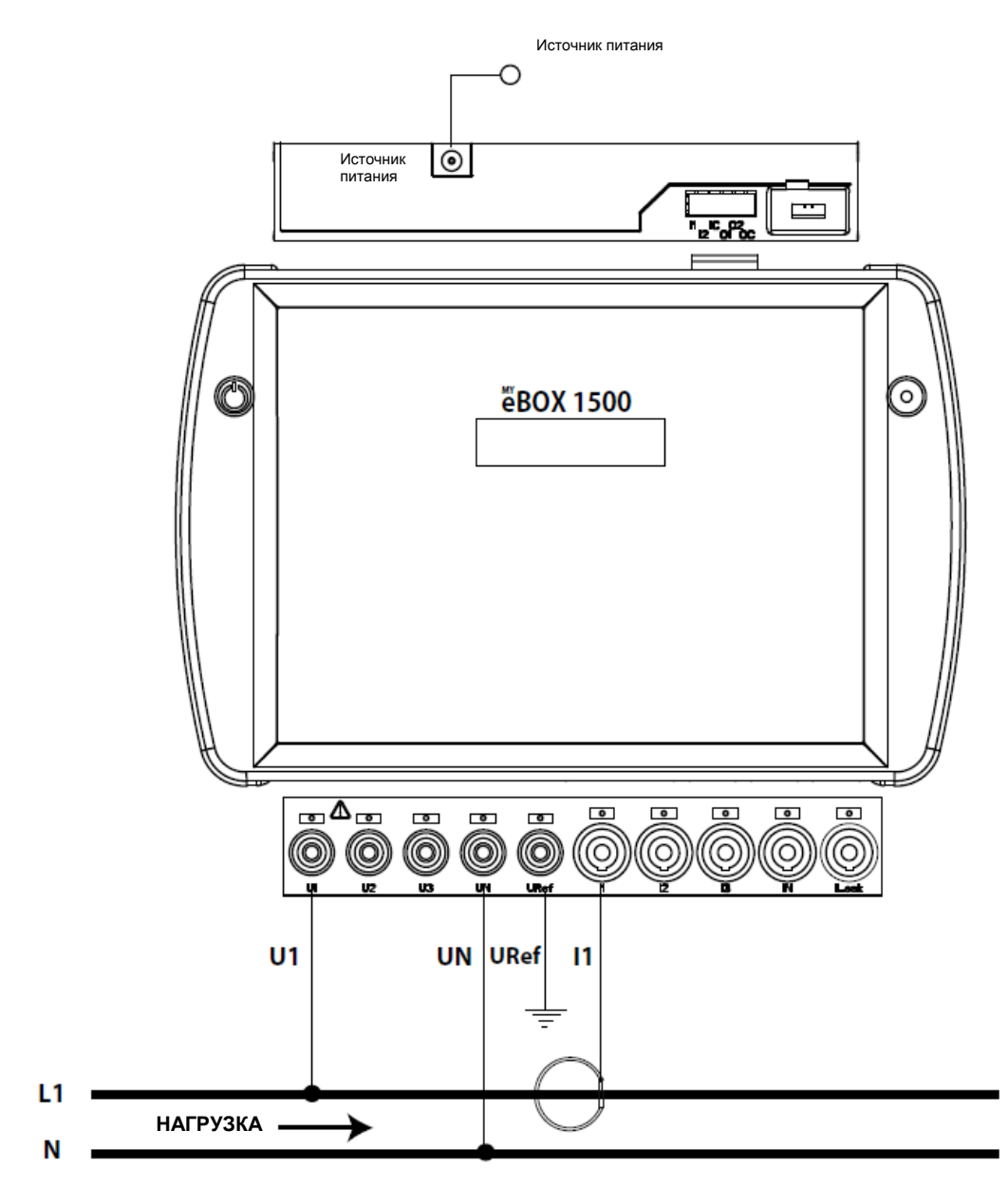

Рисунок 19: Измерение по одной фазе, фаза-нейтраль, с 2х-проводным подключением (МҮВОХ 1500).

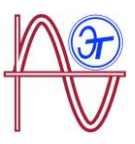

<sup>(1)</sup> См. разд. "*5.2.- ЭКРАННОЕ МЕНЮ: DEVICE PROFILE*"

3.7.10.- ДЕТАЛИ ПОДКЛЮЧЕНИЯ ДЛЯ ИЗМЕРЕНИЯ ТОКА

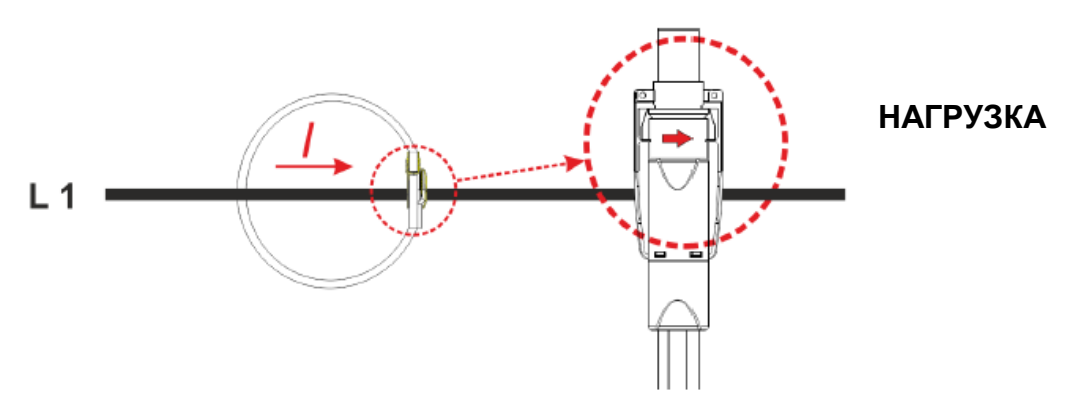

Рисунок 20: Детали подключения для измерения тока.

3.7.11.- ПОДКЛЮЧЕНИЕ ДЛЯ ИЗМЕРЕНИЯ ТОКА УТЕЧКИ, ILeak. (МОДЕЛЬ МҮВОХ 1500)

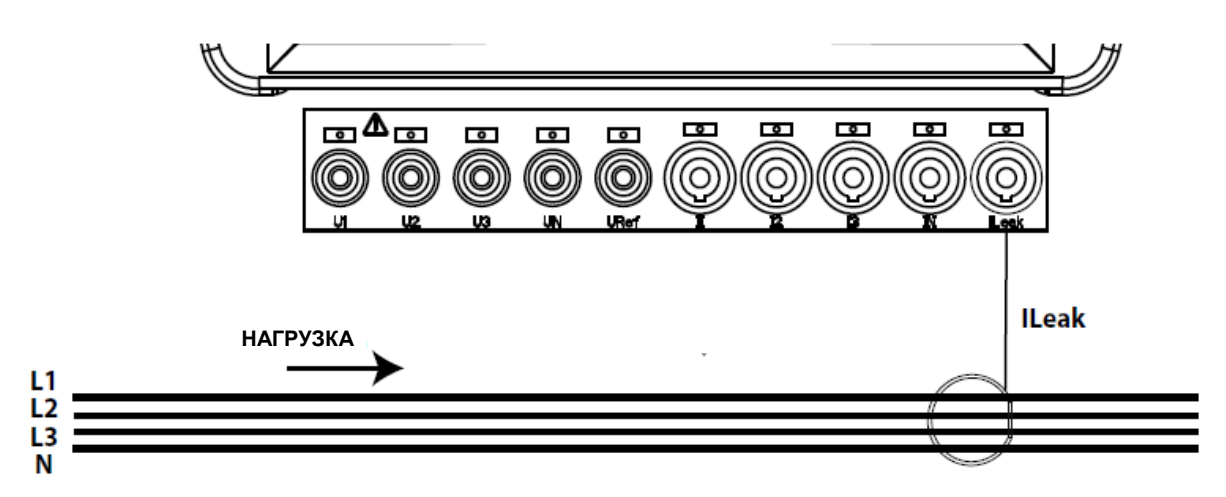

Рисунок 21: Подключение для измерения тока утечки, ILeak (MYBOX 1500).

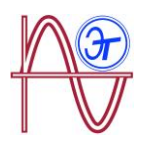

## 4.- РАБОТА С АНАЛИЗАТОРОМ

### 4.1.- ПРИНЦИП ДЕЙСТВИЯ

**МҮВОХ** это четырехквадрантный портативный анализатор количества и качества электроэнергии (потребляемой и генерируемой).

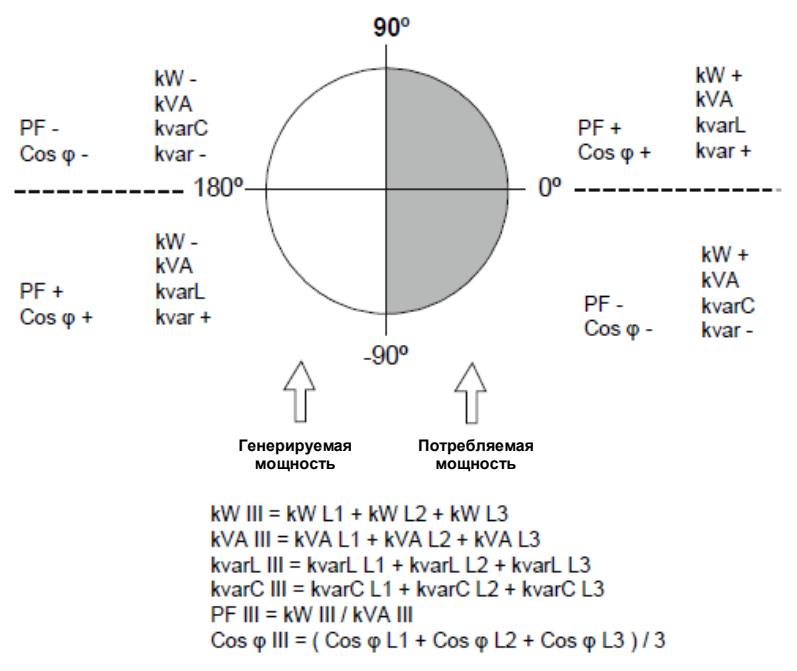

Рисунок 22: Четыре квадранта измерений в МҮВОХ.

Помимо базовых функций, которыми располагает любой анализатор, модель МҮВОХ:

- ✓ Позволяет конфигурировать анализатор и представлять данные на его экране:
  - Дистанционно, с помощью планшета или смартфона, с использованием мобильного приложения.
  - На месте, с использованием дисплея и сенсорных кнопок прибора.

✓ Для регистрации всех параметров и событий в приборе используется база данных.

✓ Прибор имеет память типа MicroSD для хранения файлов STD, EVA и EVQ журналов транзакций базы данных. ✓ Поставляется в стандартной конфигурации со встроенными Wi-Fi коммуникационными возможностями.

✓ Модель **МҮВОХ1500** поставляется в стандартной конфигурации со встроенным 3G коммуникационными возможностями.

 Анализатор имеет литиевую аккумуляторную батарею с временем автономной работы, которое обеспечивает регистрацию провалов напряжения в электроустановке и отправку в нужное место соответствующих тревожных сигналов.

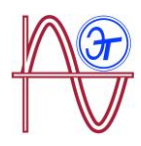

### 4.2.- ИЗМЕРЯЕМЫЕ ПАРАМЕТРЫ

Анализатор измеряет и регистрирует различные типы параметров:

- Электрические параметры,
- Параметры анализа качества (EVQ), связанные с регистрацией нарушений качества электроэнергии, таких как перенапряжение, провалы напряжения и отключения подачи электроэнергии, в соответствии с требованиями EN50160.
- Формы сигналов в различных каналах.

Все измеряемые параметры могут быть просмотрены в мобильном **приложении МҮВОХ** и приведены в **Таблице 10**.

| Параметр                                                                        | Единицы<br>измерения | Фазы<br>L1-L2-L3 | Нейтраль     | Суммарное<br>значение<br>по трем<br>фазам |
|---------------------------------------------------------------------------------|----------------------|------------------|--------------|-------------------------------------------|
| Напряжение фаза-нейтраль <sup>(1)</sup>                                         | Vph-N                | ✓                | ✓            | ✓                                         |
| Напряжение фаза-фаза <sup>(1)</sup>                                             | Vph-ph               | $\checkmark$     |              | ~                                         |
| Τοκ <sup>(1)</sup>                                                              | A                    | $\checkmark$     | $\checkmark$ | ✓                                         |
| Ток утечки                                                                      | A                    | $\checkmark$     |              | $\checkmark$                              |
| Частота <sup>(1)</sup>                                                          | Hz                   | ✓ (L1)           |              |                                           |
| Активная мощность (1)                                                           | kW                   | ✓                |              | ✓                                         |
| Полная мощность <sup>(1)</sup>                                                  | kVA                  | ✓                |              | ✓                                         |
| Индуктивная реактивная мощность <sup>(1)</sup>                                  | kvarL                | $\checkmark$     |              | ~                                         |
| Емкостная реактивная мощность (1)                                               | kvarC                | ~                |              | ~                                         |
| Коэффициент мощности (1)                                                        | PF                   | $\checkmark$     |              | ✓                                         |
| Крест-фактор                                                                    | CF                   | $\checkmark$     |              |                                           |
| К-фактор                                                                        | _                    | $\checkmark$     |              |                                           |
| Cos φ <sup>(1)</sup>                                                            | φ                    | $\checkmark$     |              | $\checkmark$                              |
| ТНD по напряжению в %                                                           | % THD V              | $\checkmark$     | ✓            |                                           |
| ТНD по току в %                                                                 | % THD A              | $\checkmark$     | $\checkmark$ |                                           |
| Предел анализа гармонического<br>состава - напряжение (до 50-й<br>включительно) | harm V               | $\checkmark$     | ~            |                                           |
| Предел анализа гармонического<br>состава - ток (до 50-й                         | harm A               | ~                | ~            |                                           |

#### Таблица 10: Параметры, измеряемые МҮВОХ.

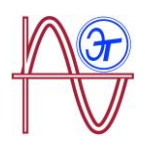

| Параметр                                      | Единицы<br>измерения | Фазы<br>L1-L2-L3      | Нейтраль | Суммарное<br>значение<br>по трем<br>фазам |
|-----------------------------------------------|----------------------|-----------------------|----------|-------------------------------------------|
| включительно)                                 |                      |                       |          |                                           |
| Мгновенная доза фликера                       | WA                   | ~                     | ✓        |                                           |
| Доза фликера Pst                              | Pst                  | ~                     | ✓        |                                           |
| Активная энергия                              | kWh                  | ~                     |          | ~                                         |
| Индуктивная реактивная энергия                | kvarLh               | ~                     |          | ~                                         |
| Емкостная реактивная энергия                  | kvarCh               |                       |          | ✓                                         |
| Полная энергия                                | kVAh                 | ~                     |          | ~                                         |
| Смещение напряжения                           | _                    |                       |          | ✓                                         |
| Несимметрия напряжений                        | _                    |                       |          | ~                                         |
| Смещение тока                                 | _                    |                       |          | ✓                                         |
| Несимметрия токов                             | _                    |                       |          | ~                                         |
| Максимальное потребление по току              | A                    | ~                     |          | ~                                         |
| Максимальное потребление по активной мощности | kW                   |                       |          | ~                                         |
| Максимальное потребление по полной мощности   | kVA                  |                       |          | ~                                         |
| Формы волны                                   | _                    | ~                     | ✓        | ✓                                         |
| Представление фазовых векторов                | _                    | <ul> <li>✓</li> </ul> | ✓        | ✓                                         |

(1) Параметры, отображаемые на экране анализатора.

#### 4.2.1.- ПАРАМЕТРЫ КАЧЕСТВА

Для управления качеством электроэнергии требуется определение истинных эффективных значений (TRMS) напряжений, впоследствии используемых электроанализатором для записи событий. Согласно стандарту EN-61000-4-30, эффективное значение (RMS) должно рассчитываться для всех величин, связанных с переменным током, или для каждого периода повторения контролируемой величины с обновлением через каждые полпериода. Если эффективное значение превышает определенные запрограммированные пороговые величины, этот случай рассматривается как **событие**.

Устройство контролирует параметры анализа качества электроэнергии, связанные с такими нарушениями, как перенапряжение, провалы напряжения, отключения напряжения и переходные процессы. На **Рисунке 23** показан пример таких событий.

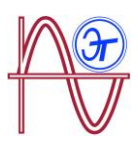

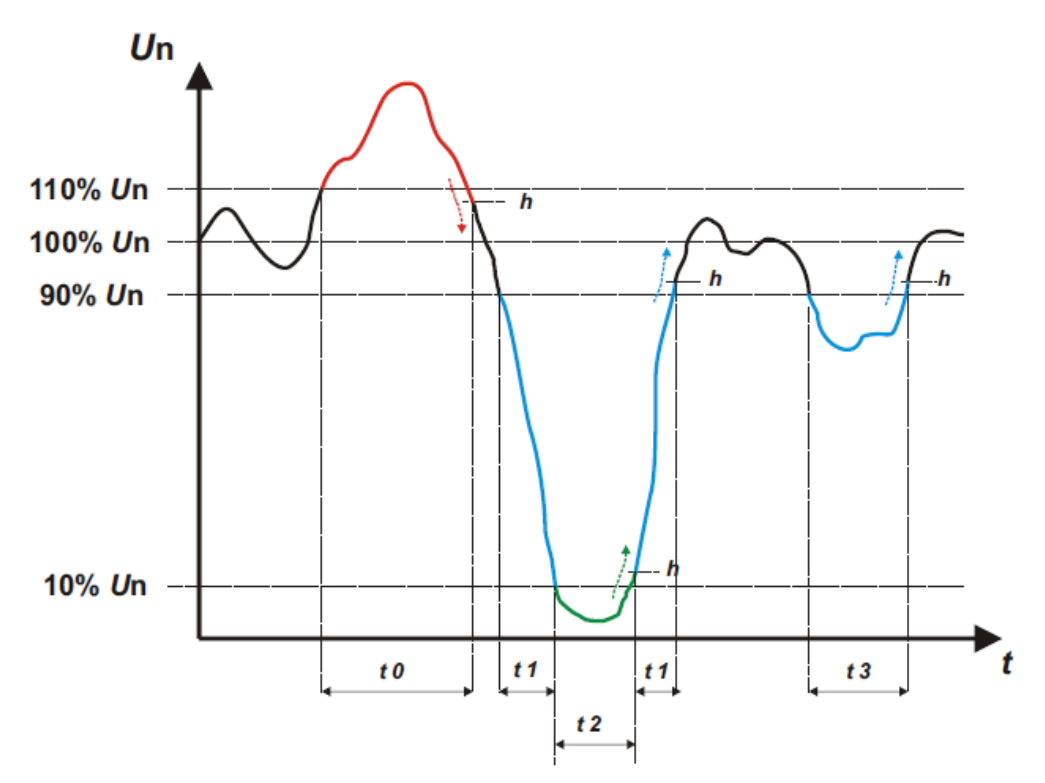

Рисунок 23: Пример событий качества

#### ✓ Перенапряжение

Событие перенапряжения представляется на интервале времени **t0** на **Pисунке 23**. Длительность события это время, в течение которого уровень сигнала остается выше сконфигурированной пороговой величины ("6.3.1. - OVERVOLTAGE, SWELL (перенапряжение, подъем напряжения"). В данном примере эта длительность составляет время более чем 110%-го превышения номинального напряжения плюс время, которое требуется сигналу для снижения ниже сконфигурированного уровня, включая 2%-ный гистерезис.

#### Провал напряжения

На интервалах времени t1 и t3, см. Рисунок 23, имеется два провала. Длительность события - это время, в течение которого уровень сигнал остается ниже сконфигурированной пороговой величины ("6.3.2. - Экран GAP, SAG"). В данном примере эта величина составляет 90% от номинального напряжения.

#### Отключение подачи напряжения

Событие отключения подачи электроэнергии или разрушения электросети отображается на интервале времени **t2** на **рисунке 23**. Длительностью этого события является время, в течение которого уровень сигнал остается ниже сконфигурированной пороговой величины *("6.3.3. - Экран OUTAGE, INTERRUPTION (отключение подачи электроэнергии, перерыв в электроснабжении)"*. В данном примере эта длительность составляет время более чем 110%-го превышения номинального напряжения плюс время, которое требуется сигналу для снижения ниже сконфигурированного уровня, включая 2%-ный гистерезис.

#### Переходные процессы

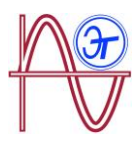

Переходные процессы обнаруживаются по результатам проверки того, что различие между одним и следующим отсчетами не превышает максимально допустимого значения номинальной крутизны (изменения некоторой величины), умноженного на

# коэффициент искажений, выбранный пользователем ("6.3.4. - Экран TRANSIENTS, DISTURB (переходные процессы, искажения)".

В данном случае за один период проверяется 128 отсчетов.

Максимально допустимая номинальная крутизна равна максимуму тангенса угла наклона касательной к некоторой кривой, рассчитанному с использованием номинального значения, выбранного пользователем. По определению, в синусоидальном сигнале максимальная крутизна определяется положением точки пересечения нуля, а потому рассчитывается по приращению такого сигнала между точкой отсчета 0 (точкой пересечения нуля) и точкой 1 (точкой первого отсчета).

Переходные процессы контролируются с пофазовым сохранением результатов контроля. Контролируются по отдельности 3 фазы напряжения и при обнаружении переходного процесса данные контроля сохраняются за 10 периодов формы волны переменной, вызвавшей его.

#### 4.3.- ФУНКЦИИ КНОПОК

МУВОХ имеет 2 стандартных кнопки и 5 емкостных сенсорных кнопок:

| Стандартная кнопка | Функция при нажатии                                  |
|--------------------|------------------------------------------------------|
|                    | Стандартная кнопка включения/выключения анализатора. |
| •                  | Кнопка начала/завершения регистрации данных          |

#### Таблица 11: Функции стандартных кнопок

При нажатии кнопки выключения появляется экран (Рисунок 24) для подтверждения выключения.

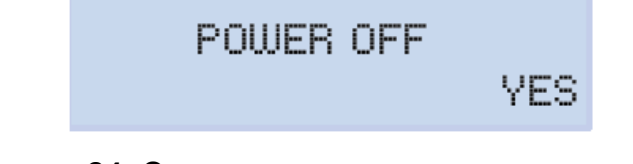

#### Рисунок 24: Экран выключения анализатора (1).

Для выбора, требуется или нет выключение анализатора используются кнопки 🎽 и

Для подтверждения выбранной опции нажмите кнопку 💻 .

Пока анализатор отключена, появляется экран, приведенный на **Рисунке 25 (2)**, и если анализатор подключается к источнику питания, экран показывает состояние заряда батареи, как показано на **Рисунке 25 (3)**.

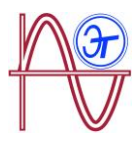

TURNING OFF ...

Рисунок 25: Экраны выключения анализатора (2 и 3).

### Таблица 12: Основные функции: экранные меню.

| Φ         | Функция при нажатии                        |
|-----------|--------------------------------------------|
| <         | Переход к предыдущему меню.                |
| >         | Переход к следующему меню.                 |
|           | Доступ к меню.                             |
|           | Доступ к меню уставок из меню <b>Setup</b> |
| $\succ$   | Переход к следующему меню.                 |
| $\langle$ | Переход к предыдущему меню.                |

#### Таблица 13: Основные функции: различные меню уставок.

| Кнопка | Функция при нажатии                                                 |
|--------|---------------------------------------------------------------------|
|        | Переход к предыдущему экрану конфигурации.                          |
| <      | Перемещение курсора в режиме редактирования на одну позицию влево.  |
|        | Переход к следующему меню.                                          |
| $\geq$ | Перемещение курсора в режиме редактирования на одну позицию вправо. |
|        | Вход в режим редактирования.                                        |
|        | Подтверждение выбранной опции.                                      |
| $\sim$ | Переход к следующей опции меню.                                     |
|        | Уменьшение значения поля в меню программирования.                   |
| >      | Переход к предыдущей опции меню.                                    |
|        | Увеличение значения поля в меню программирования.                   |

Если устройство неактивно в течение 5 минут, то при нажатии любой кнопки включится подсветка.

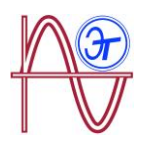

### 4.4.- ДИСПЛЕЙ

Анализатор имеет дисплей с 2х-строчным экраном на 20 символов в каждой строке, который позволяет просматривать все параметры, приведенные в **Таблице 10**, и выполнять настройку конфигурации прибора.

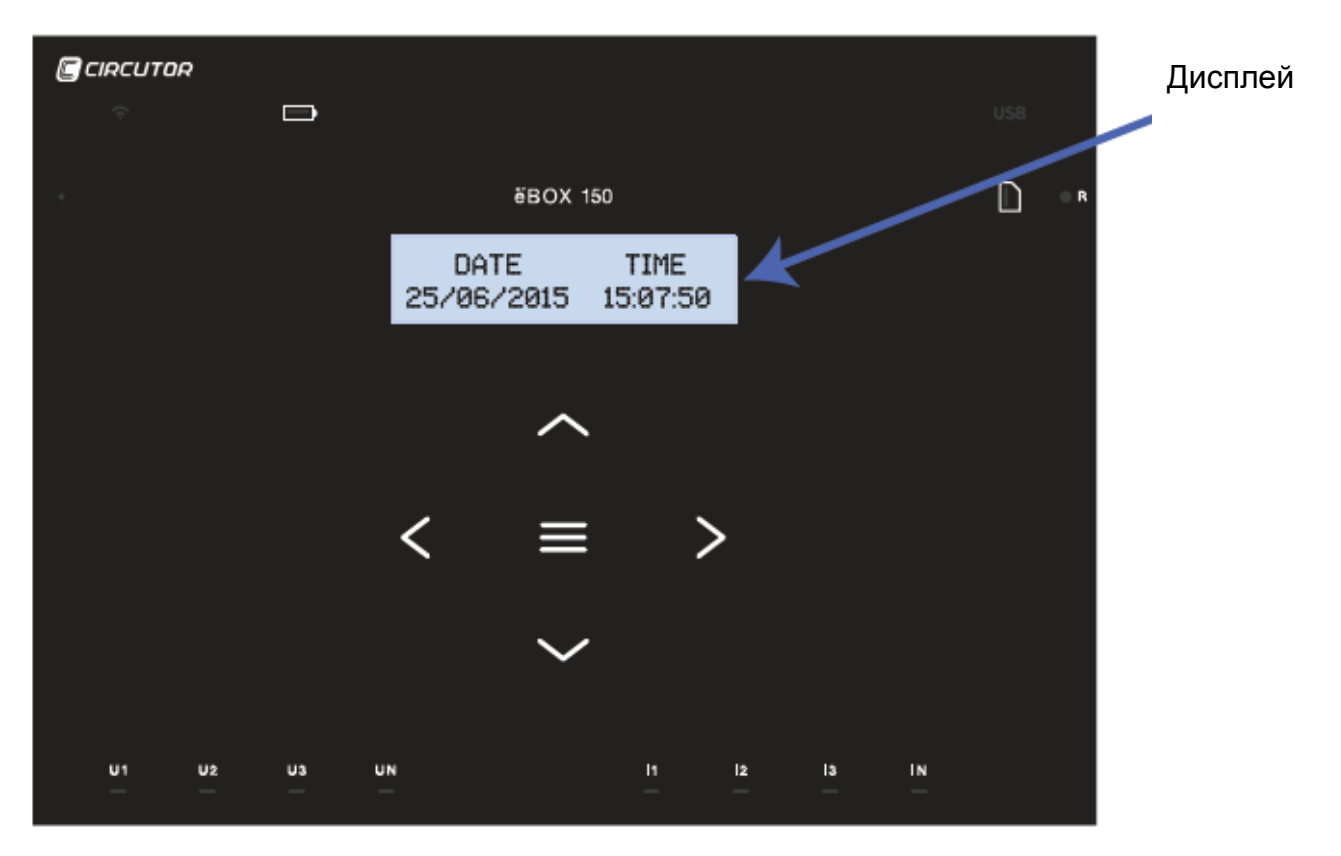

Рисунок 26: Дисплей МҮВОХ
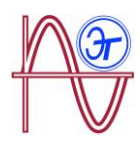

## 4.5.- СВЕТОДИОДНЫЕ ИНДИКАТОРЫ

#### 4.5.1.- MYBOX 150.

Модель **МҮВОХ 150** имеет 14 светодиодных индикаторов, показанных на **Рисунке 27** и в **Таблице 14**.

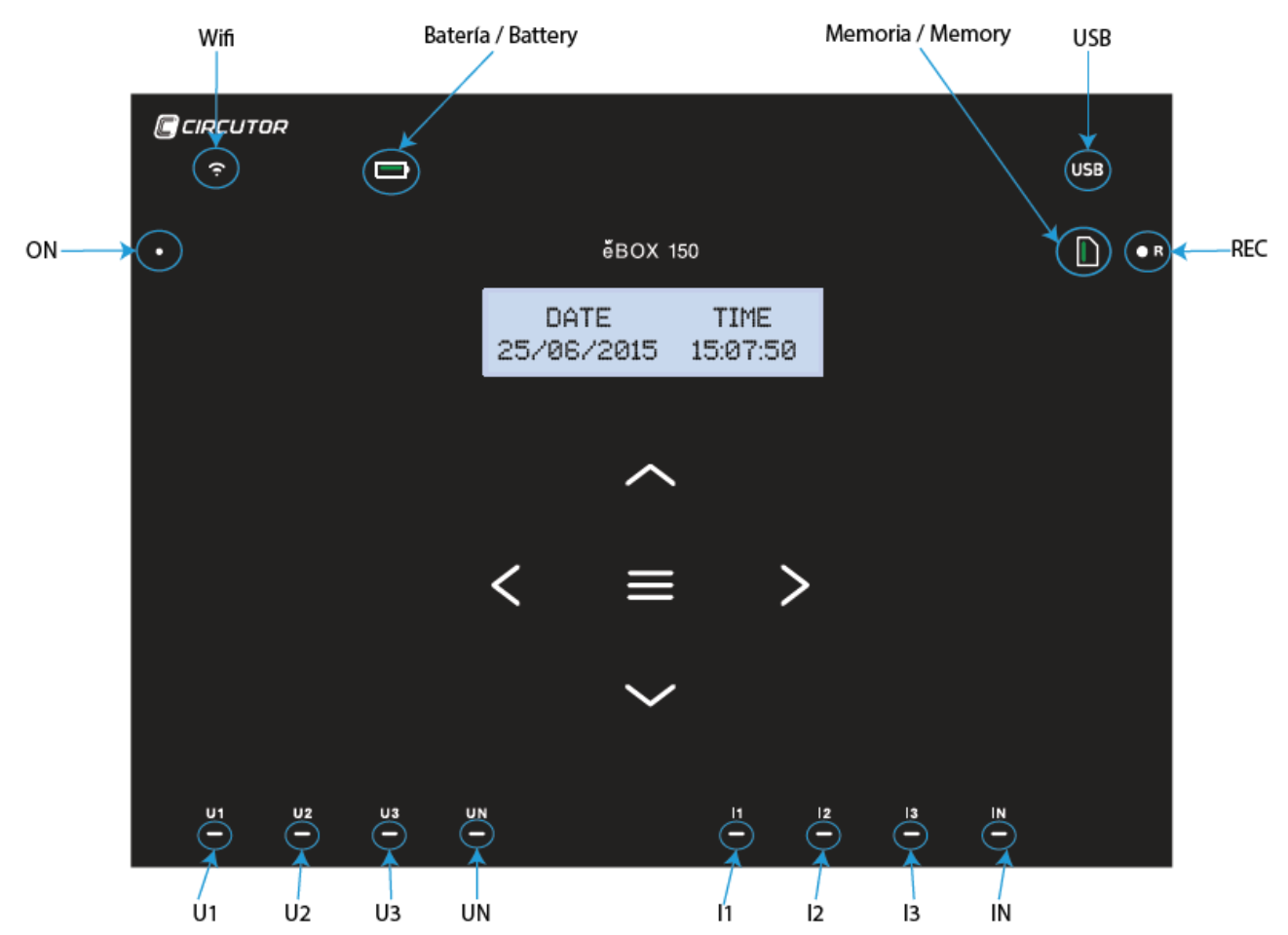

Рисунок 27: Светодиодные индикаторы модели МУВОХ 150.

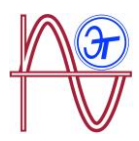

| Индикатор | Описание                                                                                                    |  |  |  |
|-----------|----------------------------------------------------------------------------------------------------|--|--|--|
|           | Не горит                                                                                                    |  |  |  |
| ON        | Прибор выключен.                                                                                                    |  |  |  |
|           | Мигает (с интервалом 1 сек)                                                                                                    |  |  |  |
|           | Прибор включен.                                                                                                    |  |  |  |
|           | Не горит                                                                                                    |  |  |  |
|           | Wi-Fi подключение деактивировано.                                                                                               |  |  |  |
|           | Горит                                                                                                    |  |  |  |
| Wi-Fi     | Wi-Fi подключение активировано.                                                                                                 |  |  |  |
|           | Мигает (с интервалом 1 сек)                                                                                                    |  |  |  |
|           | Трафик Wi-Fi.                                                                                                    |  |  |  |
|           | Горит                                                                                                    |  |  |  |
|           | <b>Зеленый:</b> Уровень заряда 70 100%.                                                                                         |  |  |  |
|           | <b>Желтый:</b> Уровень заряда 30 70%.                                                                                           |  |  |  |
|           | <b>Красный:</b> Уровень заряда 5 30%.                                                                                           |  |  |  |
| Battery   | Мигает (с интервалом 1 сек)                                                                                                    |  |  |  |
|           | <b>Зеленый:</b> Батарея не заряжается, Уровень заряда 70 100%.<br><b>Желтый:</b> Батарея не заряжается, Уровень заряда 30 70 %. |  |  |  |
|           | <i>Красный:</i> Батарея не заряжается, Уровень заряда 5 30 %.                                                                   |  |  |  |
|           | Мигает (с интервалом 0.5 с)                                                                                                    |  |  |  |
|           | <i>Красный:</i> Батарея не заряжается, уровень заряда <5%.                                                                      |  |  |  |
|           | Не горит                                                                                                    |  |  |  |
|           | Нет доступа к памяти MicroSD; USB-кабель не должен быть подключен.                                                              |  |  |  |
| USB       | Горит                                                                                                    |  |  |  |
|           | Разрешен доступ к памяти MicroSD; можно подключить USB-кабель<br>для доступа к памяти.                                          |  |  |  |
|           | Мигает (с интервалом 1 сек)                                                                                                    |  |  |  |
|           | Трафик данных.                                                                                                    |  |  |  |
|           | Горит                                                                                                    |  |  |  |
|           | <b>Зеленый:</b> Доступный объем памяти: 55 100 %.                                                                               |  |  |  |
| Memory    | <b>Желтый:</b> Доступный объем памяти: 25 55 %.                                                                                 |  |  |  |
|           | <i>Красный:</i> Доступный объем памяти: 10 25 %.                                                                                |  |  |  |

Таблица 14: Описание светодиодных индикаторов, МҮВОХ 150

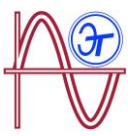

| Индикатор                                     | Описание                    |  |  |
|-----------------------------------------------|-----------------------------|--|--|
|                                               | Мигает (с интервалом 0.5 с) |  |  |
| <b>Красный:</b> Доступный объем памяти < 10%. |                             |  |  |

| Индикатор | Описание                                                                                                    |  |  |  |
|-----------|----------------------------------------------------------------------------------------------------|--|--|--|
|           | Не горит                                                                                                    |  |  |  |
|           | Данные не регистрируются.                                                                                                    |  |  |  |
|           | Горит                                                                                                    |  |  |  |
| REC       | Прибор регистрирует данные.                                                                                                    |  |  |  |
|           | Мигает (с интервалом 1 сек)                                                                                                    |  |  |  |
|           | Ошибка регистрации или ошибка доступа к памяти MicroSD.                                                                                                    |  |  |  |
|           | Не горит                                                                                                    |  |  |  |
| U1        | Нет напряжения на соответствующем входе. (U1: L1, U2: L2, U3: L3,                                                                                             |  |  |  |
| U2        |                                                                                                    |  |  |  |
| U3        | Горит                                                                                                    |  |  |  |
| UN        | <ul> <li>JN Есть напряжение на соответствующем входе. (U1: L1, U2: L2, U3: L3, UN: LN)</li> <li>Мигают индикаторы U1, U2 и U3 (с интервалом 1 сек)</li> </ul> |  |  |  |
|           |                                                                                                    |  |  |  |
|           | Ошибка чередования фаз L1-L2-L3                                                                                                    |  |  |  |
|           | Не горит                                                                                                    |  |  |  |
| 11        | Зажим не присоединен (I1: L1, I2: L2, I3: L3, IN: LN)                                                                                                    |  |  |  |
| 12        | Горит                                                                                                    |  |  |  |
| 13        | Зажим присоединен (I1: L1, I2: L2, I3: L3, IN: LN)                                                                                                    |  |  |  |
| IN        | Мигает (с интервалом 1 сек)                                                                                                    |  |  |  |
|           | Отрицательная мощность или cos < ± 0.6                                                                                                    |  |  |  |
|           | Не горит                                                                                                    |  |  |  |
|           | Зажим не присоединен (LN)                                                                                                    |  |  |  |
| IN        | Горит                                                                                                    |  |  |  |
|           | Зажим присоединен (LN                                                                                                    |  |  |  |

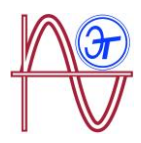

#### 4.5.2.- MYBOX 1500.

Модель **МҮВОХ 1500** имеет 21 светодиодный индикатор, как показано на **Рисунке 28** и в **Таблице 15**.

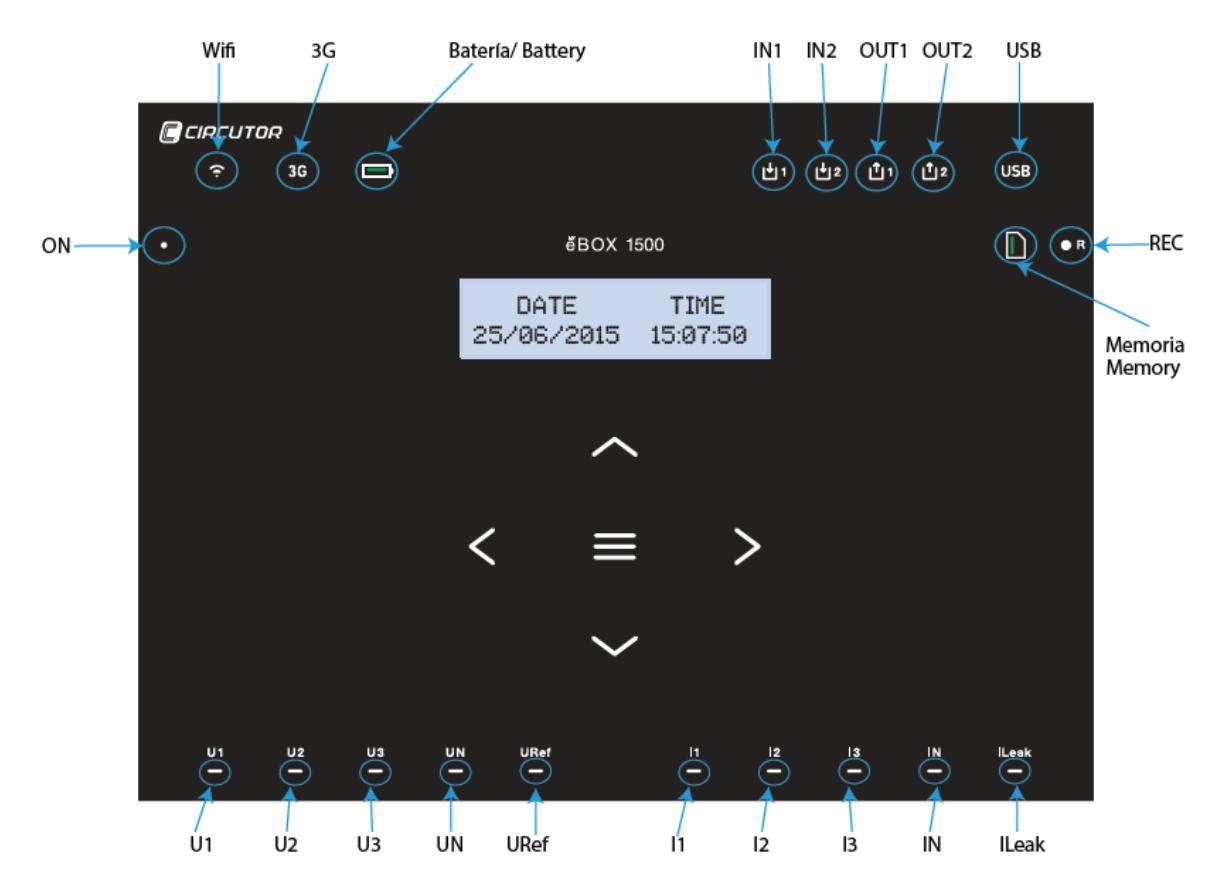

Рисунок 28: Светодиодные индикаторы модели МҮВОХ 1500.

| Таблица | 15: Описание | индикаторо | ов. МҮВОХ | 1500. |
|---------|--------------|------------|-----------|-------|
|         |              |            | ,         |       |

| Индикатор                  | Описание                          |  |  |  |  |
|----------------------------|-----------------------------------|--|--|--|--|
|                            | Не горит                          |  |  |  |  |
| <b>ОN</b> Прибор выключен. |                                   |  |  |  |  |
|                            | Мигает (с интервалом 1 сек)       |  |  |  |  |
|                            | Прибор включен.                   |  |  |  |  |
|                            | Не горит                          |  |  |  |  |
|                            | Wi-Fi подключение деактивировано. |  |  |  |  |
|                            | Горит                             |  |  |  |  |
| Wi-Fi                      | Wi-Fi подключение активировано.   |  |  |  |  |

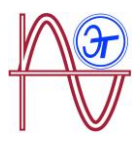

| Индикатор | Описание                                                                               |  |  |
|-----------|----------------------------------------------------------------------------------------|--|--|
|           | Мигает (с интервалом 1 сек)                                                            |  |  |
|           | Трафик Wi-Fi.                                                                          |  |  |
| 3G        | Не горит                                                                               |  |  |
|           | 3G подключение деактивировано.                                                         |  |  |
|           | Горит                                                                                  |  |  |
|           | 3G подключение активировано.                                                           |  |  |
|           | Мигает (с интервалом 1 сек)                                                            |  |  |
|           | Трафик 3G.                                                                             |  |  |
|           | Горит                                                                                  |  |  |
|           | <b>Зеленый:</b> уровень заряда 70 100 %.                                               |  |  |
|           | <b>Желтый:</b> уровень заряда 30 70 %.                                                 |  |  |
|           | <i>Красный:</i> уровень заряда 5 30 %.                                                 |  |  |
| Batterv   | Мигает (с интервалом 1 сек)                                                            |  |  |
|           | Зеленый: батарея не заряжается, уровень заряда 70 100 %.                               |  |  |
|           | Желтый: батарея не заряжается, уровень заряда 30 70 %.                                 |  |  |
|           | Красный: батарея не заряжается, уровень заряда 5 30 %.                                 |  |  |
|           | Мигает (с интервалом 0.5 с)                                                            |  |  |
|           | <i>Красный:</i> батарея не заряжается, уровень заряда <5%.                             |  |  |
|           | Не горит                                                                               |  |  |
| IN1       | Цифровой вход неактивен                                                                |  |  |
| IN2       | Горит                                                                                  |  |  |
|           | Цифровой вход активен                                                                  |  |  |
|           | Не горит                                                                               |  |  |
| OUT1      | Транзисторный выход неактивен                                                          |  |  |
| 0012      | Горит                                                                                  |  |  |
|           | Транзисторный выход активен                                                            |  |  |
|           | Не горит                                                                               |  |  |
|           | Нет доступа к памяти MicroSD; USB-кабель не должен быть подключен.                     |  |  |
| USB       | Горит                                                                                  |  |  |
|           | Разрешен доступ к памяти MicroSD; можно подключить USB-кабель<br>для доступа к памяти. |  |  |
|           | Мигает (с интервалом 1 сек)                                                            |  |  |
|           | Трафик данных.                                                                         |  |  |

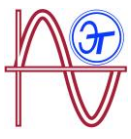

| Индикатор                                          | Описание                                                                                             |  |  |
|----------------------------------------------------|----------------------------------------------------------------------------------------------------|--|--|
|                                                    |                                                                                                    |  |  |
|                                                    |                                                                                                    |  |  |
|                                                    | Горит                                                                                                |  |  |
|                                                    | Зеленый: доступный объем памяти: 55 100 %.                                                           |  |  |
| Память                                             | Желтый: доступный объем памяти: 25 55 %.                                                             |  |  |
|                                                    | Красный: доступный объем памяти: 10 25 %.                                                            |  |  |
|                                                    | Мигает (с интервалом 0.5 с)                                                                          |  |  |
|                                                    | <i>Красный:</i> доступный объем памяти < 10%.                                                        |  |  |
|                                                    | Не горит                                                                                             |  |  |
|                                                    | Данные не регистрируются.                                                                            |  |  |
| REC                                                | Горит                                                                                                |  |  |
|                                                    | Прибор регистрирует данные.                                                                          |  |  |
|                                                    | Мигает (с интервалом 1 сек)                                                                          |  |  |
|                                                    | Ошибка регистрации или ошибка доступа к памяти MicroSD.                                              |  |  |
|                                                    | Не горит                                                                                             |  |  |
| U1                                                 | Нет напряжения на соответствующем входе. (U1: L1, U2: L2, U3: L3,                                    |  |  |
| U2                                                 | UN: LN, URet: опорное напряжение)                                                                    |  |  |
| U3                                                 | Горит                                                                                                |  |  |
| UN                                                 | Есть напряжение на соответствующем входе. (U1: L1, U2: L2, U3: L3, UN: LN, URef: опорное напряжение) |  |  |
| Мигают индикаторы U1, U2 и U3 (с интервалом 1 сек) |                                                                                                    |  |  |
|                                                    | Ошибка чередования фаз L1-L2-L3                                                                      |  |  |
|                                                    | Не горит                                                                                             |  |  |
| <b>I</b> 1                                         | Зажим не присоединен (I1: L1, I2: L2, I3: L3)                                                        |  |  |
| 12                                                 | Горит                                                                                                |  |  |
| 13                                                 | Зажим присоединен (I1: L1, I2: L2, I3: L3)                                                           |  |  |
|                                                    | Мигает (с интервалом 1 сек)                                                                          |  |  |
|                                                    | Отрицательная мощность или <b>cos</b> < ± 0.6                                                        |  |  |
|                                                    | Не горит                                                                                             |  |  |
| IN ILeak                                           | Зажим не присоединен (IN: LN, ILeak: ток утечки)                                                     |  |  |
|                                                    | Горит                                                                                                |  |  |
|                                                    | Зажим присоединен (IN: LN, ILeak: ток утечки)                                                        |  |  |

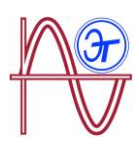

## 4.6.- ВХОДЫ (модель МҮВОХ 1500)

Модель **МҮВОХ 1500** имеет два цифровых входа (клеммы 12, 13 и 14 в **Таблице 9**), которые могут быть запрограммированы с помощью мобильного приложения.

*Примечание:* цифровые входы должны быть подключены с использованием системы SELV (БСНН), т.е. системы безопасного сверхнизкого напряжения.

## 4.7.- ВЫХОДЫ (модель МҮВОХ 1500)

Устройство имеет два транзисторных цифровых выхода (клеммы 15, 16 и 17 из **Таблицы 9**), которые могут быть запрограммированы с помощью мобильного приложения на функционирование в качестве выходов тревожной сигнализации.

## 4.8.- РЕГИСТРАЦИЯ ДАННЫХ

#### 4.8.1. БАЗА ДАННЫХ

**МҮВОХ** имеет базу данных, в которой регистрируются параметры и события работы анализатора.

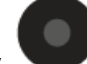

Для начала регистрации данных нажмите кнопку . При нажатии появляется экран, изображенный на **Рисунке 29**, используемый для подтверждения начала записи.

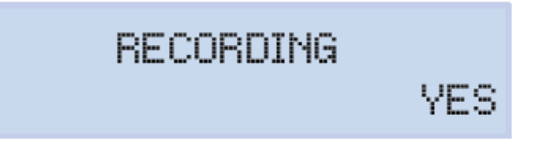

#### Рисунок 29: Экран подтверждения записи.

Для выбора, требуется или нет выполнение записи анализатором, используются

кнопки 💟 и 🖾 . Для подтверждения выбранной опции нажмите кнопку 🗖

Нажмите кнопку еще раз для окончания регистрации.

При регистрации данных будут светиться светодиодный индикатор ("4.5. - СВЕТОДИОДНЫЕ ИНДИКАТОРЫ")

Имя журнала регистрации, в котором будут сохранены все результаты измерений, задается в меню DEVICE PROfiLE SETUP (уставка профиля прибора) ("6.2.2.- Экран MEASUREMENT NAME (название измерения")).

Прибор добавляет подтвержденное имя к дате регистрации так, что одно и то же имя может использоваться более чем в одном журнале.

**Примечание:** Энергетические параметры, сохраненные в журнале базы данных, сбрасываются при каждом начале новой регистрации данных.

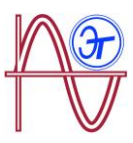

**Примечание:** Если при регистрации данных устройство сбрасывает накопленные энергетические параметры, потеряны они не будут.

**Примечание:** изменения в меню уставок должны вноситься при выключенной регистрации данных.

Примечание: процесс записи данных не может быть запущен или закончен из меню

уставок; кнопка 🖤 дезактивирована.

Доступ ко всем журналам можно получить через мобильное приложение МУеВОХ.

4.8.2. Память типа MicroSD

Анализатор поставляется с установленной на заводе памятью типа MicroSD для регистрации данных.

Таблица 16: Характеристики памяти MicroSD.

| Память типа MicroSD |       |  |
|---------------------|-------|--|
| Формат              | FAT32 |  |
| Емкость             | 16 ГБ |  |

| Прибор распознает только карты в формате FAT32. Если карта памяти MicroSD используется в другом формате, анализатор не сможет записывать информацию на нее, и на ошибку записи будет указывать мигание светодиода <b>REC</b> . |  |  |  |
|----------------------------------------------------------------------------------------------------|--|--|--|
| Мы рекомендуем не использовать карты с информацией, требующей хранения, и для целей безопасности чаще создавать резервные копии.                                                                                               |  |  |  |

ZIP file содержащий файлы трех типов сохраняется в памяти MicroSD:

✓ Файл \*.EVA, отражающий все события в анализаторе с момента последнего удаления базы данных.

✓ Файл \*.EVQ, содержащий все параметры качества самого последнего журнала регистрации.

✓ Шесть файлов \*.STD, содержащий все измеряемые параметры самого последнего журнала регистрации.

Файлы можно загрузить с помощью разъема микро-USB или же отправить для хранения в облако **МYeBOX Cloud**.

#### 4.8.2.1. Файл .EVA

Все события, имевшие место в приборе, записываются в файл **.EVA** с указанием даты и времени, когда они произошли.

МҮВОХ позволяет обнаруживать и регистрировать следующие события (инциденты):

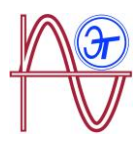

| Таблица | 17: | Описание | файла | .EVA |
|---------|-----|----------|-------|------|
|---------|-----|----------|-------|------|

| СОБЫТИЕ                   | ОПИСАНИЕ                                                         |  |
|---------------------------|------------------------------------------------------------------|--|
| BAT_ON                    | Прибор питается от батареи.                                      |  |
| BAT_OFF                   | Уровень заряда батареи, который вызывает отключение прибора      |  |
| CLEAR_ENERGY              | Потери энергии (при загрузке)                                    |  |
| SETUP_LOST                | Потеря уставки (неисправность)                                   |  |
| SETUP_CHANGED             | Изменение параметра конфигурации                                 |  |
| SETUP_TRANS_RATIO_CHANGED | Изменение конфигурации коэффициентов трансформации.              |  |
| SETUP_TIME_CHANGED        | Изменение настроек даты и времени.                               |  |
| SETUP_ALARM_CHANGED       | Изменение конфигурации параметров тревожной сигнализации.        |  |
| SETUP_GAIN                | Потери параметров настройки измерений (при неисправности)        |  |
| FORMAT_SD                 | Форматирование памяти MicroSD                                    |  |
| DELETE_STD_FILE           | Удаление STD файлов вследствие стирания<br>результатов измерений |  |
| DELETE_EVQ_FILE           | Удаление EVQ файлов вследствие стирания<br>результатов измерений |  |
| POWER_ON                  | Прибор включен                                                   |  |
| POWER_OFF                 | Прибор выключен                                                  |  |
| INPUT_1_ON                | Состояние выхода 1 - включено.                                   |  |
| INPUT_2_ON                | Состояние выхода 2 - включено                                    |  |
| INPUT_1_OFF               | Состояние выхода 1 - выключено                                   |  |
| INPUT_1_OFF               | Состояние выхода 2 - выключено                                   |  |
| OUTPUT_1_ON               | Состояние выхода 1 - включено                                    |  |
| OUTPUT_2_ON               | Состояние выхода 2 - включено                                    |  |
| OUTPUT_1_OFF              | Состояние выхода 1 - выключено                                   |  |
| OUTPUT_2_OFF              | Состояние выхода 2 - выключено                                   |  |
| DATA_CHANGED_BEFORE       | Изменение даты (на предшествующую)                               |  |
| DATA_CHANGED_AFTER        | Изменение даты (на новую)                                        |  |
| SD_SATATUS_OK             | Состояние MicroSD правильное                                     |  |
| SD_STATUS_OUT             | MicroSD не обнаружена                                            |  |
| SD_STATUS_ERROR           | Ошибка доступа к MicroSD                                         |  |

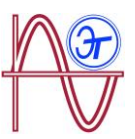

| СОБЫТИЕ       | ОПИСАНИЕ                                                               |
|---------------|------------------------------------------------------------------------|
| MYBOX_UPGRADE | Обновление прошивки                                                    |
| REC_STOP      | Остановка ручной регистрации (с помощью кнопки или приложения)         |
| REC_START     | Запуск ручной регистрации (с помощью кнопки или приложения)            |
| EVQ_STOP      | Автоматическая или ручная деактивация событий или переходных процессов |
| EVQ_START     | Автоматическая или ручная активация событий или переходных процессов   |
| ALARM_1_ON    | Тревожный сигнал 1 активирован                                         |
| ALARM_2_ON    | Тревожный сигнал 2 активирован                                         |
| ALARM_3_ON    | Тревожный сигнал 3 активирован                                         |
| ALARM_4_ON    | Тревожный сигнал 4 активирован                                         |
| ALARM_1_OFF   | Тревожный сигнал 1 деактивирован                                       |
| ALARM_2_OFF   | Тревожный сигнал 2 деактивирован                                       |
| ALARM_3_OFF   | Тревожный сигнал 3 деактивирован                                       |
| ALARM_4_OFF   | Тревожный сигнал 4 деактивирован                                       |

#### 4.8.2.2. Файл .EVQ

Все события анализа качества сохраняются в файле **.EVQ**. В отношении каждого из событий в файл записываются следующие данные.

| ДАННЫЕ                                           | ОПИСАНИЕ                                                                                                    |
|--------------------------------------------------|----------------------------------------------------------------------------------------------------|
| Тип события                                      | Перенапряжение, провал напряжения, прерывание подачи электроэнергии или переходный процесс <sup>(1)</sup> .                                                                                                    |
| Дата события                                     | Дата, когда произошло событие. Это значение получается<br>с точностью в 1 период.                                                                                                    |
| Длительность события                             | Длительность события в миллисекундах.                                                                                                    |
| Среднее/минимальное<br>напряжение при<br>событии | При возникновении события прерывания или провала в<br>уровне напряжения сохраняется минимальное<br>действующее <sup>(2)</sup> напряжение, присутствующее во время<br>события. При событии перенапряжения будет сохранено<br>максимальное значение. |
| Среднее напряжение при событии                   | Среднеквадратическое (RMS) <sup>(2)</sup> значение напряжения, полученное за время действия записанного события.                                                                                                    |
| Напряжение перед моментом наступления            | Среднеквадратическое <sup>(2)</sup> значение напряжения будет сохранено непосредственно перед возникновением                                                                                                    |

Таблица 18: События анализа качества

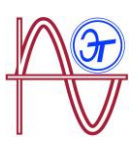

| ДАННЫЕ                                                        | ОПИСАНИЕ                                                                                                    |
|---------------------------------------------------------------|----------------------------------------------------------------------------------------------------|
| события                                                       | события.                                                                                                    |
| Форма сигнала за 15<br>периодов интервала<br>контроля события | Прежде чем начать обнаружение событий, анализатор<br>сохраняет запись 5 периодов (контролируемого сигнала);<br>если некоторое событие обнаруживается, анализатор<br>продолжает записывать еще 10 периодов после события.<br>Таким образом, событие хорошо разграничивается, что<br>позволяет показать полную область его локализации и в<br>результате улучшить качество анализа. |

(1) Для событий типа Переходной процесс сохраняются только следующие данные: Форма сигнала за 15 периодов интервала контроля события

(2) См. разд. "4.2.1. - ПАРАМЕТРЫ КАЧЕСТВА"

#### 4.8.2.3. Файл .STD

Стандартный (**.STD**) файл используется для сохранения всех параметров, которые должны периодически регистрироваться, в течение запрограммированного периода времени.

В Таблице 19 приведены переменные, которые могут быть включены в STD файл.

| Таблица 19: Список переменных, | которые могут быть | включены в STD файл |
|--------------------------------|--------------------|---------------------|
|--------------------------------|--------------------|---------------------|

| Переменные                                                             | Единица<br>измерения | Фазы<br>L1-L2-L3 | Нейтраль     | Суммарное<br>значение<br>по трем<br>фазам | Период<br>записи<br><sup>(1)</sup> |
|------------------------------------------------------------------------|----------------------|------------------|--------------|-------------------------------------------|------------------------------------|
| Напряжение фаза-фаза<br>(эффективное,<br>максимальное,<br>минимальное) | Vph-N                | $\checkmark$     | $\checkmark$ | $\checkmark$                              | 1 c                                |
| Напряжение фаза-фаза<br>(эффективное,<br>максимальное,<br>минимальное) | Vph-ph               | $\checkmark$     |              | $\checkmark$                              | 1 c                                |
| Ток (средний,<br>максимальный,<br>минимальный)                         | A                    | ~                | $\checkmark$ | $\checkmark$                              | 1 c                                |
| Ток утечки (средний,<br>максимальный,<br>минимальный)                  | A                    | $\checkmark$     |              | $\checkmark$                              | 1 c                                |
| Частота (средняя,<br>максимальная,<br>минимальная)                     | Hz                   | ✓ (L1)           |              |                                           | 1 c                                |
| Активная мощность<br>(средняя,<br>максимальная,                        | kW                   | $\checkmark$     |              | $\checkmark$                              | 1 с<br>(потреб<br>ляемая)          |

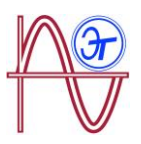

| Переменные                                                                       | Единица<br>измерения | Фазы<br>L1-L2-L3 | Нейтраль     | Суммарное<br>значение<br>по трем<br>фазам | Период<br>записи<br>(1)                  |
|----------------------------------------------------------------------------------|----------------------|------------------|--------------|-------------------------------------------|------------------------------------------|
| минимальная)                                                                     |                      |                  |              |                                           | 15 мин<br>(генери<br>руемая)             |
| Полная мощность<br>(средняя,<br>максимальная,<br>минимальная)                    | kVA                  | $\checkmark$     |              | $\checkmark$                              | 15 мин                                   |
| Индуктивная<br>реактивная мощность<br>(средняя,<br>максимальная,<br>минимальная) | kvarL                | $\checkmark$     |              | $\checkmark$                              | 15 мин                                   |
| Емкостная реактивная<br>мощность (средняя,<br>максимальная,<br>минимальная)      | kvarC                | $\checkmark$     |              | $\checkmark$                              | 15 мин                                   |
| Коэффициент<br>мощности (средний,<br>максимальный,<br>минимальный)               | PF                   | ~                |              | $\checkmark$                              | 15 мин                                   |
| Крест-фактор (по<br>напряжению и току)                                           | CF                   | ~                |              |                                           | 15 мин                                   |
| К-фактор                                                                         | _                    | ~                |              |                                           | 15 мин                                   |
| THD по напряжению в<br>% (средний,<br>максимальный,<br>минимальный)              | % THD V              | $\checkmark$     | √            |                                           | 1 мин                                    |
| THD % по току<br>(средний,<br>максимальный,<br>минимальный)                      | % THD A              | ~                | ~            |                                           | 1 мин                                    |
| Гармоники напряжения<br>(до 50-й включительно)                                   | harm V               | $\checkmark$     | $\checkmark$ |                                           | 15 мин<br>(1 15)<br>1 день<br>(16<br>50) |
| Гармоники тока (до 50-<br>й включительно)                                        | harm A               | $\checkmark$     | $\checkmark$ |                                           | 15 мин<br>(1 15)<br>1 день<br>(16        |

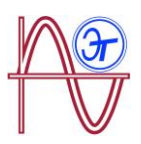

| Переменные                                          | Единица<br>измерения | Фазы<br>L1-L2-L3 | Нейтраль | Суммарное<br>значение<br>по трем<br>фазам | Период<br>записи<br>(1) |
|-----------------------------------------------------|----------------------|------------------|----------|-------------------------------------------|-------------------------|
|                                                     |                      |                  |          |                                           | 50)                     |
| Мгновенная доза<br>фликера                          | WA                   | ~                | ~        |                                           | 1 c                     |
| Доза фликера Pst                                    | Pst                  | ✓                | ✓        |                                           | 15 мин                  |
| Активная энергия                                    | kWh                  | $\checkmark$     |          | ✓                                         | 15 мин                  |
| Индуктивная<br>реактивная энергия                   | kvarLh               | √                |          | $\checkmark$                              | 15 мин                  |
| Емкостная активная<br>энергия                       | kvarCh               | ✓                |          | $\checkmark$                              | 15 мин                  |
| Перекос напряжений                                  | _                    |                  |          | $\checkmark$                              | 15 мин                  |
| Несимметрия<br>напряжений                           | _                    |                  |          | $\checkmark$                              | 15 мин                  |
| Напряжение нулевой последовательности               | —                    |                  |          | $\checkmark$                              | 15 мин                  |
| Напряжение прямой последовательности                | _                    |                  |          | $\checkmark$                              | 15 мин                  |
| Напряжение обратной последовательности              | _                    |                  |          |                                           | 15 мин                  |
| Несимметрия токов                                   | _                    |                  |          |                                           | 15 мин                  |
| Несимметрия токов                                   | -                    |                  |          |                                           | 15 мин                  |
| Ток нулевой последовательности                      | -                    |                  |          |                                           | 15 мин                  |
| Ток прямой последовательности                       | _                    |                  |          |                                           | 15 мин                  |
| Ток обратной последовательности                     | —                    |                  |          |                                           | 15 мин                  |
| Максимальное<br>потребление по току                 | A                    | ✓                |          |                                           | 15 мин                  |
| Максимальное<br>потребление по<br>активной мощности | kW                   |                  |          |                                           | 15 мин                  |
| Максимальное<br>потребление по полной<br>мощности   | kWa                  |                  |          |                                           | 15 мин                  |

<sup>(1)</sup> Период записи по умолчанию.

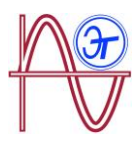

Период записи переменных может быть сконфигурирован пользователем.

Некоторые переменные в файле STD требуют пояснения:

#### Игновенная и Pst дозы фликера:

Устройство будет записывать мгновенную дозу фликера и значение, получаемое за период записи (дозу фликера Pst).

Значение PLT рассчитывается с помощью мобильных приложений.

#### ✓ Гармоники:

**МҮВОХ** измеряет и записывает средний уровень искажений по отдельным гармоникам до 50-й включительно, и значения THD по напряжению и току до 40-й гармоники включительно. Каждая запись соответствует блоку из 10 периодов за интервал записи.

#### Характеристики неуравновешенной системы:

Устройство вычисляет коэффициенты несимметрии и перекоса по напряжениям и токам трехфазной системы.

Коэффициент несимметрии, Ка: отношение составляющей нулевой последовательности к составляющей прямой последовательностей в неуравновешенной системе.

$$K_a \% = \frac{|U_0|}{|U_d|} \ 100$$

Уравнение 1: Коэффициент несимметрии

Коэффициент перекоса, Kd: отношение составляющей обратной последовательности к составляющей прямой последовательности в неуравновешенной системе.

$$K_d \% = \frac{|U_i|}{|U_d|} 100$$

#### Уравнение 2: Коэффициент перекоса

#### ✓ К-фактор, коэффициент снижения мощности трансформатора:

Устройство рассчитывает **К-фактор** согласно CENELEC. **К-фактор** используется для расчета величины снижения мощности трансформатора.

$$K_{CELENEC} = \sqrt{1 + \frac{e}{1 + e} \left(\frac{l_1}{l_{ef}}\right)^2 \sum_{n=2}^{40} n^q \left(\frac{l_n}{l_1}\right)^2}$$

Уравнение 3: К-фактор

Где:

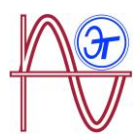

е, представляет соотношение между потерями в меди и железе трансформатора. Это величина может быть получена на основе данных испытаний трансформатора или же, в альтернативном варианте, для расчета может использоваться приближенное значение **0.3**.

q, - коэффициент с величиной в пределах 1.7-1.8.

#### 🗸 Крест-фактор

Крест-фактор представляет собой отношение пикового значения к эффективному значению напряжения или периодического тока. Крест-фактор дает общее представление о волновом пике и используется, прежде всего, для волн токов.

$$CF = \frac{\left|U_{pico}\right|}{\left|U_{RMS}\right|} \ 100$$

#### Уравнение 4: Крест-фактор

У идеальной синусоидальной волны ее пиковое значение в √2 раз больше эффективного; поэтому в данном случае крест-фактор равен 1.41. Для волн с очень высокими пиковыми значениями крест-фактор будет больше, чем 1.41.

#### 4.8.2.4. - Удаление карты памяти MicroSD

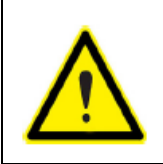

Для защиты от поражения электрическим током, прежде чем открыть крышку, отсоедините измерительные и питающие клеммы.

Запрещается использовать анализатор без установленной крышки.

Карта памяти MicroSD располагается под батареей. Для удаления ее выполните в обратном направлении пошаговую процедуру, описанную в разделе "**3.2.** - **УСТАНОВКА АККУМУЛЯТОРНОЙ БАТАРЕИ**".

Положение карты памяти MicroSD показано на Рисунке 30.

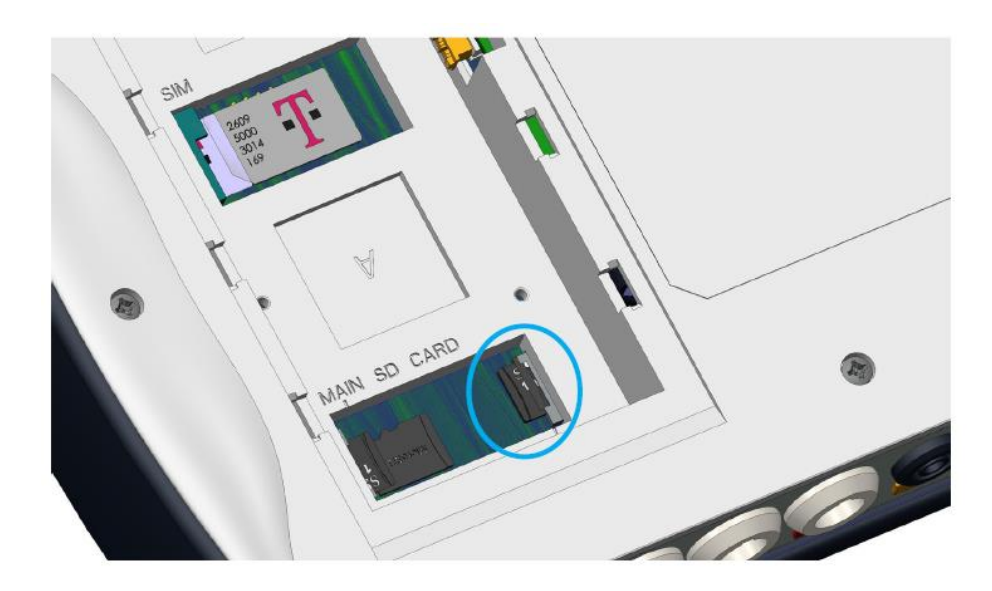

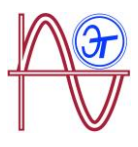

#### Рисунок 30: Место расположения карты памяти MicroSD.

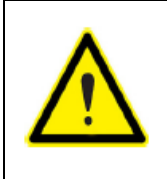

В том же слоте, в который вставляется карта памяти MicroSD, имеется и другая, внутренняя карта памяти, которая используется прибором.

Не удаляйте и старайтесь не повредить внутреннюю карту, поскольку это может привести к потере данных и неправильной работе прибора.

## 5.- ДИСПЛЕЙ

Параметры, которые анализатор представляет на экране, организованы в систему различных экранных меню, показанных на **Рисунке 31**.

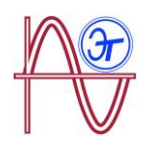

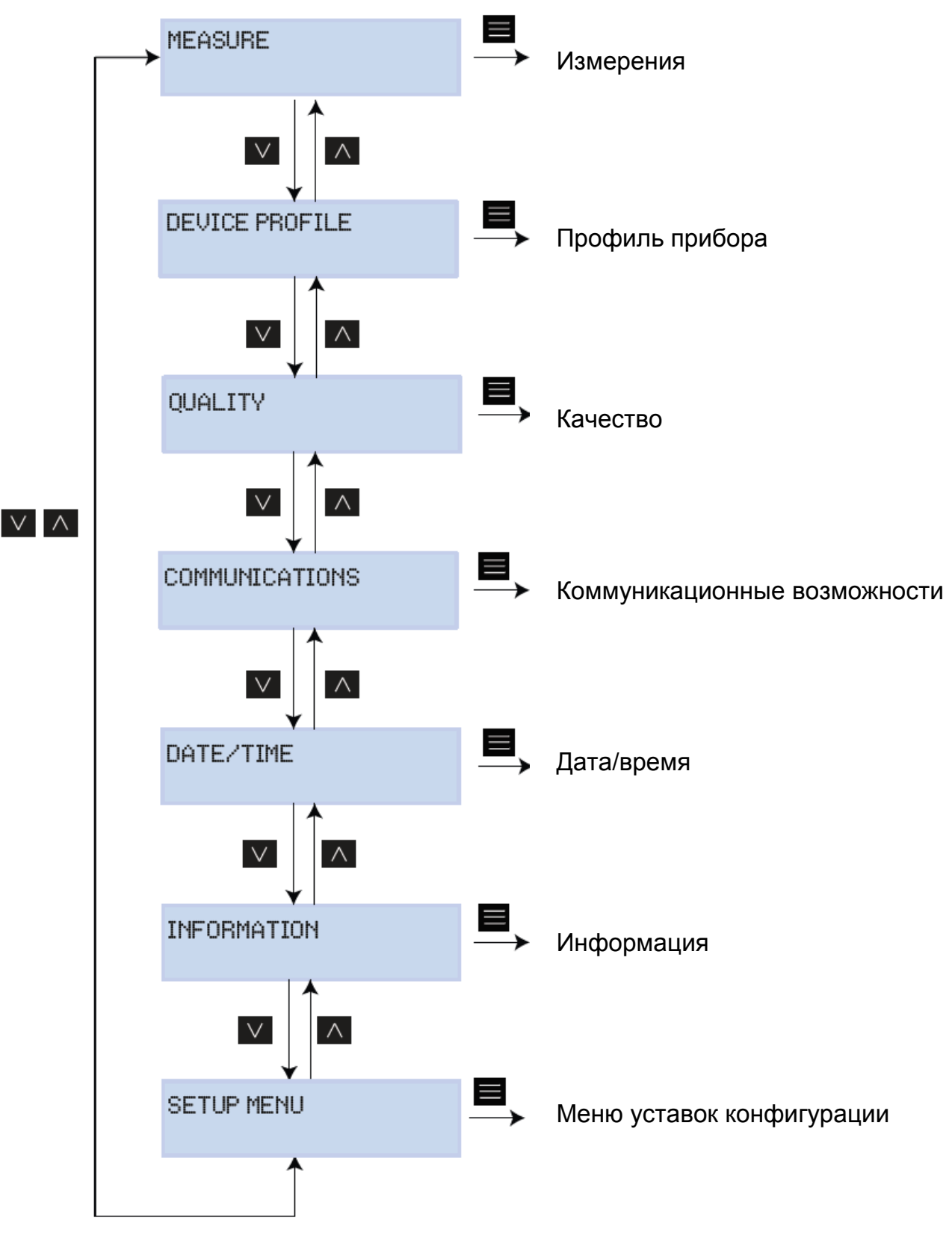

Рисунок 31: Экранные меню анализатора МҮВОХ.

Как только анализатор заканчивает загрузку, дисплей показывает первое из числа экранных меню **MEASURE**, как показано на **Рисунке 32**.

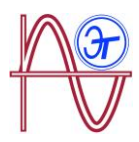

| VL1  | VL2     | VL3   |
|------|---------|-------|
| 230. | 0 230.0 | 230.0 |

# Рисунок 32: Экран представления напряжения фаза-нейтраль, измерительное меню MEASURE

Если прибор обнаруживает системную ошибку, появляется экран представления кода ошибки, см. **Рисунок 33**. Этот экран исчезает при нажатии любой кнопки прибора.

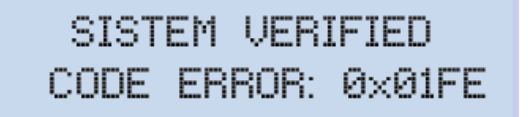

#### Рисунок 33: Экран представления кода ошибки

Когда по любой фазе напряжение фаза-нейтраль превышает 600 В, появляется следующий экран:

DANGER OVERVOLTAGE

#### Рисунок 34: Экран информирования о перенапряжении

Этот экран не исчезает до тех пор, пока напряжение (фаза-нейтраль) не станет ниже 600 В.

#### 5.1.- **JKPAHHOE MEHIO: MEASURE**

На **Рисунке 35** показан основной экран меню **Measure**, с которого можно получить доступ ко всем параметрам измерений прибора.

MEASURE

#### Рисунок 35: Экранное меню Measure, основной экран

Для входа в меню нажмите кнопку 🔲 .

Для переключения между различными экранами используются кнопки 💟 и 🔀 .

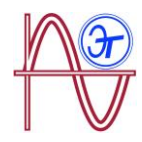

|                                                           | Экранное меню MEASURE |                         |                |                       |  |
|-----------------------------------------------------------|-----------------------|-------------------------|----------------|-----------------------|--|
|                                                           | UL1<br>230.0          | UL2<br>230.0            | UL3<br>230.0   |                       |  |
| Напряжения фаза                                           | а-нейтраль            | <b>s</b> , VL1, VL2     | и VL3          |                       |  |
|                                                           | UL12<br>398.0         | UL23<br>400.0           | VL31<br>401.3  |                       |  |
| Напряжения фаза                                           | <b>а-фаза</b> , VL    | 12, VL23 и <sup>v</sup> | /L31           |                       |  |
|                                                           | A1<br>5.00            | A2<br>5.00              | A3<br>5.00     |                       |  |
| Фазные токи, А1,                                          | А2 и А3.              |                         |                |                       |  |
|                                                           | kW1<br>11500          | kW2<br>11575            | kW3<br>11600   |                       |  |
| Активная мощно                                            | сть, по каж           | дой из фаз              | (1)            |                       |  |
|                                                           | kvrL1<br>11500        | kvrL2<br>11575          | kurL3<br>11600 |                       |  |
| Индуктивная реа                                           | ктивная м             | ощность, п              | о каждой из    | а фаз. <sup>(1)</sup> |  |
|                                                           | kvrC1<br>11500        | kvrC2<br>11575          | kvrC3<br>11600 |                       |  |
| Емкостная реакт                                           | ивная мош             | <b>ность</b> , по н     | аждой из ф     | aз. <sup>(1)</sup>    |  |
|                                                           | kVA1<br>11500         | kVA2<br>11575           | kVA3<br>11600  |                       |  |
| <b>Полная мощность</b> , по каждой из фаз. <sup>(1)</sup> |                       |                         |                |                       |  |
|                                                           | COS1<br>-0.80         | COS2<br>-1.00           | COS3<br>-0.50  |                       |  |
| <b>Соѕ                                    </b>            |                       |                         |                |                       |  |

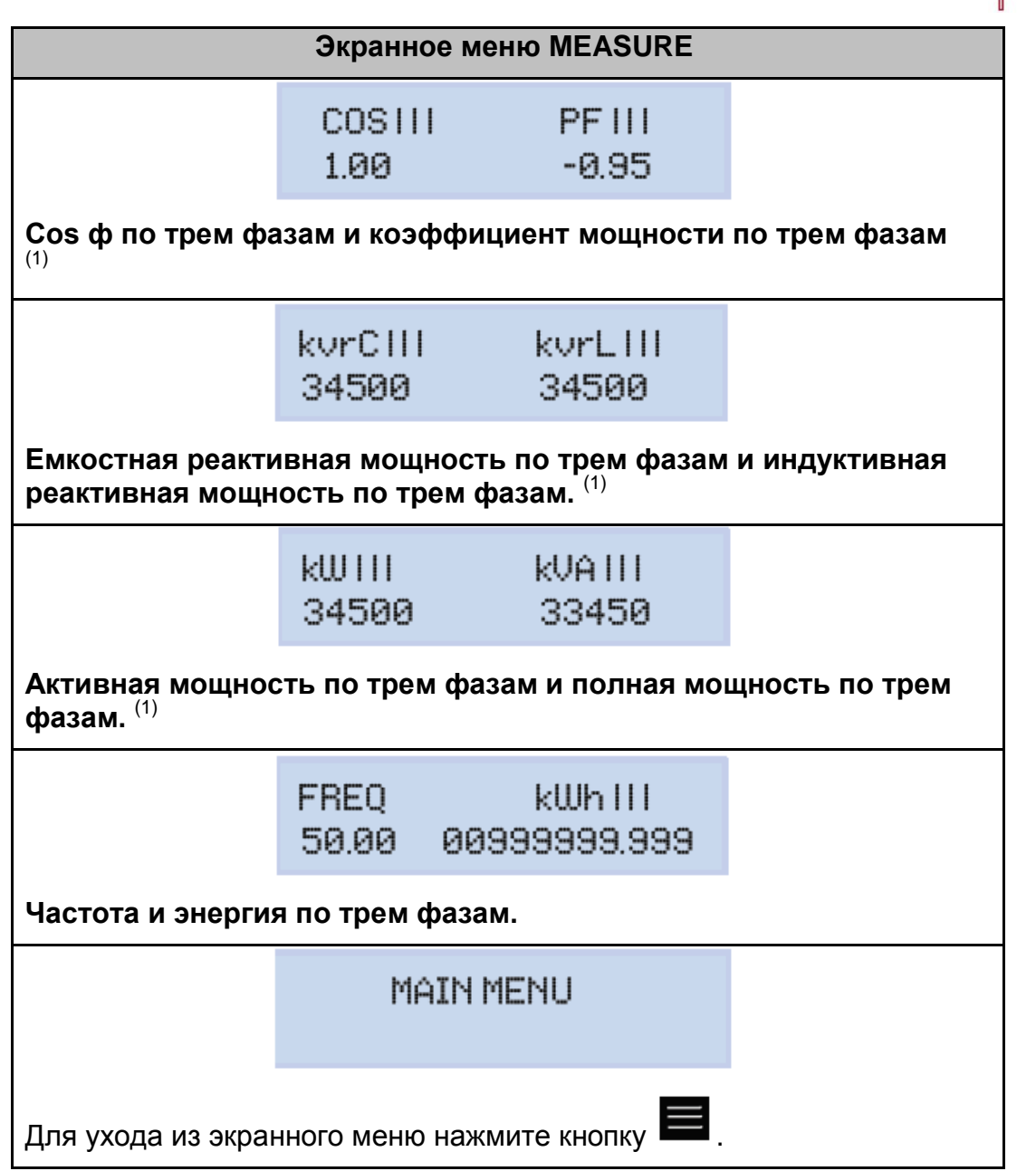

(1) На экране представляются только значения потребления.

### 5.2.- **3KPAHHOE MEHIO: DEVICE PROFILE**

На Рисунке 36 показан основной экран меню **DEVICE PROFILE**, на котором представляются все данные профиля прибора.

DEVICE PROFILE

Рисунка 36: Экранное меню Device Profile, основной экран

Для входа в меню нажмите кнопку

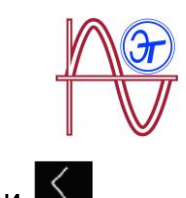

Для переключения между различными экранами используются кнопки 💟 и 🛛

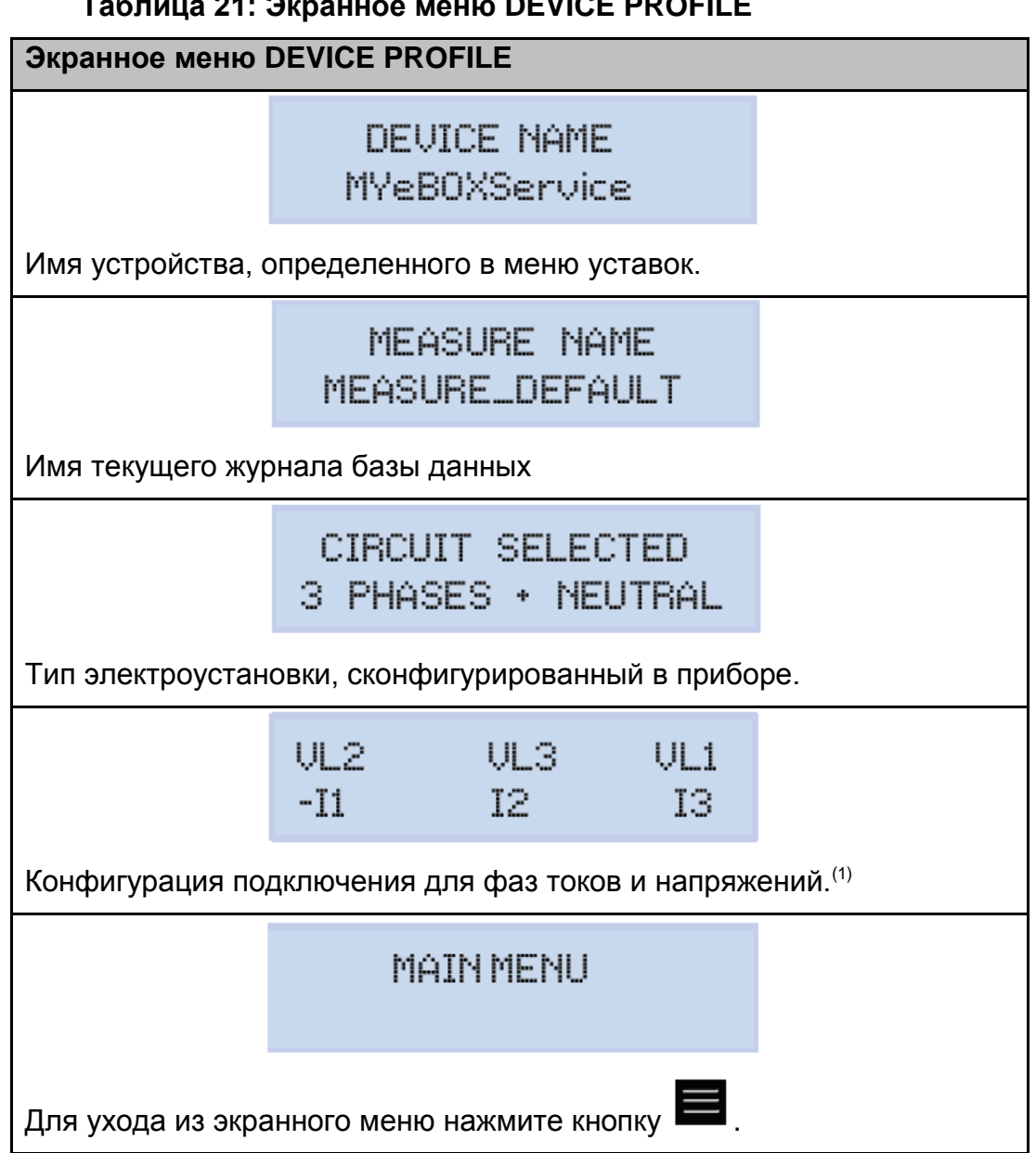

#### Таблица 21: Экранное меню DEVICE PROFILE

(1) Это значение может быть сконфигурировано только в мобильном приложении.

#### 5.3.- **JKPAHHOE MEHIO: QUALITY**

На Рисунке 37 показан основной экран меню QUALITY, на котором представляются все параметры анализатора, связанные с анализом качества электроэнергии.

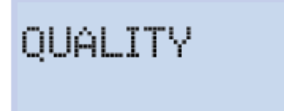

Рисунок 37: Экранное меню QUALITY, основной экран

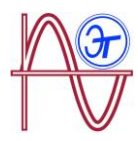

Для входа в меню нажмите кнопку 🧮 .

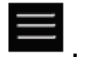

Для переключения между различными экранами используются кнопки 💟 и 🔼

## Таблица 22: Экранное меню QUALITY.

| Экранное меню QUALITY                                                                                                    |                           |            |                |  |  |
|----------------------------------------------------------------------------------------------------|---------------------------|------------|----------------|--|--|
|                                                                                                    | NOMINAL VOLTAGE<br>163.00 |            |                |  |  |
| Номинальное напряжен                                                                                                    | ие                        |            |                |  |  |
|                                                                                                    | SWELL<br>105              | SAG<br>113 | INTERRU<br>205 |  |  |
| Измеритель событий обнаруженных событий:<br>SWELL, количество обнаруженных перенапряжений.<br>SAG, количество обнаруженных провалов напряжения.<br>INTERRU, количество обнаруженных отключений подачи электроэнергии.<br>Измерители сбрасываются каждый раз при начале нового журнала регистрации<br>ланных и при перезапуске прибора |                           |            |                |  |  |
| TRANSIENTS<br>2435                                                                                                    |                           |            |                |  |  |
| Измеритель количества обнаруженных переходных процессов, сбрасывается каждый раз, когда начинается новый журнал регистрации и при перезапуске прибора.                                                                                                    |                           |            |                |  |  |
|                                                                                                    | MA                        | IN MENU    | I              |  |  |
| Для ухода из экранного меню нажмите кнопку 🧮 .                                                                                                    |                           |            |                |  |  |

## **5.4.- ЭКРАННОЕ МЕНЮ: COMMUNICATIONS**

На Рисунке 38 показан основной экран меню COMMUNICATIONS, на котором представляется полная информация об активных коммуникационных соединениях анализатора

COMMUNICATIONS

#### Рисунок 38: Меню COMMUNICATIONS, основной экран.

Для входа в меню нажмите кнопку

Для переключения между различными экранами используются кнопки 💟 и 🚺 .

#### Таблица 23: Экранное меню COMMUNICATIONS.

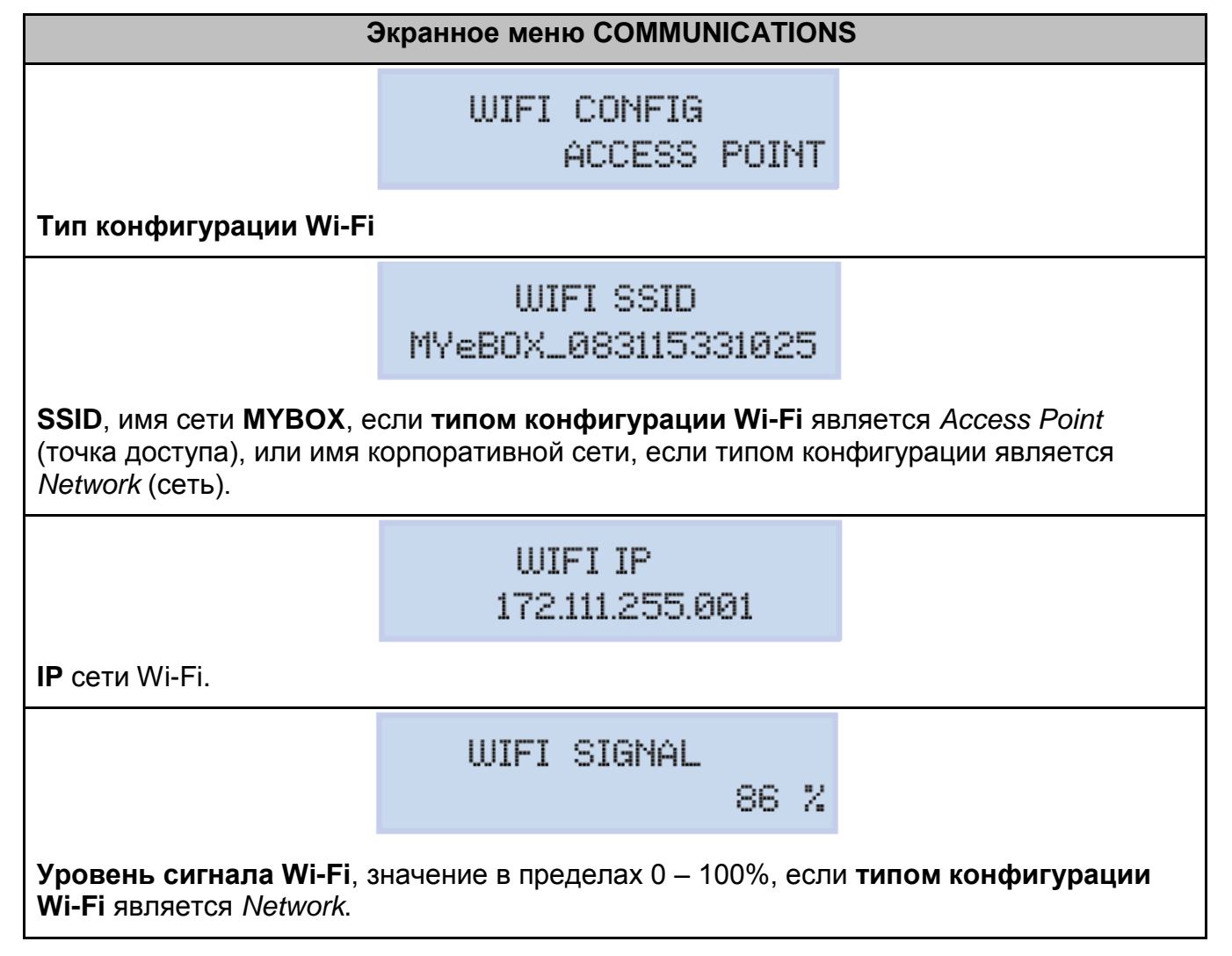

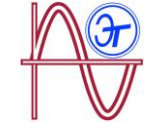

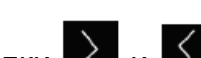

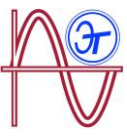

| 3                                                 | Экранное меню COMMUNICATIONS  |  |  |  |  |  |
|---------------------------------------------------|-------------------------------|--|--|--|--|--|
| <b>Примечание:</b> Экран, набл                    | тюдаемый в модели MYBOX 1500  |  |  |  |  |  |
|                                                   | 3G NETWORK<br>apn.vodafone.es |  |  |  |  |  |
| Имя сети 3G                                       |                               |  |  |  |  |  |
| <b>Примечание:</b> Экран, набл                    | пюдаемый в модели MYBOX 1500  |  |  |  |  |  |
|                                                   | 3G IP<br>172.111.255.001      |  |  |  |  |  |
| <b>IP</b> сети 3G                                 |                               |  |  |  |  |  |
| <b>Примечание:</b> Экран, набл                    | тюдаемый в модели MYBOX 1500  |  |  |  |  |  |
|                                                   | 3G SIGNAL<br>86 %             |  |  |  |  |  |
| Уровень сигнала 3G, значение в пределах 0 – 100%. |                               |  |  |  |  |  |
|                                                   | MAIN MENU                     |  |  |  |  |  |
| Для ухода из экранного меню нажмите кнопку 🧮 .    |                               |  |  |  |  |  |

## 5.5.- **ЭКРАННОЕ МЕНЮ: DATE/TIME**

На Рисунке 39 показан основной экран меню DATE/TIME, на котором представляются текущие дата и время.

|                         | DATE/TIME                      |              |       |
|-------------------------|--------------------------------|--------------|-------|
| Рисунок 39:             | Экранное меню DATE/TIME, осно  | эвной экран. |       |
| Для входа в меню нажмит | е кнопку                       |              |       |
| Для переключения между  | различными экранами используют | ся кнопки >  | и < . |

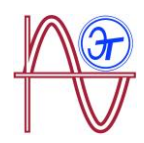

#### Таблица 24: Экранное меню DATE/TIME.

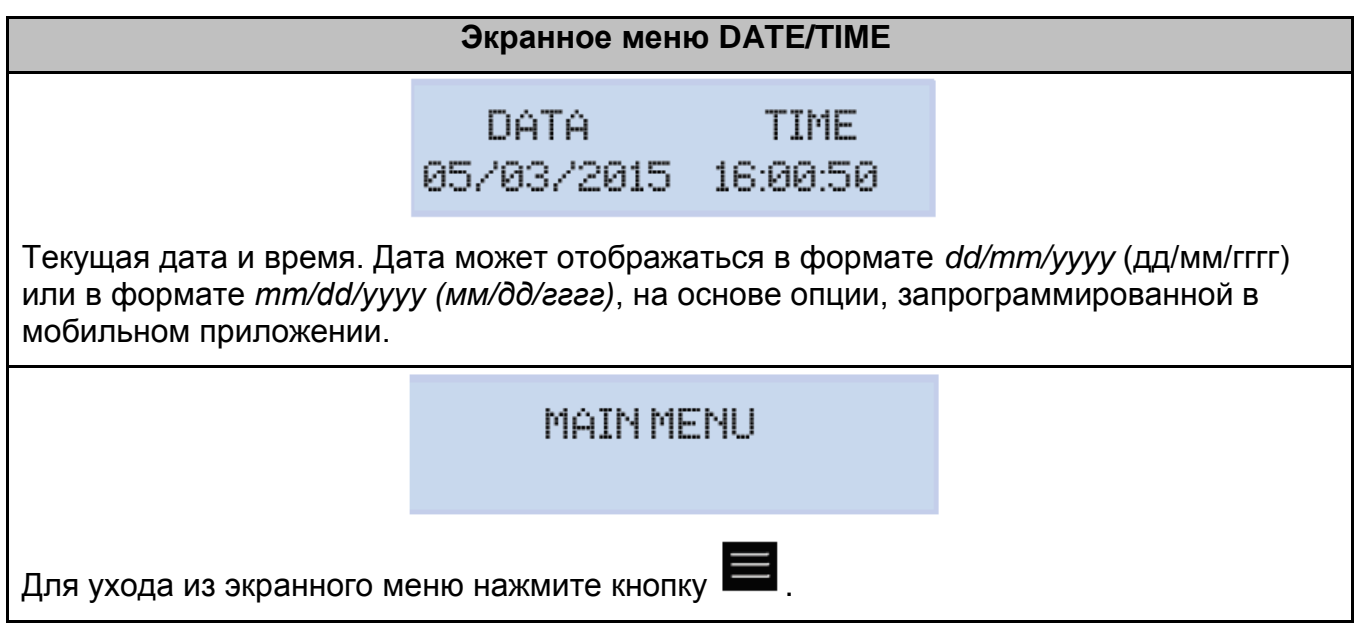

#### 5.6.- **ЭКРАННОЕ МЕНЮ: INFORMATION**

На **Рисунке 40** показан основной экран меню **INFORMATION**, на котором представляется полная информация об анализаторе

|                                                                        | INFORMATION                                                                        |      |  |  |  |
|------------------------------------------------------------------------|------------------------------------------------------------------------------------|------|--|--|--|
|                                                                        |                                                                                    |      |  |  |  |
|                                                                        |                                                                                    |      |  |  |  |
| Рисунок                                                                | Рисунок 40: Меню INFORMATION, основной экран.                                      |      |  |  |  |
| Для входа в меню нажмите кнопку 🧮 .                                    |                                                                                    |      |  |  |  |
| Для переключения между различными экранами используются кнопки 💟 и 🔼 . |                                                                                    |      |  |  |  |
| Таблица 25: Экранное меню INFORMATION                                  |                                                                                    |      |  |  |  |
| Табл                                                                   | ица 25: Экранное меню INFORMA                                                      | TION |  |  |  |
| Табл                                                                   | ица 25: Экранное меню INFORMA<br>Экранное меню INFORMATION                         | TION |  |  |  |
| Табл                                                                   | ица 25: Экранное меню INFORMA<br>Экранное меню INFORMATION<br>MEMORY SPACE<br>75 % | TION |  |  |  |
| Табл<br>Доступный <b>объем памят</b> и                                 | ица 25: Экранное меню INFORMA<br>Экранное меню INFORMATION<br>MEMORY SPACE<br>75 % | TION |  |  |  |

полного удаления базы данных, когда генерируется новая пустая база данных.

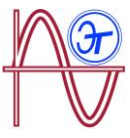

| Экранное меню INFORMATION                                                                                  |                                          |         |  |  |
|----------------------------------------------------------------------------------------------------|------------------------------------------|---------|--|--|
|                                                                                                    | BATTERY LEVEL<br>99 %                    |         |  |  |
| Уровень заряда батареи                                                                                     |                                          |         |  |  |
|                                                                                                    | REGISTER CODE<br>203591F559255F00        |         |  |  |
| ID номер прибора                                                                                           |                                          |         |  |  |
|                                                                                                    | CODE ERROR<br>Øx0006                     |         |  |  |
| Представление ошибок с помощью соответствующих кодов, 0x0000 показывает, что в приборе никаких ошибок нет. |                                          |         |  |  |
| Все возможные коды оши                                                                                     | бок прибора представлены в <b>Табл</b> і | ице 26. |  |  |
|                                                                                                    | VERSION<br>000.001.039                   |         |  |  |
| Версия прибора                                                                                             |                                          |         |  |  |
|                                                                                                    | MAINMENU                                 |         |  |  |
| Для ухода из экранного меню нажмите кнопку 📕                                                               |                                          |         |  |  |

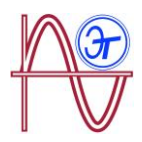

## Таблица 26: Ошибки и их коды

| Бит    | Описание                                        | Действие                                                                  |
|--------|-------------------------------------------------|---------------------------------------------------------------------------|
| ОШИОКИ |                                                 |                                                                           |
| 0x0000 | Нет никакой ошибки                              | -                                                                         |
| 0x0001 | Ошибка памяти (DDR)                             | Выключите анализатор и затем включите снова.                              |
|        |                                                 | Если проблема сохраняется, обращайтесь в<br>службу технической поддержки. |
| 0x0006 | Ошибка памяти SD1                               | Проверьте, правильно ли карта памяти<br>MicroSD вставлена в слот.         |
|        |                                                 | Если проблема сохраняется, обращайтесь в службу технической поддержки.    |
| 0x0008 | Ошибка памяти (NAND)                            |                                                                           |
| 0x0010 | Ошибка связи 3G                                 |                                                                           |
| 0x0020 | Ошибка Wi-Fi<br>коммуникационных<br>соединений. |                                                                           |
| 0x0040 | Ошибка UART 1                                   | Выкпючите анапизатор и затем включите                                     |
| 0x0080 | Ошибка UART 2                                   | снова.                                                                    |
| 0x0100 | Ошибка процессора                               | Если проблема сохраняется, обращайтесь в                                  |
| 0x0200 | Ошибка клавиатуры                               | служоу технической поддержки.                                             |
| 0x0400 | Ошибка ADC                                      |                                                                           |
| 0x0800 | Ошибка ADC1                                     |                                                                           |
| 0x1000 | Ошибка статуса UART 2                           |                                                                           |
| 0x2000 | Ошибка конфигурации<br>клавиатуры               |                                                                           |

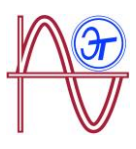

# 6.- КОНФИГУРАЦИЯ

Конфигурация прибора организована в систему различных меню, см. Рисунок 41.

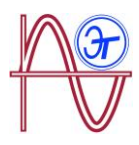

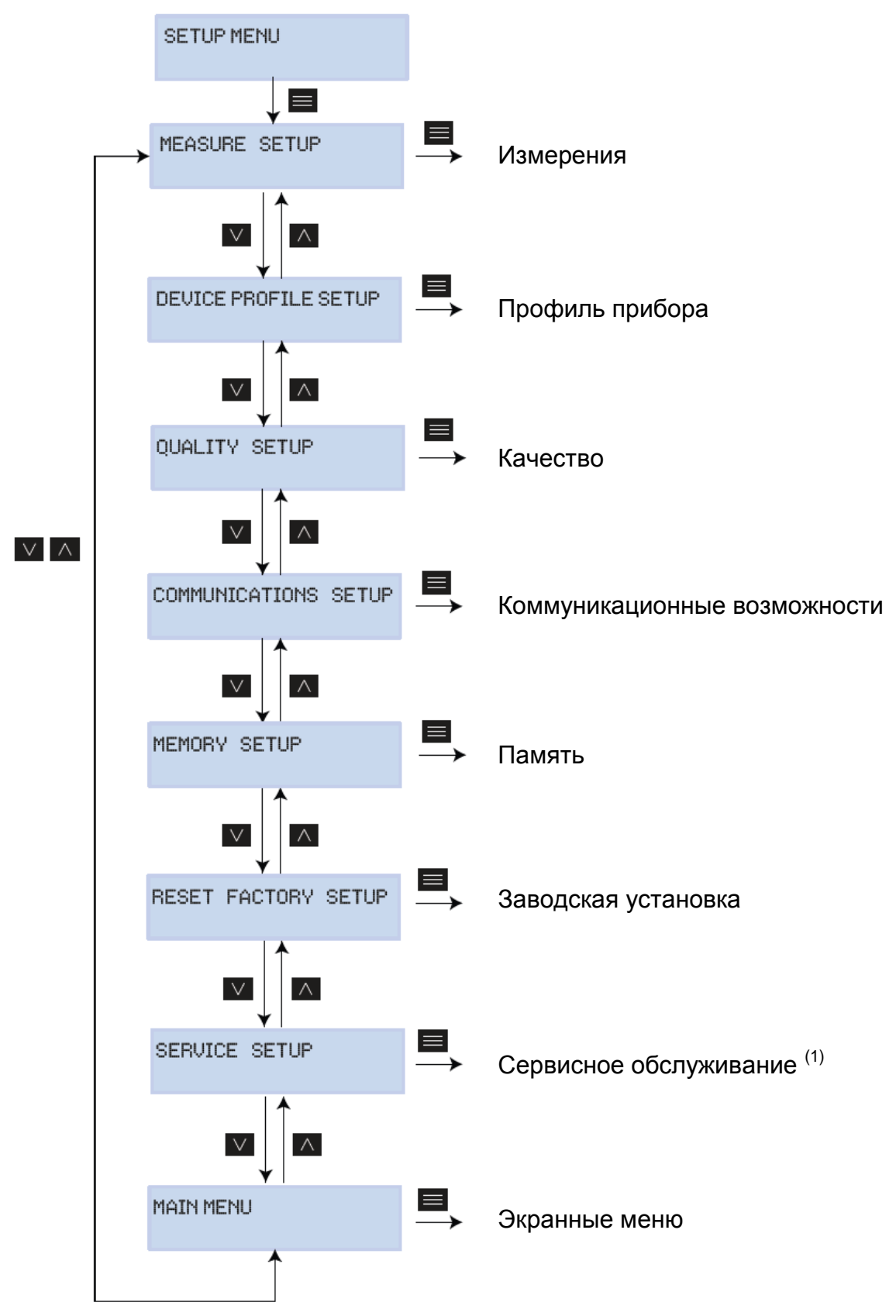

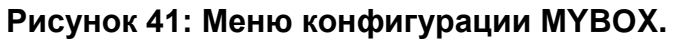

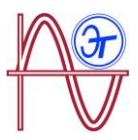

<sup>(1)</sup>Меню **SERVICE SETUP** представляет собой меню сервисного обслуживания анализатора, предназначенное для внутреннего использования и пользователям **МYBOX** бесполезное.

Если ни на каком экране меню уставок никакой кнопки в течение 5 минут не нажимается, прибор выходит из меню уставок и возвращается к экрану представления напряжений фаза-нейтраль меню **MEASURE.** 

**Примечание:** Изменения в меню уставок должны вноситься при выключенной регистрации данных.

## 6.1.- MEHЮ YCTABOK: MEASURE SETUP

На **Рисунке 42** показан основной экран меню **MEASURE SETUP**, в котором настраиваются измерительные параметры анализатора.

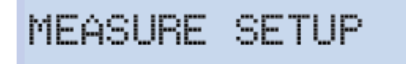

#### Рисунок 42: Меню MEASURE SETUP, основной экран.

Для входа в меню нажмите кнопку

6.1.1.- Экран RATED VOLTAGE (номинальное напряжение)

Этот экран используется для настройки величины номинального напряжения.

| NOMINAL | VOL  | Т | AGE |
|---------|------|---|-----|
| 0       | 0023 | 0 | .50 |

Для входа в режим редактирования нажмите кнопку

Для записи или изменения значения мигающей цифры используются кнопки 🚩 и

Когда на экране появляется требуемое значение, для перемещения редактирующего

курсора используются кнопки 🔛 и 🗹

**Минимальное конфигурируемое значение:** (номинальное напряжение фазанейтраль, деленное на коэффициент трансформации) ≥ 50.

Максимальное конфигурируемое значение: (номинальное напряжение фазанейтраль, деленное на коэффициент трансформации) ≤ 1000.

Максимально возможный коэффициент трансформации по напряжению: 9999.

Для подтверждения нажмите кнопку

Для переключения между экранами уставки меню используются кнопки 💟 и 🚺 .

6.1.2.- Экран PRIMARY VOLTAGE (напряжение первичной обмотки)

Этот экран используется для конфигурирования первичной обмотки трансформатора напряжения.

PRIMARY UOL TAGE

000001

Для входа в режим редактирования нажмите кнопку

Для записи или изменения значения мигающей цифры используются кнопки

Когда на экране появляется требуемое значение, для перемещения редактирующего

курсора используются кнопки

Минимальное конфигурируемое значение: 1 В.

Максимальное конфигурируемое значение: 500000 В.

Для подтверждения нажмите кнопку

Для переключения между экранами уставки меню используются кнопки 💟 и 🚺 .

6.1.3.- Экран SECONDARY VOLTAGE (напряжение вторичной обмотки)

Этот экран используется для конфигурирования вторичной обмотки трансформатора напряжения.

Для входа в режим редактирования нажмите кнопку

Для записи или изменения значения мигающей цифры используются кнопки

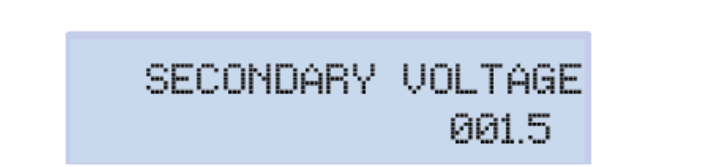

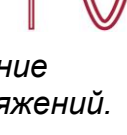

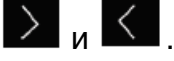

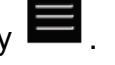

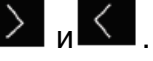

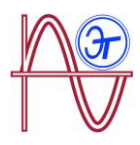

Когда на экране появляется требуемое значение, для перемещения редактирующего

курсора используются кнопки 🚬 и 🛄 .

Минимальное конфигурируемое значение: 1.0 В.

Максимальное конфигурируемое значение: 999.9 В.

Для подтверждения нажмите кнопку I

Для переключения между экранами уставки меню используются кнопки 💟 и 🔀 .

6.1.4.- Экран PHASE CLAMP SCALE (шкала фазных зажимов)

Данный экран используется для выбора шкалы контактных зажимов, выбранных для измерения по фазе.

**Примечание:** Если зажим имеет только одну шкалу, параметр на этом экране не может быть отредактирован.

| , ,                                                                                                    |              |           |                 |                       |
|----------------------------------------------------------------------------------------------------|--------------|-----------|-----------------|-----------------------|
|                                                                                                    | PHASE        | E CLAMF   | ° SCALE<br>LOW  |                       |
| Для входа в режим редактирования нажмите кнопку 🧮 .                                                                                   |              |           |                 |                       |
| Для просмотра различных опций используются кнопки 💟 и 💽 :<br>Hi, MEDIUM или LOW. ( <i>См. разд. "3.5 ТОКОИЗМЕРИТЕЛЬНЫЕ ЗАЖИМЫ"</i> ). |              |           |                 |                       |
| Для подтверждения выбранной опции нажмите кнопку 🧮 .                                                                                  |              |           |                 |                       |
| Для переключения между экранами уставки меню используются кнопки 돈 и 🔀 .                                                              |              |           |                 |                       |
| 6.1.5. – ЭКРАН КОНФИГУРИРОВАНИЯ ПЕРВИЧНОЙ ОБМОТКИ ТРАНСФОРМАТОРА ТОКА                                                                 |              |           |                 |                       |
| <b>Примечание:</b> соответствующий параметр отображается только при<br>подключении токоизмерительных клещей CPG-5.                    |              |           |                 |                       |
| Данный экран используется при конфигурировании первичной обмотки<br>трансформатора тока для фазных измерений.                         |              |           |                 |                       |
|                                                                                                    | PHASE CI     | URRENT    | TRANSF<br>05000 |                       |
| Для входа в режим редакт                                                                                                    | ирования на  | жмите кно | пку 🔳 .         |                       |
| для записи или изменения                                                                                                    | і значения М | игающеи ц | ифры испол      | тьзуются кнопки 💻 и 🖬 |

69

Для входа в режим редактирования нажмите кнопку

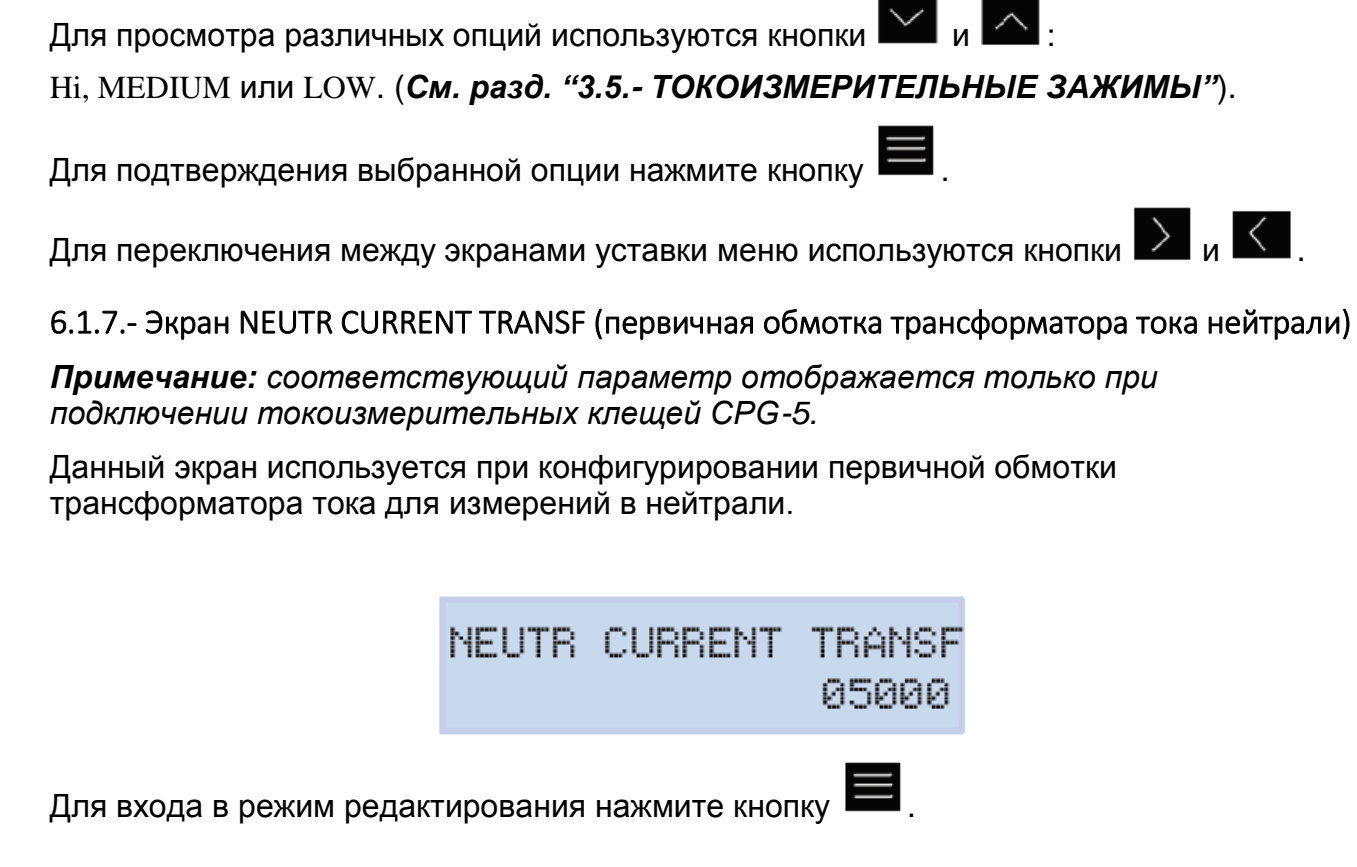

измерения по нейтрали. Примечание: Если зажим имеет только одну шкалу, параметр на этом экране не

может быть отредактирован.

NEUTRAL CLAMP SCALE

LOW

Для подтверждения нажмите кнопку

Для переключения между экранами уставки меню используются кнопки 💟 и 🔀 .

Когда на экране появляется требуемое значение, для перемещения редактирующего

курсора используются кнопки

Минимальное конфигурируемое значение: 1 А.

Максимальное конфигурируемое значение: 10000 А.

Руководство по эксплуатации

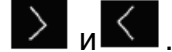

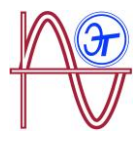

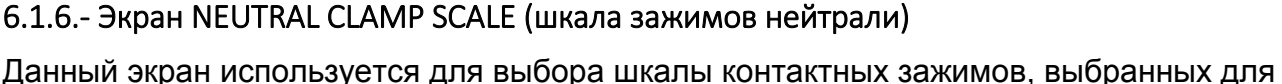

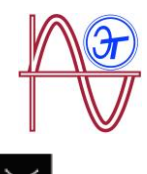

Для записи или изменения значения мигающей цифры используются кнопки 🚩

Когда на экране появляется требуемое значение, для перемещения редактирующего курсора используются кнопки и и

Минимальное конфигурируемое значение: 1 А. Максимальное конфигурируемое значение: 10000 А.

Для подтверждения нажмите кнопку

Для переключения между экранами уставки меню используются кнопки 💟 и 🗹 .

6.1.8.- Экран LEAK CLAMP SCALE (шкала зажимов для измерения тока утечки, ILeak)

Примечание: параметр конфигурации, доступный для модели МҮВОХ 1500.

Данный экран используется для выбора шкалы контактных зажимов, выбранных для измерения тока утечки.

**Примечание:** Если зажим имеет только одну шкалу, параметр на этом экране не может быть отредактирован.

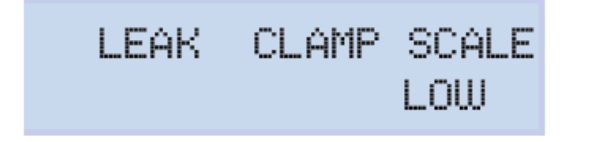

Для входа в режим редактирования нажмите кнопку

Для просмотра различных опций используются кнопки 🔛

ні, MEDIUM или LOW. (*См. разд. "3.5.- ТОКОИЗМЕРИТЕЛЬНЫЕ ЗАЖИМЫ"*).

Для подтверждения выбранной опции нажмите кнопку ⋿

Для переключения между экранами уставки меню используются кнопки

6.1.9.- Экран LEAK CURRENT TRANSF (первичная обмотка трансформатора тока утечки)

Примечание: параметр конфигурации, доступный для модели МҮВОХ 1500.

Данный экран используется при конфигурировании первичной обмотки трансформатора тока, для измерений тока утечки.

LEAK CURRENT TRANSF 05000

экран меню MEASURE SETUP.

Для записи или изменения значения мигающей цифры используются кнопки

Когда на экране появляется требуемое значение, для перемещения редактирующего

курсора используются кнопки

#### Минимальное конфигурируемое значение: 1 А.

Максимальное конфигурируемое значение: 10000 А.

Для подтверждения нажмите кнопку

Для переключения между экранами уставки меню используются кнопки 💟 и 🚺 .

6.1.10.- Экран FREQ HZ (частота, Гц)

Этот экран используется для выбора рабочей частоты.

|                           | FREQ HZ<br>50.00                |                        |
|---------------------------|---------------------------------|------------------------|
| Для входа в режим редакт  | ирования нажмите кнопку 📕.      |                        |
| Для просмотра различных   | опций используются кнопки 🔼 и   |                        |
| 50.00 <b>50</b> Гц        |                                 |                        |
| 60.00 <b>60</b> Гц        |                                 |                        |
| Для подтверждения выбра   | анной опции нажмите кнопку 🔳.   |                        |
| Для переключения между    | экранами уставки меню использую | тся кнопки 📐 и 🤇 .     |
| 6.1.11 Экран SAVE (сохран | ить)                            |                        |
| Нажмите кнопку            | сохранения сделанных изменений  | и перехода на основной |

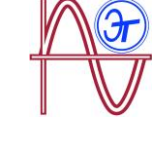

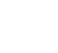

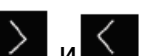

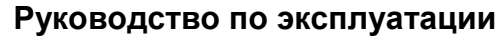

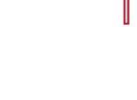

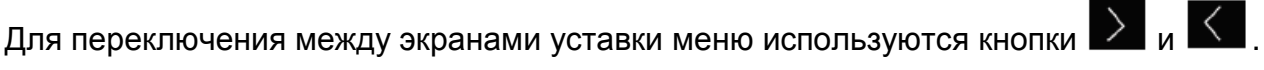

6.1.12.- Экран EXIT (выход)

Нажмите кнопку 🔲 для выхода на основной экран меню MEASURE SETUP без сохранения сделанных изменений.

6.2.- MEHIO YCTABOK: DEVICE PROFILE SETUP

На Рисунке 43 показан основной экран меню уставок DEVICE PROFILE, в котором может быть сконфигурирован профиль анализатора.

DEVICE PROFILE SETUP

Рисунок 43: Меню уставок DEVICE PROFILE, основной экран.

DEVICE NAME

6.2.1.- Экран DEVICE NAME (имя прибора)

Этот экран используется для задания имени, используемого для идентификации прибора.

**MYeBOXService** 

Для входа в режим редактирования нажмите кнопку

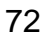

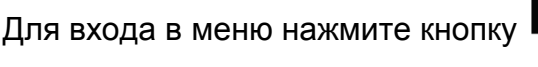

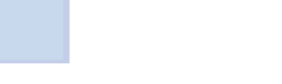

SAUE

EXIT

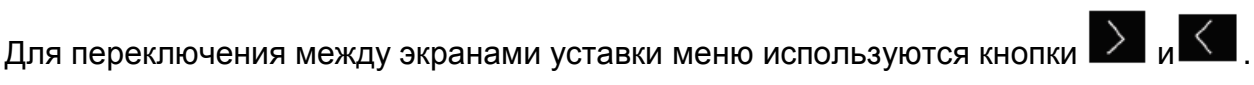
Для записи или изменения значения мигающей цифры используются кнопки

Когда на экране появляется требуемое значение, для перемещения редактирующего

>курсора используются кнопки

Для подтверждения нажмите кнопку

Для переключения между экранами уставки меню используются кнопки 💟 и 🚺 .

#### 6.2.2.- Экран MEASURE NAME (название измерения)

Этот экран используется для задания имени, под которым будет сохранен журнал регистрации данных в базе данных. Все измерения будут отображаться в приложении с указанием даты начала записи рядом с названием измерения.

MEASURE\_DEFAULT

MEASURE NAME

Для входа в режим редактирования нажмите кнопку

Для записи или изменения значения мигающей цифры используются кнопки

Когда на экране появляется требуемое значение, для перемещения редактирующего

курсора используются кнопки

Для подтверждения нажмите кнопку

Для переключения между экранами уставки меню используются кнопки 💟 и 🚺 .

6.2.3.- ЭКРАН ВЫБОРА ТИПА ЭЛЕКТРОУСТАНОВКИ

Для входа в режим редактирования нажмите кнопку

Для указания типа электроустановки используется нижеприведенный экран.

SELECT CIRCUIT

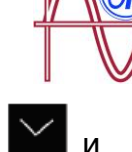

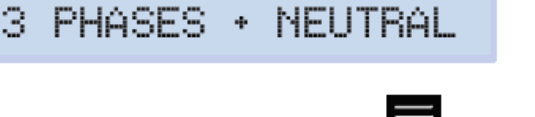

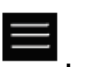

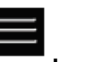

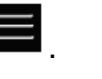

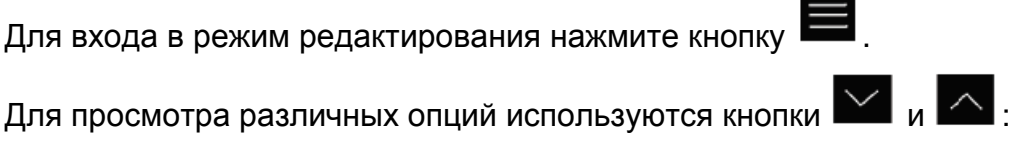

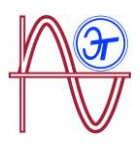

1 PHASE + NEUTRAL, Измерение однофазной сети, фаза-нейтраль, с 2х-проводным подключением.

2 PHASES, Измерение однофазной сети, фаза-фаза, с 2х-проводным подключением.

2 PHASES + NEUTRAL Измерение двухфазной сети с 3х-проводным подключением.

3 PHASES, Измерение трехфазной сети с 3х-проводным подключением.

3 PHASES + NEUTRAL, Измерение трехфазной сети с 4х-проводным подключением.

ARON, Измерение трехфазной сети с 3х-проводным и ARON подключением.

Для подтверждения выбранной опции нажмите кнопку

Для переключения между экранами уставки меню используются кнопки 💟 и 🚺 .

6.2.4.- Экран SAVE (сохранить)

Нажмите кнопку 🔲 для сохранения сделанных изменений и перехода на основной экран меню уставок DEVICE PROFILE.

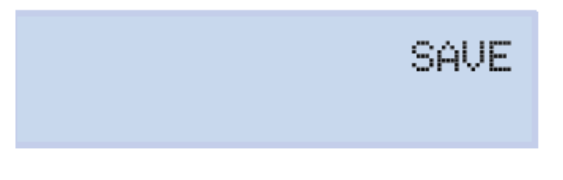

Для переключения между экранами уставки меню используются кнопки 💟 и 🚺 .

6.2.5.- Экран EXIT (выход)

сохранения сделанных изменений.

Нажмите кнопку

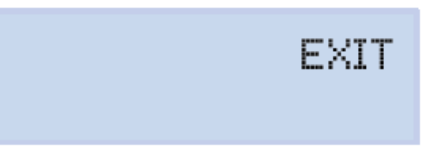

для выхода на основной экран меню уставок Device Profile без

Для переключения между экранами уставки меню используются кнопки 💟 и 🚺 .

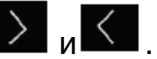

#### **6.3.- MEHIO YCTABOK: QUALITY SETUP**

На Рисунке 44 показан основной экран меню QUALITY SETUP, на котором конфигурируются параметры анализатора, связанные с анализом качества электроэнергии.

#### QUALITY SETUP

#### Рисунок 44: Меню уставок QUALITY SETUP, основной экран.

Для входа в меню нажмите кнопку

6.3.1.- Экран OVERVOLTAGE, SWELL (перенапряжение, подъем напряжения)

Этот экран используется для конфигурирования пороговой величины для регистрации перенапряжения в форме значения номинального напряжения в %.

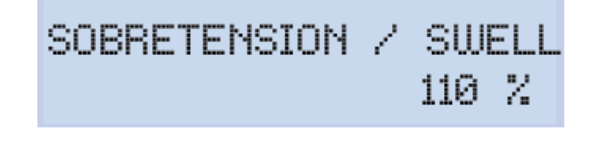

Для входа в режим редактирования нажмите кнопку

Для записи или изменения значения мигающей цифры используются кнопки 🚩 и

Когда на экране появляется требуемое значение, для перемещения редактирующего

курсора используются кнопки 🚬 и 🔨

Минимальное конфигурируемое значение: 100%

Максимальное конфигурируемое значение: 150%

**Примечание:** Установите это значение на 0 для остановки регистрации перенапряжений.

Для подтверждения нажмите кнопку I

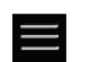

Для переключения между экранами уставки меню используются кнопки 💟 и 🔀 .

6.3.2.- Экран GAP, SAG

Этот экран используется для конфигурирования пороговой величины для регистрации провалов напряжения в форме значения номинального напряжения в %.

| HUECO | 1 | SAG   |  |
|-------|---|-------|--|
|       |   | 090 % |  |

Для входа в режим редактирования нажмите кнопку

Для записи или изменения значения мигающей цифры используются кнопки

Когда на экране появляется требуемое значение, для перемещения редактирующего

>и курсора используются кнопки

#### Минимальное конфигурируемое значение: 50%

#### Максимальное конфигурируемое значение: 97%

Примечание: Установите это значение на 0 для остановки регистрации провалов напряжения.

Для подтверждения нажмите кнопку

Для переключения между экранами уставки меню используются кнопки 💟 и 🚺 .

6.3.3.- Экран OUTAGE, INTERRUPTION (отключение подачи электроэнергии, перерыв в электроснабжении)

Этот экран используется для конфигурирования пороговой величины, используемой для регистрации отключений подачи электроэнергии. Эта величина может выражаться, в частности, в процентах от номинального напряжения.

CORTE / INTERRUPTION

010%

Для входа в режим редактирования нажмите кнопку

Для записи или изменения значения мигающей цифры используются кнопки I

Когда на экране появляется требуемое значение, для перемещения редактирующего

курсора используются кнопки

Минимальное конфигурируемое значение: 1%

#### Максимальное конфигурируемое значение: 20%

Примечание: Для прекращения регистрации отключений подачи электроэнергии эта величина устанавливается на 0.

Для подтверждения нажмите кнопку I

Для переключения между экранами уставки меню используются кнопки

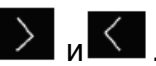

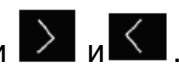

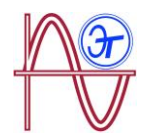

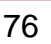

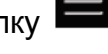

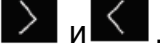

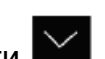

6.3.4.- Экран TRANSIENTS, DISTURB (переходные процессы, нарушение в энергосистеме)

Этот экран используется для конфигурирования коэффициента уровня искажений, используемого для обнаружения переходных процессов.

TRANSITORIO/DISTURB

Для входа в режим редактирования нажмите кнопку

Для записи или изменения значения мигающей цифры используются кнопки

Когда на экране появляется требуемое значение, для перемещения редактирующего

курсора используются кнопки

Минимальное конфигурируемое значение: 1.0

Максимальное конфигурируемое значение: 100.0

Примечание: Для приостановки обнаружения переходных процессов эта величина устанавливается на 0.

Для подтверждения нажмите кнопку

Для переключения между экранами уставки меню используются кнопки 💟 и 🚺 .

6.3.5.- Экран SAVE (сохранение)

| Нажмите кнопку 📟     | для сохранения сделанных изменений и перехода на основно | ЭЙ |
|----------------------|----------------------------------------------------------|----|
| экран меню уставок ( | Quality.                                                 |    |

6.3.6.- Экран EXIT (выход)

для перехода на основной экран меню уставок Quality без Нажмите кнопку сохранения сделанных изменений.

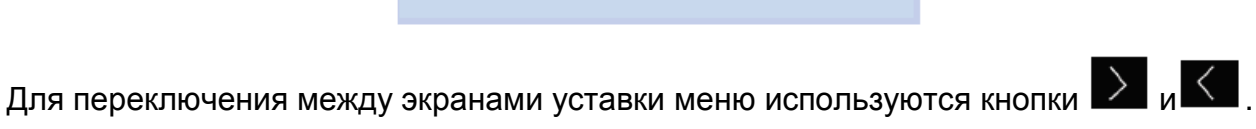

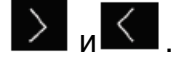

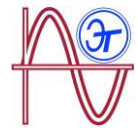

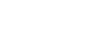

SAUE

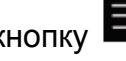

002.0

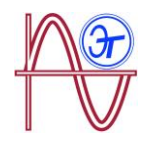

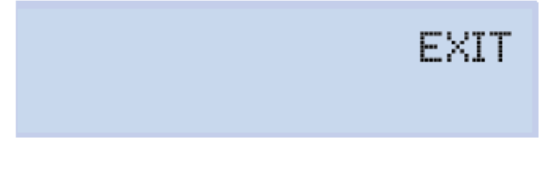

Для переключения между экранами уставки меню используются кнопки 💟 и 🚺 .

#### 6.4.- MEHIO YCTABOK: COMMUNICATIONS SETUP

На **Рисунке 45** показан основной экран меню уставок **COMMUNICATIONS**, на котором конфигурируются коммуникационные параметры анализатора.

### COMMUNICATIONS SETUP

Рисунок 45: Меню уставок COMMUNICATION SETUP, основной экран.

Для входа в меню нажмите кнопку

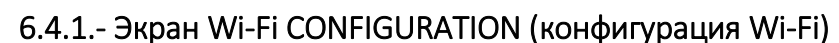

Этот экран используется для выбора типа конфигурации Wi-Fi.

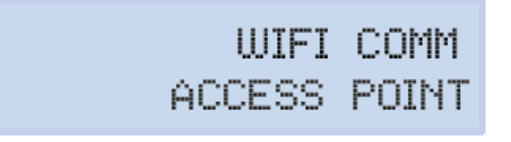

Для входа в режим редактирования нажмите кнопку

Для просмотра различных опций используются кнопки

NETWORK, Выберите эту опцию, когда прибор предполагается подключить к ранее созданной корпоративной сети Wi-Fi.

ACCESS POINT, После выбора этой опции, устройство создает сеть Wi-Fi так, чтобы пользователь мог подключиться к ней из мобильного приложения.

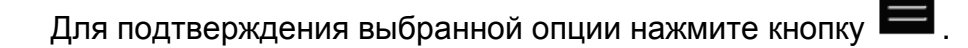

Для переключения между экранами уставки меню используются кнопки 💟 и 🚺 .

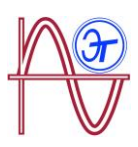

#### 6.4.2.- Экран SSID

**Примечание:** Этот параметр конфигурации не может быть отредактирован, если выбирается опция ACCESS POINT для параметра **"6.4.1.- Экран Wi-Fi CONFIGURATION (конфигурация Wi-Fi)"**.

Этот экран используется для конфигурирования сетевого идентификатора SSID или имени корпоративной сети.

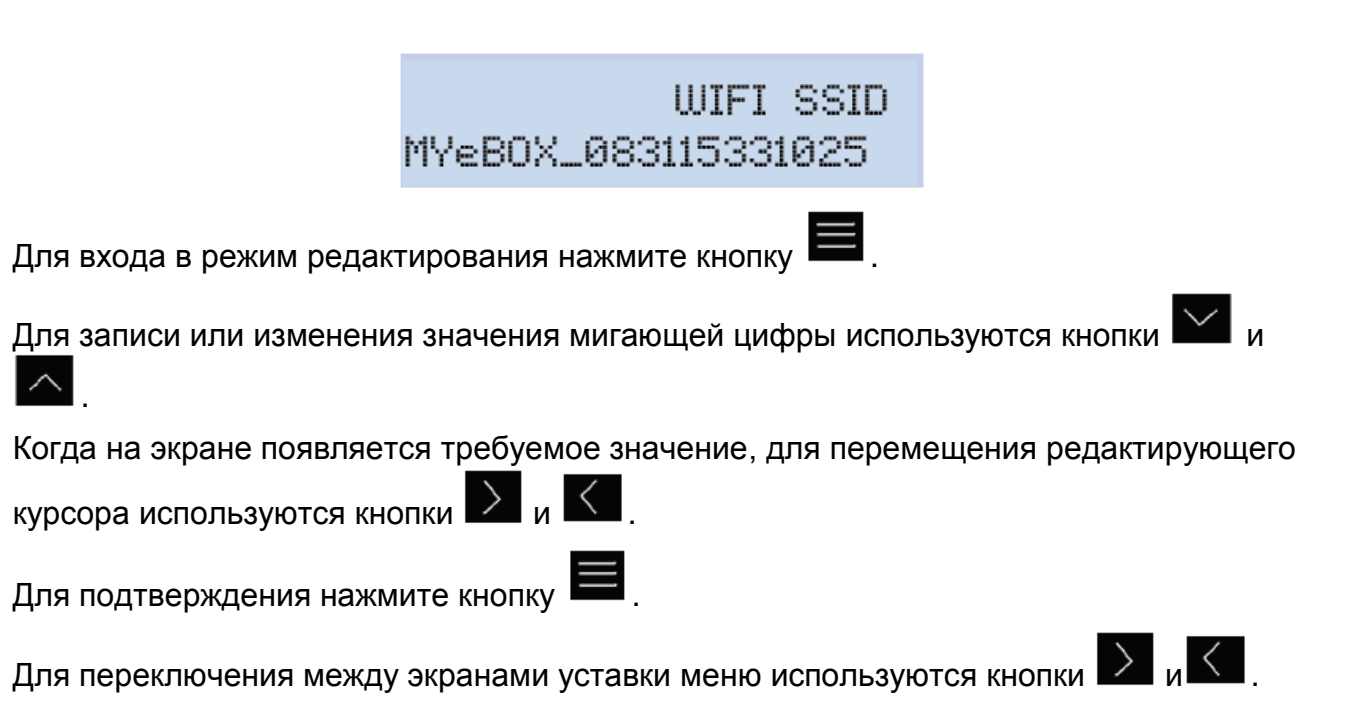

6.4.3.- Экран WPS

**Примечание:** Соответствующий параметр конфигурации не может быть отредактирован, если выбирается опция ACCESS POINT для параметра "6.4.1.-Экран Wi-Fi CONFIGURATION (конфигурация Wi-Fi)".

Этот экран используется для выбора метода активации WPS, который используется для облегчения подключения прибора к сетям.

Для установления подключения через WPS необходимо активировать кнопку WPS на маршрутизаторе, с которым будет связан МуВОХ. Маршрутизатор будет готов для получения доступа к новым устройствам в течение 1 или 2 минут после нажатия этой кнопки.

Это время, в течение которого функция WPS должна быть активирована в МуВОХ.

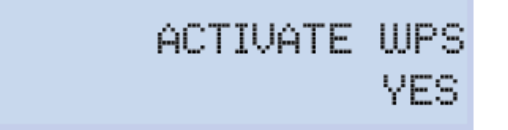

Для входа в режим редактирования нажмите кнопку

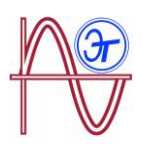

Для просмотра различных опций используются кнопки

YES, активация с помощью кнопки WPS.

NO, функция WPS деактивирована.

Для подтверждения выбранной опции нажмите кнопку

Примечание: Устройство активирует функцию WPS после сохранения конфигурации ("6.4.10.- Экран SAVE").

Для переключения между экранами уставки меню используются кнопки 💟 и 🚺 .

6.4.4.- Экран PASSWORD (пароль)

Примечание: Этот параметр конфигурации не может быть отредактирован, если выбирается опция ACCESS POINT для параметра 6.4.1.- Экран Wi-Fi CONFIGURATION (конфигурация Wi-Fi)" или выбирается опция YES для параметра "6.4.3.- Экран Wi-Fi WPS".

Этот экран используется для задания пароля, необходимого для доступа к сети Wi-Fi.

### WIFI PASSWORD

Для входа в режим редактирования нажмите кнопку

Для записи или изменения значения мигающей цифры используются кнопки

Когда на экране появляется требуемое значение, для перемещения редактирующего

курсора используются кнопки

Для подтверждения нажмите кнопку

Для переключения между экранами уставки меню используются кнопки 💟 и 🚺 .

6.4.5.- Экран ENABLING 3G COMMUNICATIONS (активация 3G связи)

Примечание: параметр конфигурации, доступный для модели МУВОХ 1500.

Для выбора, разрешается или нет использование связи 3G, используется нижеприведенный экран.

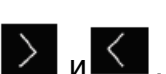

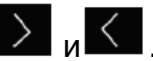

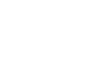

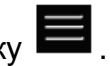

 $\searrow$  |  $\land$  |  $\land$  |  $\land$ 

# 3G COMMUNICATION ENABLE

Для входа в режим редактирования нажмите кнопку

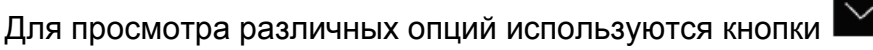

ENABLE, 3G коммуникационные соединения активированы.

DISABLE, 3G коммуникационные соединения деактивированы.

Для подтверждения выбранной опции нажмите кнопку 💻

Для переключения между экранами уставки меню используются кнопки 💟 и 🚺 .

6.4.6.- Экран APN, ACCESS POINT NAME (имя точки доступа)

Примечание: Параметр конфигурации, доступный для модели МҮВОХ 1500.

Примечание: Данный параметр не может быть отредактирован, если для параметра, описанного в "6.4.5.- Экран ENABLING 3G COMMUNICATIONS (активация 3G связи)", выбрана настройка DISABLE

Этот экран используется для задания имени АРN для связи 3G.

|                                                          | VODAFONE                            | APN      | NAME         |                 |                  |      |
|----------------------------------------------------------|-------------------------------------|----------|--------------|-----------------|------------------|------|
| Для входа в режим редак                                  | гирования нажмит                    | е кнопку | , <b>E</b> . |                 |                  |      |
| Для записи или изменени<br>                              | я значения мигаю                    | цей циф  | ры испол     | њзуются кне     | опки 🚩           | и    |
| Когда на экране появляет<br>курсора используются кно     | ся требуемое знач<br>опки 🔰 и 🚺 .   | ение, д  | пя перем     | эщения ред      | актирую          | щегс |
| Для подтверждения нажм                                   | ите кнопку 📕                        |          |              |                 |                  |      |
| Для переключения между                                   | экранами уставки                    | меню и   | спользую     | тся кнопки      | > <sup>N</sup> < |      |
| 6.4.7 Экран APN, USER (по<br><i>Примечание: Параметр</i> | льзователь APN)<br>конфигурации. до | ступны   | й для моо    | ели <b>МҮВО</b> | X 1500.          |      |

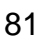

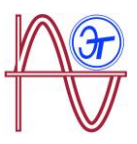

Примечание: Данный параметр не может быть отредактирован, если для параметра, описанного в "6.4.5.- Экран ENABLING 3G COMMUNICATIONS (активация 3G связи)", выбрана настройка DISABLE

Этот экран используется для конфигурирования пользователя APN (точки доступа) для связи 3G.

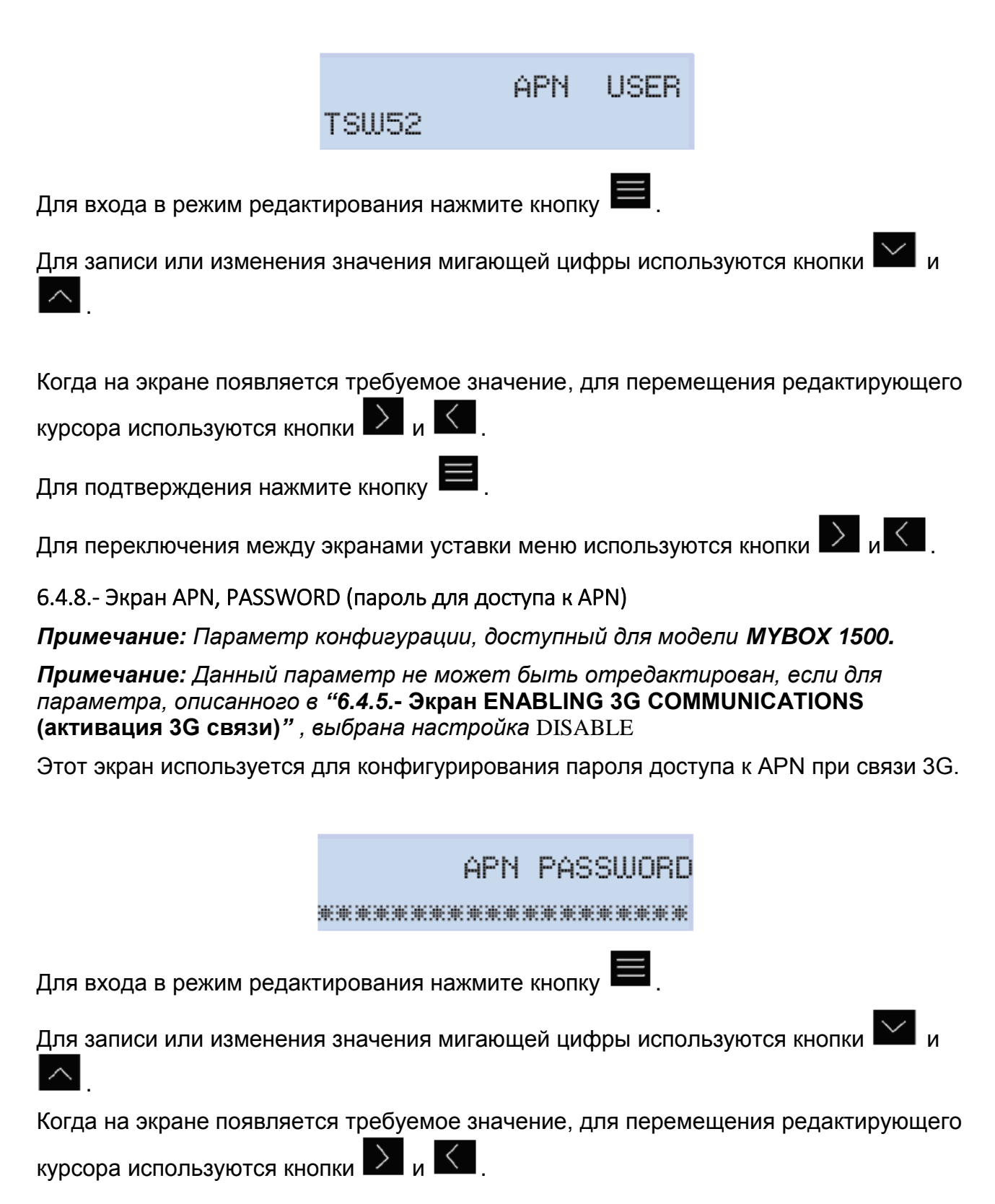

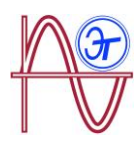

Для подтверждения нажмите кнопку

Для переключения между экранами уставки меню используются кнопки 💟 и 🔀

6.4.9.- Экран PIN (pin-код)

Примечание: Параметр конфигурации, доступный для модели МҮВОХ 1500.

Примечание: Данный параметр не может быть отредактирован, если для параметра, описанного в "6.4.5.- Экран ENABLING 3G COMMUNICATIONS (активация 3G связи)", выбрана настройка DISABLE

Этот экран используется для конфигурирования PIN-кода при связи 3G.

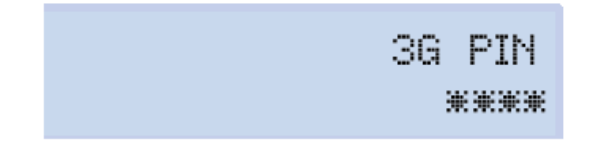

Для входа в режим редактирования нажмите кнопку

Для записи или изменения значения мигающей цифры используются кнопки

Когда на экране появляется требуемое значение, для перемещения редактирующего

курсора используются кнопки

Для подтверждения нажмите кнопку

Для переключения между экранами уставки меню используются кнопки 💟 и 🚺 .

6.4.10.- Экран SAVE (сохранить)

для сохранения сделанных изменений и перехода на основной Нажмите кнопку экран меню уставок COMMUNICATIONS.

SAUE

Для переключения между экранами уставки меню используются кнопки 💟 и 🚺 .

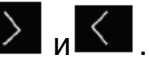

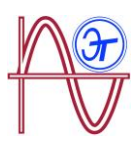

6.4.11.- Экран EXIT (выход)

для выхода на основной экран меню уставок COMMUNICATIONS Нажмите кнопку без сохранения сделанных изменений.

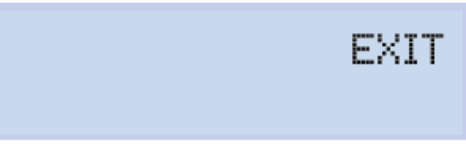

Для переключения между экранами уставки меню используются кнопки 💟 и 🚺 .

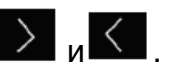

#### 6.5.- MEHIO YCTABOK: MEMORY SETUP

На Рисунке 46 показан основной экран меню уставок MEMORY SETUP, на котором конфигурируется память для сохранения базы данных.

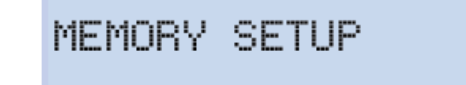

Рисунок 46: Меню уставок MEMORY SETUP, основной экран.

Для входа в меню нажмите кнопку

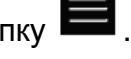

#### 6.5.1.- ЭКРАН ДЛЯ ПОЛНОГО УДАЛЕНИЯ БАЗЫ ДАННЫХ

Данный экран используется для выбора необходимости полного удаления базы данных.

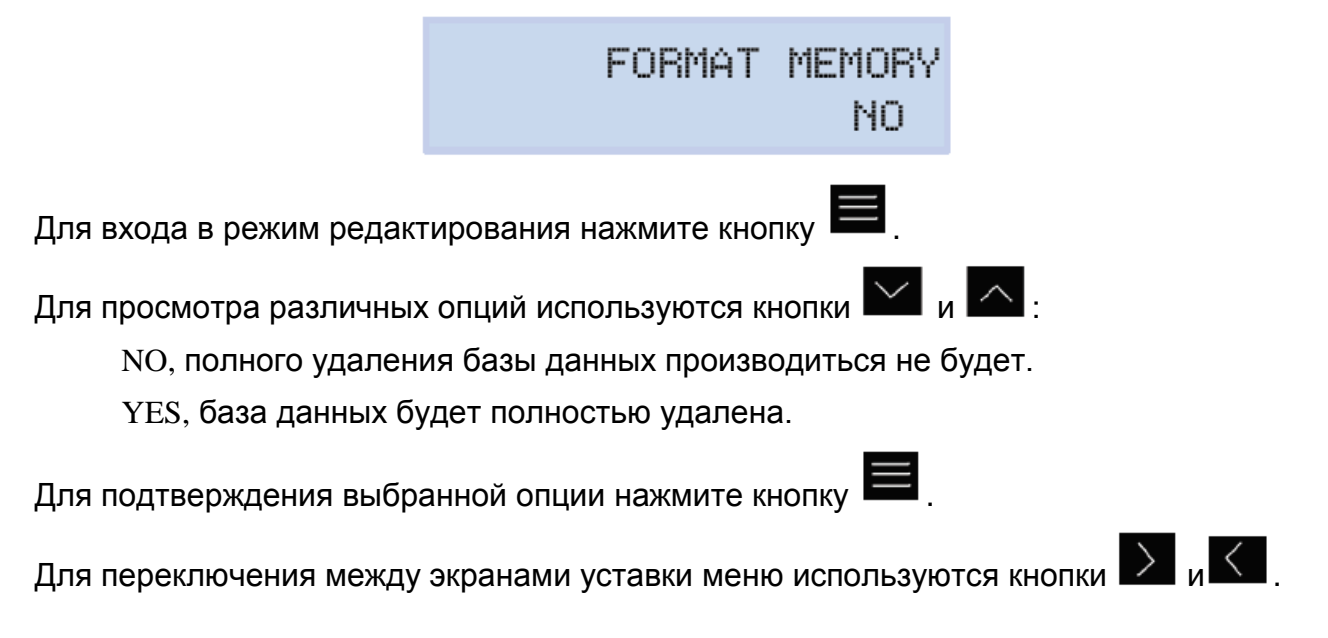

6.5.2.- Экран SAVE (сохранить)

для начала удаления базы данных. Нажмите кнопка

В конце процесса удаления в зависимости от его результата могут появляться

SD FORMATTING ....

различные сообщения:

SD FORMAT DONE, если удаление выполнено правильно.

SD NOT DETECTED, если прибор не может обнаружить память.

При выполнении удаления будет отображаться следующий экран:

SD FORMAT ERROR, если удаление было выполнено неправильно.

Сообщения исчезают по истечении 5 секунд и анализатор переходит к представлению основного экрана меню уставок Memory.

Для переключения между экранами уставки меню используются кнопки 💟 и 🚺 .

#### 6.5.3.- Экран EXIT (выход)

Нажмите кнопку для выхода на основной экран меню уставок MEMORY без сохранения сделанных изменений.

Для переключения между экранами уставки меню используются кнопки 💟 и 🚺 .

### 6.6.- MEHIO YCTABOK: RESET FACTORY SETUP

На Рисунке 47 показан основной экран меню уставок RESET FACTORY SETUP, на котором можно загрузить заводские настройки анализатора, действующие по умолчанию.

RESET FACTORY SETUP

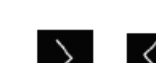

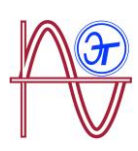

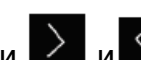

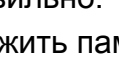

SAUE

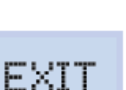

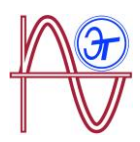

#### Рисунок 47: Меню уставок RESET FACTORY SETUP, основной экран.

Для входа в меню нажмите кнопку

6.6.1. – ЭКРАН ДЛЯ ЗАГРУЗКИ КОНФИГУРАЦИИ ПО УМОЛЧАНИЮ

Этот экран используется для выбора, требуется ли загрузить в прибор конфигурацию, используемую по умолчанию, т.е. исходные заводские настройки.

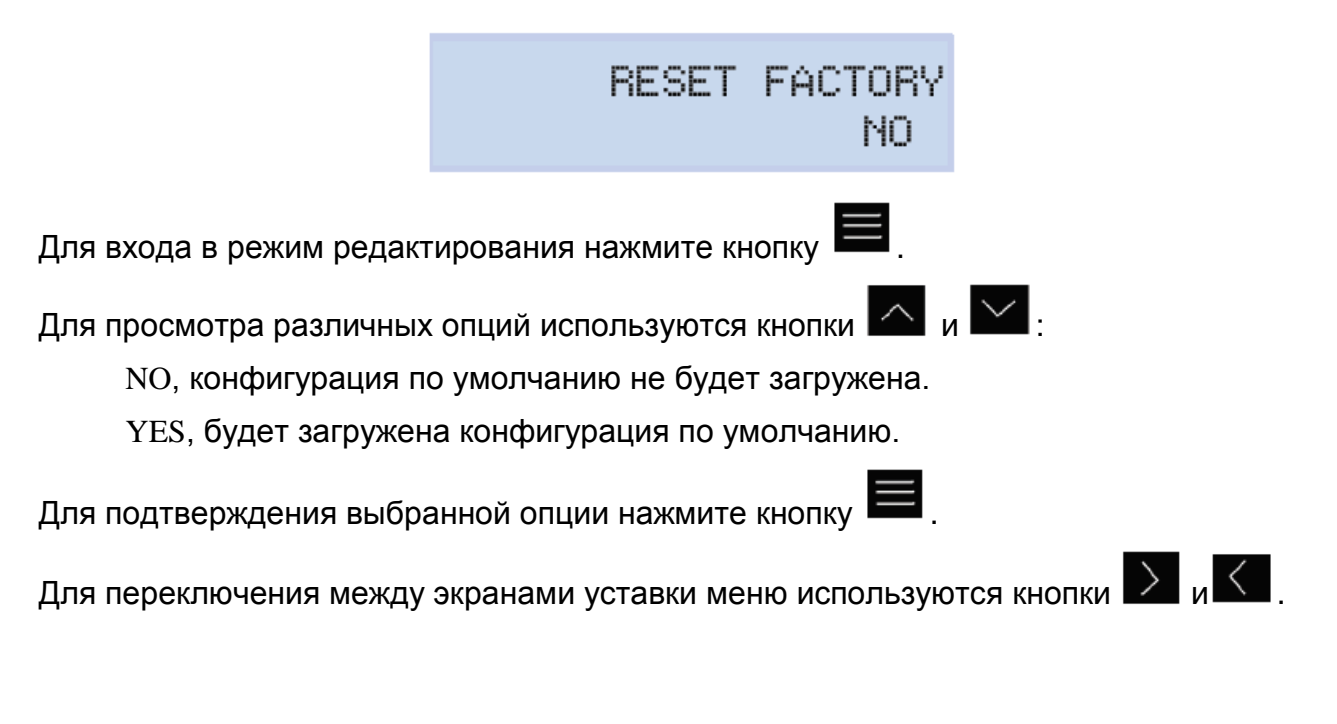

6.6.2.- Экран SAVE (сохранить)

Нажмите кнопку 🔲 для начала загрузки конфигурации по умолчанию и перехода на основной экран меню уставок **RESET FACTORY**.

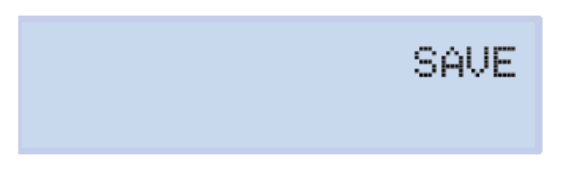

Для переключения между экранами уставки меню используются кнопки 💟 и 🚺 .

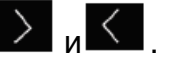

6.6.3.- Экран EXIT (выход)

для выхода на основной экран меню уставок **RESET FACTORY** Нажмите кнопку без сохранения сделанных изменений.

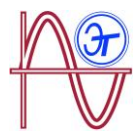

EXIT

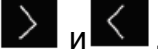

Для переключения между экранами уставки меню используются кнопки 🔎 и 🦳

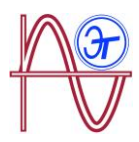

### 7.- БЕСПРОВОДНЫЕ КОММУНИКАЦИОННЫЕ ВОЗМОЖНОСТИ

Прибор имеет следующие беспроводные коммуникационные возможности:

#### Модель МУВОХ 150:

✓ Wi-Fi коммуникационные соединения

#### Модель МУВОХ 1500:

- ✓ Wi-Fi коммуникационные соединения
- ЗG коммуникационные соединения

#### 7.1.- ОКРУЖАЮЩАЯ СРЕДА И ВОПРОСЫ ОХРАНЫ ЗДОРОВЬЯ ПОЛЬЗОВАТЕЛЕЙ

Беспроводные коммуникационные соединения излучают радиочастотную электромагнитную энергии наподобие других радиопередающих устройств.

Поскольку беспроводные коммуникации используются в соответствии с руководящими принципами, приведенными в стандартах и рекомендациях по использованию радиочастот, они безопасны для пользователей. При некоторых настройках и ситуациях использование беспроводной связи может быть ограничено владельцем здания из числа представителей организации.

В число возможных ограничений входит:

✓ Использование беспроводной связи на борту самолета, в больницах или вблизи станций технического обслуживания, мест проведения взрывных работ, носителей медицинских имплантантов или электронных медицинских приборов, имплантированных в тело человека (напр. кардиостимуляторов и т.п.).

✓ При любой другой настройке, когда существует риск создания помех другим устройствам или сервисам.

При неуверенности в допустимой политике использования беспроводных устройств в конкретной организации (аэропортах, больницах и т.п.) мы рекомендуем запросить разрешение на использование беспроводной связи.

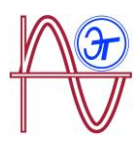

#### 7.2.- МЕСТА РАСПОЛОЖЕНИЯ АНТЕНН

Устройство имеет две антенны для связи с использованием технологий Wi-Fi и 3G.

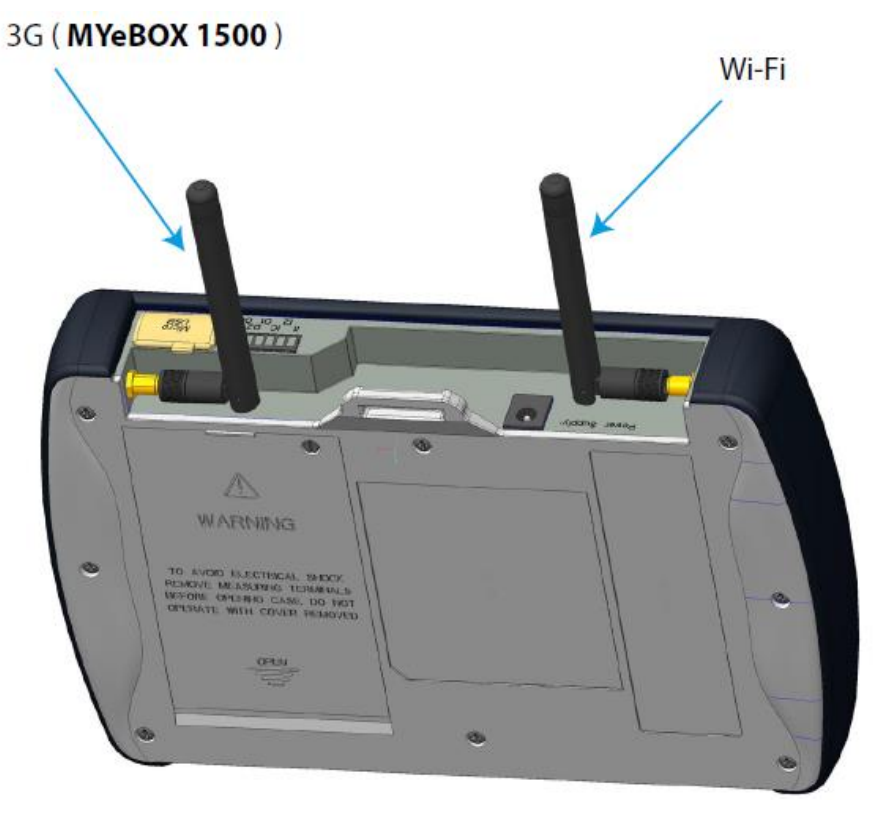

Рисунок 48: Места расположения радиоантенн.

Антенны имеют стандартный разъемы, так что их можно заменить на более эффективные, если приложение требует большей зоны покрытия.

#### 7.3.- КОММУНИКАЦИОННЫЕ СОЕДИНЕНИЯ Wi-Fi

На сегодняшний день Wi-Fi является одной из беспроводных технологий, наиболее широко используемых для подключения электронных устройств и обмена информацией между ними без создания физического соединения.

**МҮВОХ** имеет возможности Wi-Fi связи в диапазоне 2.4 ГГц согласно стандартам IEEE 802.11b, 802.11g IEEE и IEEE 802.11n.

Wi-Fi коммуникационные соединения могут быть сконфигурированы с помощью мобильного приложения или экрана анализатора. *См. разделы* **"6.4.- МЕНЮ УСТАВОК: COMMUNICATIONS SETUP"** и **"5.4.- ЭКРАННОЕ МЕНЮ: СОММUNICATIONS"**.

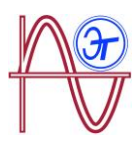

## 7.4.- КОММУНИКАЦИОННЫЕ ВОЗМОЖНОСТИ 3G (модель МҮВОХ 1500)

Модель **МҮВОХ 1500** имеет коммуникационные возможности 3G для установления связи и обмена данными с другими мобильными устройствами без Wi-Fi соединения.

Единственное требование – наличие SIM-карты.

ЗС соединения могут быть сконфигурированы с помощью мобильного приложения или экрана прибора. См. "6.4.- МЕНЮ УСТАВОК: COMMUNICATIONS SETUP" и "5.4. - ЭКРАННОЕ МЕНЮ: COMMUNICATIONS

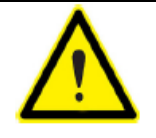

Длительное использование 3G может привести к уменьшению времени работы прибора от батареи.

#### 7.4.1.- ВСТАВКА ЅІМ-КАРТЫ.

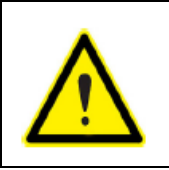

Для защиты от поражения электрическим током, прежде чем открыть крышку, отсоедините измерительные и питающие клеммы.

Запрещается использовать анализатор без установленной крышки.

SIM-карта располагается под батареей. См. **Рисунок 49**. Для ее удаления выполните пошаговую процедуру, описанную в разделе "**3.2. - УСТАНОВКА АККУМУЛЯТОРНОЙ БАТАРЕИ**".

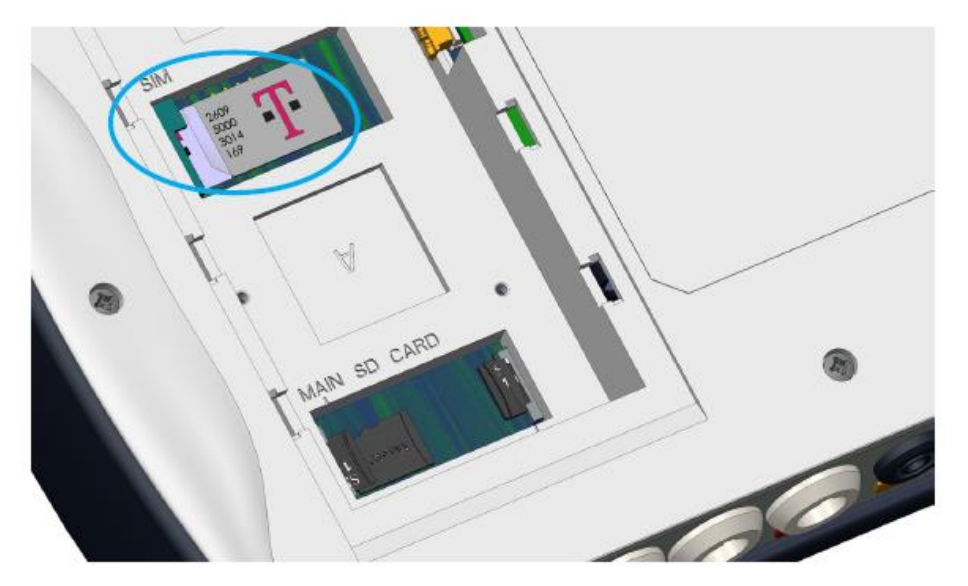

Рисунок 49: Место расположения SIM-карты.

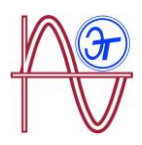

### 8.- МОБИЛЬНОЕ ПРИЛОЖЕНИЕ МҮеВОХ

Анализатор имеет мобильное приложение **МYeBOX**, которое позволяет пользователям установить беспроводные соединения с устройствами, использующими Wi-Fi или коммуникационные соединения 3G (модель **MYBOX 1500**) и:

- Выполнить полную настройку конфигурации прибора
- Вывести на экран все параметры реального времени, как численные, так и графические.
- Показать форму сигналов.
- ✓ Загрузить файлы журналов регистрации данных, сохраненные в памяти MicroSD.
- Запрограммировать сообщения электронной почты на случай возникновения тревожных сигналов.

Приложение **MYeBOX** совместимо с операционными системами iOS и Android и имеет версии для смартфонов и планшетов.

### 9.- ПРИЛОЖЕНИЕ MYeBOX Cloud

Анализатор имеет "облачное" приложение **MYeBOX Cloud**, в которое пользователи могут отправлять все данные, зарегистрированные в памяти MicroSD (см. *"4.8.2. Память типа MicroSD"*)

### 10.- ОБНОВЛЕНИЕ ПРОГРАММНОГО ОБЕСПЕЧЕНИЯ

ПО анализатора может обновляться двумя способами:

- 🗸 По USB.
- ✓ С помощью мобильного приложения МУеВОХ.

#### 10.1.- ОБНОВЛЕНИЕ ПО USB

При включенном МҮВОХ:

- **1.-** Подключите анализатор к компьютеру с помощью кабеля микро-USB.
- **2.-** На экране проводника компьютера анализатор **МҮВОХ** будет выглядеть как устройство массовой памяти.
- 3.- Скопируйте в MYBOX файл обновления (firmware\_myeBOX.bin)
- 4.- После копирования файла отключите МҮВОХ от компьютера.
- 5.- Перезапустите МҮВОХ; прибор будет обновлен сразу после перезапуска.

**Примечание:** После обновления анализатор **МҮВОХ** будет перезапущен автоматически.

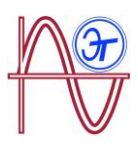

#### 10.2.- ОБНОВЛЕНИЕ С ПОМОЩЬЮ МОБИЛЬНОГО ПРИЛОЖЕНИЯ

При включенном МУВОХ:

- 1.- Откройте мобильное приложение МУеВОХ.
- 2.- Если существует новая версия прибора, приложение показывает это в меню **SETUP / FIRMWARE** и спрашивает пользователя, желает ли он выполнить обновление.
- 3.- Если пользователь соглашается, обновление автоматически запускается.

*Примечание:* После обновления анализатор **МҮВОХ** будет перезапущен автоматически.

### 11.- ТЕХНИЧЕСКИЕ ДАННЫЕ

| Электропитание (сетевой адаптер)            |              |            |  |
|---------------------------------------------|--------------|------------|--|
| Вход                                        |              |            |  |
| Номинальное напряжение 100 240 В перем.тока |              |            |  |
| Частота                                     | 47 63 Гц     |            |  |
| Потребляемая мощность                       | MYBOX 150    | MYBOX 1500 |  |
|                                             | 22 28 BA     | 25 31 BA   |  |
| Категория электроустановки                  | CAT II 300 V |            |  |
| Выход                                       |              |            |  |
| Номинальное напряжение                      | 9 B          |            |  |
| Потребляемая мощность                       | MYBOX 150    | MYBOX 1500 |  |
|                                             | 18 Вт        | 20 Вт      |  |

| Цепь измерения напряжений                               |                    |  |
|---------------------------------------------------------|--------------------|--|
| Пределы измерения напряжений                            | 10600 В перем.тока |  |
| Диапазон измеряемых частот                              | 45 65 Гц           |  |
| Полное входное сопротивление                            | 2.4 MΩ             |  |
| Минимальное измеряемое напряжение (Vstart)              | 10 В перем.тока    |  |
| Максимальная потребляемая мощность по входам напряжения | 0.15 BA            |  |
| Категория электроустановки                              | CAT III 600 V      |  |

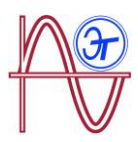

| Токоизмерительная цепь                              |                                                                    |  |
|-----------------------------------------------------|--------------------------------------------------------------------|--|
|                                                     | Измерение токов по фазам и нейтрали                                |  |
|                                                     | Токоизмерительные зажимы: CPG-5, CPG-<br>100, CPRG-500, CPRG-1000, |  |
| Тип зажима / трансформатора                         | CPG-200/2000, FLEX-Rxxx,                                           |  |
|                                                     | Трансформатор с выходным током<br>250 мА и напряжением 333 мВ      |  |
|                                                     | Измерение тока утечки<br>(модель МҮВОХ 1500)                       |  |
|                                                     | Трансформаторы типа CFG-5, CFG-10, WG                              |  |
| Номинальный ток (In)                                | Согласно зажимам, приведенным в<br>Таблице 4 и Таблице 5           |  |
| Пределы измерения тока                              | 1 200 ln %                                                         |  |
| Максимальный ток, импульс <1 с                      | 3*In A                                                             |  |
| Минимальный измеряемый ток<br>(Istart)              | Согласно зажимам, приведенным в<br>Таблице 4 и Таблице 5           |  |
| Максимальная мощность потребления по токовым входам | 0.0004 BA                                                          |  |
| Категория электроустановки                          | CAT III 600 V                                                      |  |

| Точность измерений <sup>(1)</sup>                                             |                                      |  |
|-------------------------------------------------------------------------------|--------------------------------------|--|
| Измерение напряжений (Ph-N)                                                   | Класс 0.2 (101000 V~) (IEC 61557-12) |  |
| Измерение токов                                                               | Класс 0.2 (1%200% In) (IEC 61557-12) |  |
| Измерение активной мощности и<br>полной мощности<br>(Vn 230/110 В перем.тока) | Класс 0.5 ± 1 цифра (IEC 61557-12)   |  |
| Измерение реактивной мощности (Vn<br>230/110 В перем.тока)                    | Класс 1 ± 1 цифра (IEC 61557-12)     |  |
| Измерение активной энергии                                                    | Класс 0.5S (IEC 62053-22)            |  |
| Измерение реактивной энергии                                                  | Класс 1 (IEC 62053-23)               |  |
| Измерение частоты                                                             | Класс 0.1 (45 65 Гц)                 |  |
| Измерение коэффициента мощности                                               | Класс 0.5 (IEC 61557-12)             |  |
| Измерение коэффициента<br>гармонических искажений (THD) по<br>напряжения      | Класс 1 (IEC 61000-4-7)              |  |
| Гармоники напряжения                                                          | Класс 1 (IEC 61000-4-7)              |  |

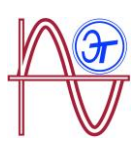

| Точность измерений <sup>(1)</sup>        |                                   |  |
|------------------------------------------|-----------------------------------|--|
| (до 50-й включительно)                   |                                   |  |
| Измерение THD по току                    | Класс 1 (IEC 61000-4-7)           |  |
| Гармоники тока<br>(до 50-й включительно) | Класс 1 (IEC 61000-4-7)           |  |
| Доза фликера Pinst                       | 3 % (IEC 61000-4-15)              |  |
| Доза фликера Pst                         | 5% (0.2 % 10Pst) (IEC 61000-4-15) |  |
| Смещение напряжения                      | Класс A (IEC 61000-4-30)          |  |
| Несимметрия напряжений                   | Класс A (IEC 61000-4-30)          |  |
| Смещение тока                            | Класс A (IEC 61000-4-30)          |  |
| Несимметрия токов                        | Класс A (IEC 61000-4-30)          |  |

<sup>(1)</sup> Точность задается следующими условиями измерения для входа 2V: исключение ошибок, обусловленных зажимами и трансформаторами внешнего напряжения в диапазонах температур 5... 45 °C и значений коэффициента мощности 0 ... 1.

| Транзисторные цифровые выходы (модель МҮВОХ 1500) |                        |  |
|---------------------------------------------------|------------------------|--|
| Количество                                        | 2                      |  |
| Тип                                               | Транзисторный          |  |
| Максимальное напряжение                           | альное напряжение 48 В |  |
| Максимальный ток                                  | 90 мА                  |  |

| Цифровые входы (модель МҮВОХ 1500) <sup>(2)</sup> |                                                            |  |
|---------------------------------------------------|------------------------------------------------------------|--|
| Количество                                        | 2                                                          |  |
| Тип                                               | Беспотенциальный контакт (т.е. с гальванической развязкой) |  |
| Изоляция                                          | 2.7 кВ                                                     |  |
| Максимальный ток короткого замыкания              | 5 мА                                                       |  |
| Максимальное напряжение в разомкнутой цепи        | 4 9 B ===                                                  |  |

<sup>(2)</sup> Требуется подключение к цепи SELV.

| Wi-Fi коммуникационные соединения |                       |  |
|-----------------------------------|-----------------------|--|
| Диапазон                          | 2.4 ГГЦ               |  |
| Стандарты                         | IEEE 802.11 b / g / n |  |

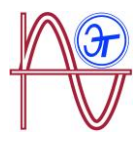

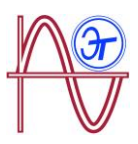

| 3G Коммуникационные возможности (модель MYBOX 1500) |                                                      |  |
|-----------------------------------------------------|------------------------------------------------------|--|
| Сети                                                | UMTS/HSPA: 850/900/1900/2100 МГц                     |  |
|                                                     | GSM/GPRS/EDGE: 850/900/1800/1900 МГц                 |  |
| Максимальная выходная мощность                      | UMTS/3G<br>(категория электропитания 3): 24 dBm      |  |
|                                                     | GSM850/900<br>(категория электропитания 4): 33 dBm   |  |
|                                                     | GSM1800/1900<br>(категория электропитания 1): 30 dBm |  |

| Пользовательский интерфейс |                                                                                  |
|----------------------------|----------------------------------------------------------------------------------|
| Дисплей                    | 2х-строчный с 20 алфавитно-цифровых<br>символов на строку                        |
| Наборное поле              | 5 сенсорных кнопок, 2 стандартных кнопки                                         |
| Индикатор                  | МҮВОХ 150: 14 светодиодных индикаторов,<br>МҮВОХ 1500: 21 светодиодный индикатор |
| Возможности связи          | μUSB                                                                             |

| Внутренняя батарейка    |          |
|-------------------------|----------|
| Тип                     | Литиевая |
| Напряжение              | 3 B      |
| Емкость                 | 220 мАч  |
| Время работы от батареи | 10 лет   |

| Основная аккумуляторная батарея |           |                      |          |
|---------------------------------|-----------|----------------------|----------|
| Тип                             | Литиевая  |                      |          |
| Напряжение                      | 3.7 B     |                      |          |
| Емкость                         | 3700 мАч  |                      |          |
| Время зарядки                   | 6 часов   |                      |          |
| Температура зарядки             | 0 40°C    |                      |          |
| Автономный режим <sup>(3)</sup> | MYBOX 150 | MYBOX 150 MYBOX 1500 |          |
|                                 | 0         | без 3G               | c 3G     |
| 24                              | 2 4808    | 2 часа               | 50 минут |

<sup>3)</sup> В зависимости от условий окружающей среды и активированных функций.

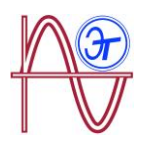

| Память типа MicroSD |                                            |
|---------------------|--------------------------------------------|
| Формат              | FAT 32                                     |
| Емкость             | 16 ГБ                                      |
| Время регистрации   | 1 сек, 1 мин, 5 мин, 15 мин, 1 час, 1 день |

| Условия окружающей среды                           |             |
|----------------------------------------------------|-------------|
| Рабочая температура                                | -10°C +50°C |
| Температура хранения                               | -20°C +60°C |
| Относительная влажность (без выпадения конденсата) | 5 95%       |
| Максимальная высота расположения над уровнем моря  | 2000 м      |
| Степень защиты                                     | IP30        |

| Механические характеристики |                                            |            |
|-----------------------------|--------------------------------------------|------------|
| Размеры                     | Рисунок 50 (мм)                            |            |
| Bec                         | MYBOX 150                                  | MYBOX 1500 |
|                             | 950 г                                      | 975 г      |
| Корпус                      | V0 пластик с самозатушением при возгорании |            |

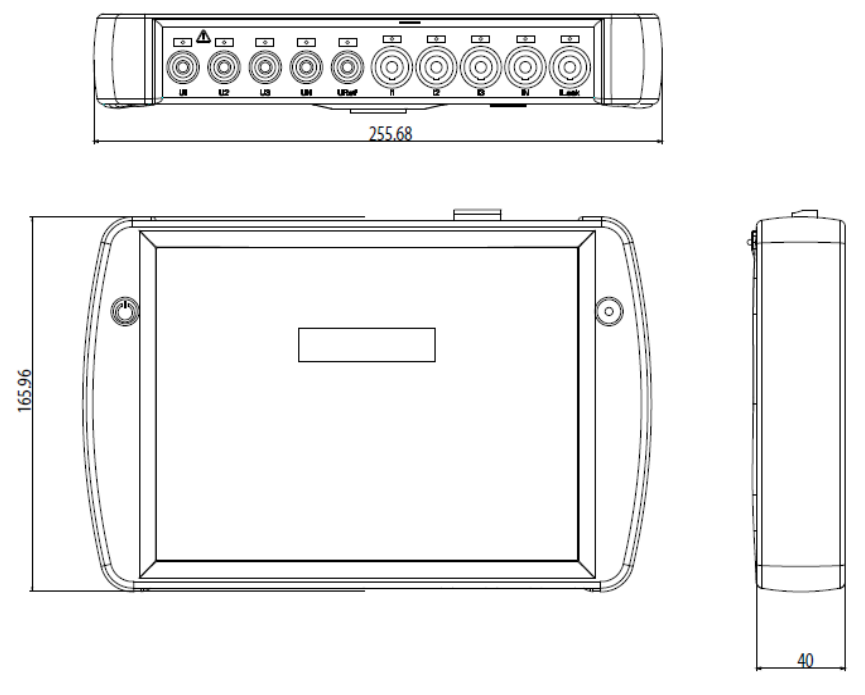

#### Рисунок 50: Габаритные размеры МҮВОХ.

| Стандарты                                                                                                    |                                                    |  |
|----------------------------------------------------------------------------------------------------|----------------------------------------------------|--|
| Требования безопасности к электрооборудованию в части<br>использования для измерений, управления и<br>лабораторных работ - Требования ЕМС - Часть 1 Общие<br>требования. | EN 61326-1:2013                                    |  |
| Требования безопасности к электрооборудованию в части использования для измерений, управления и лабораторных работ - Часть 1: Общие требования.                          | UL 61010-1, 3-й<br>выпуск, 11.05.2012              |  |
| Требования безопасности к электрооборудованию в части использования для измерений, управления и лабораторных работ - Часть 1: Общие требования.                          | CAN/CSA-C22.2 №<br>61010-1, 3-й выпуск,<br>2012-05 |  |
| Требования безопасности к электрооборудованию в части использования для измерений, управления и лабораторных работ - Часть 1: Общие требования.                          | IEC 61010-1:2010,<br>3-й выпуск                    |  |

### 12.- РАЗЛИЧНЫЕ ВИДЫ ТЕХНИЧЕСКОГО ОБСЛУЖИВАНИЯ

Анализатор не требует какого-либо технического обслуживания.

Требуется только экран чистить с использованием мыльной воды и протирать сухой тканью.

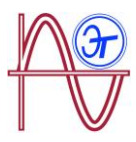

С любыми вопросами относительно эксплуатации анализатора или неправильности его функционирования, обращайтесь в Службу технической поддержки ООО «Энерготест».

#### Служба технической поддержки

115280 г. Москва, ул. Автозаводская д.14 Тел: +7 (495) 234-76-51 email: info@circutor.ru

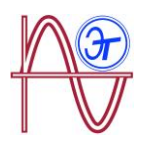

## 13.- ГАРАНТИЙНЫЕ ОБЯЗАТЕЛЬСТВА

**ООО «Энерготест»** гарантирует отсутствие производственных дефектов в своих изделиях в течение двух лет после поставки оборудования.

**ООО «Энерготест»** восстановит или заменит любой неисправный заводской продукт, возвращенный во время гарантийного срока.

| • | Никаких возвратов не будет приниматься и никаких устройств не<br>будет восстанавливаться или заменяться, если не будет<br>предоставлен отчет с указанием обнаруженного дефекта или<br>причины возврата.                                                                                                    |
|---|----------------------------------------------------------------------------------------------------|
| • | Гарантия будет недействительна, если использование анализатора<br>осуществлялось ненадлежащим образом или если не соблюдались<br>условия хранения, установки и технического обслуживания,<br>приведенные в настоящем Руководстве. "Ненадлежащее<br>использование" определяется как любое действие или условие<br>хранения, которые не соответствуют правилам работы в<br>низковольтных электроустановках или выходят за пределы,<br>указанные в разделах настоящего Руководства, описывающих<br>технические данные и требованиях к окружающей среде. |
| • | ООО «Энерготест» не принимает ответственности за возможное<br>повреждение анализатора или других частей электроустановки, а<br>также не будет покрывать любые возможные санкции, являющиеся<br>следствием возможных неисправностей, ненадлежащей установки<br>или "ненадлежащего использования" анализатора. Следовательно,<br>эта гарантия не применяется в отношении неисправностей,<br>происходящих в следующих случаях:                                                                                                    |
| - | Наличие перенапряжений и/или электрических помех в цепях подключения к электросети;                                                                                                    |
| - | Попадание влаги, если продукт не имеет соответствующей IP классификации;                                                                                                    |
| - | Плохая вентиляция и/или чрезмерная температура;                                                                                                    |
| - | Неправильная установка и/или недостатки в техническом<br>обслуживании;                                                                                                    |
| - | Проведение ремонтных работ или внесение изменений покупателем<br>без разрешения производителя.                                                                                                    |